Cod. 006.0001.2230 22/07/2022 V.1.1

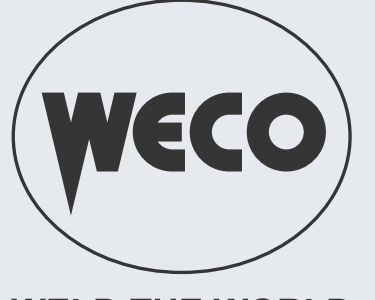

# Pioneer Pioneer Pulse

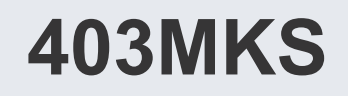

WELD THE WORLD

# **Instruction Manual**

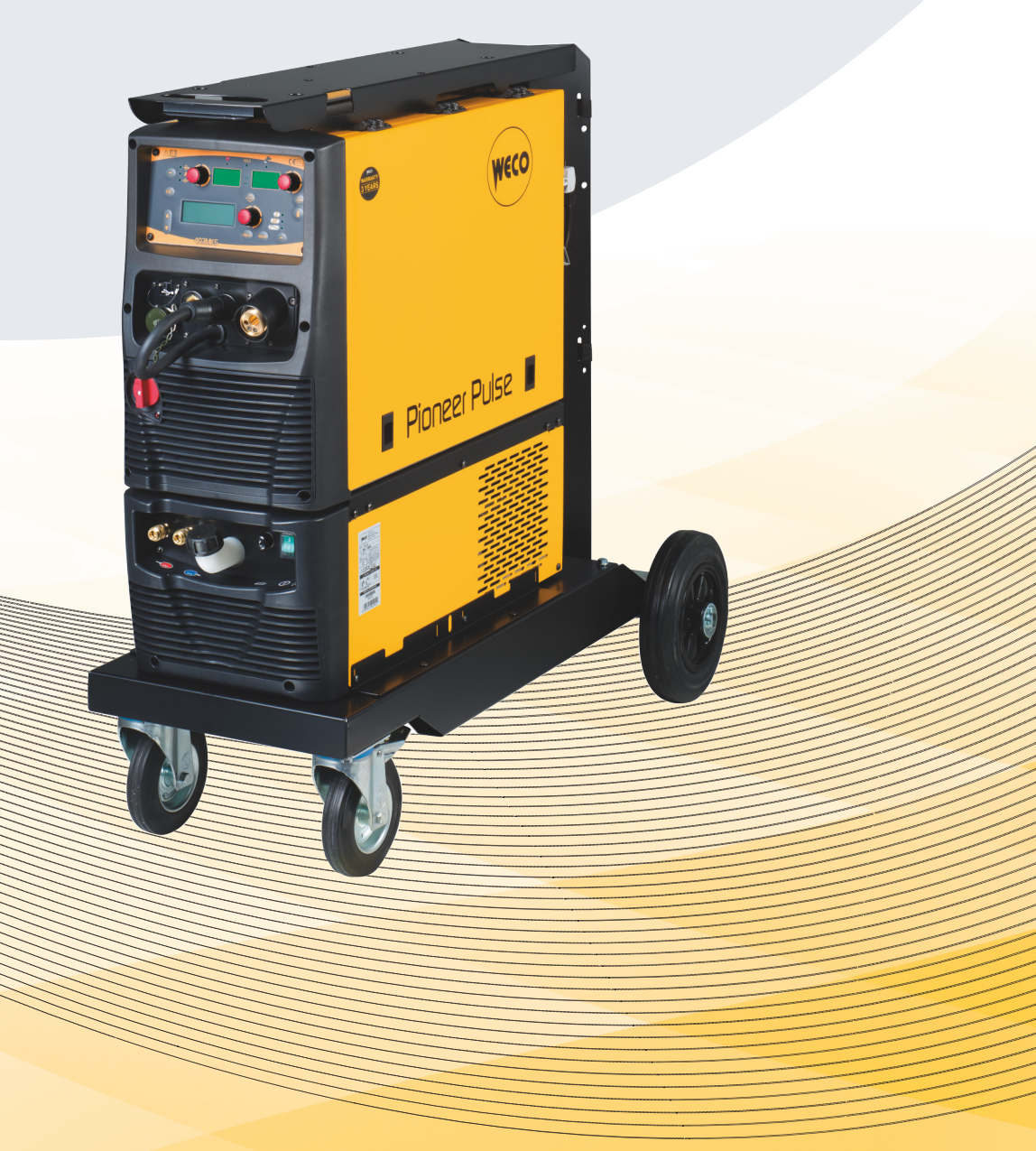

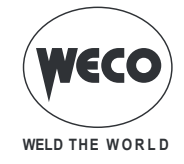

| DEX |
|-----|
|     |
|     |

| 1                                                                                                    | INTRODUCTION                                                                                                    | 4                                                                                                    |
|----------------------------------------------------------------------------------------------------|----------------------------------------------------------------------------------------------------|----------------------------------------------------------------------------------------------------|
| 1.1                                                                                                    | PRESENTATION                                                                                                    | 5                                                                                                    |
| 2                                                                                                    | INSTALLATION                                                                                                    | 6                                                                                                    |
| 2.1                                                                                                    | CONNECTIONS TO THE ELECTRICAL MAINS NETWORK                                                                                                    | 6                                                                                                    |
| 2.2                                                                                                    | FRONT PANEL                                                                                                    | 6                                                                                                    |
| 2.3                                                                                                    | REAR PANEL                                                                                                    | 7                                                                                                    |
| 2.4                                                                                                    | Wire feeder compartment.                                                                                                    | 8                                                                                                    |
| 2.5                                                                                                    |                                                                                                    | 9                                                                                                    |
| 2.0                                                                                                    | PREPARING FOR MINA WELDING                                                                                                    | ∠۱<br>13                                                                                                    |
| 3                                                                                                    |                                                                                                    | 15                                                                                                    |
| 4                                                                                                    | UNIT POWER-UP                                                                                                    | 18                                                                                                    |
| 5                                                                                                    | RESET (LOAD FACTORY SETTINGS)                                                                                                    | 18                                                                                                    |
| 5.1                                                                                                    | PARTIAL RESET                                                                                                    | 19                                                                                                    |
| 5.2                                                                                                    | TOTAL RESET                                                                                                    | 20                                                                                                    |
| 6                                                                                                    | SET UP (INITIAL SET UP OF THE WELDING POWER SOURCE)                                                                                                    | 21                                                                                                    |
| 61                                                                                                    | OPERATING HOUR COUNTER                                                                                                    | 23                                                                                                    |
| 6.2                                                                                                    | SERVICE MENU                                                                                                    | 23                                                                                                    |
| 6.3                                                                                                    | TRIGGER TYPE                                                                                                    | 25                                                                                                    |
| 6.4                                                                                                    | LOCKING PROCEDURE                                                                                                    | 26                                                                                                    |
| 6.5                                                                                                    | GAS FLOW ADJUSTMENT                                                                                                    | 28                                                                                                    |
| 6.6                                                                                                    | TORCH LOADING                                                                                                    | 29                                                                                                    |
| 6.7                                                                                                    | RESISTIVE CALIBRATION OF THE WELDING CIRCUIT                                                                                                    | 29                                                                                                    |
|                                                                                                    |                                                                                                    |                                                                                                    |
| 7                                                                                                    | ALARM MANAGEMENT                                                                                                    | 32                                                                                                    |
| 7<br>8                                                                                                    | ALARM MANAGEMENT<br>PARAMETERS ACTIVATION                                                                                                    | 32<br>35                                                                                                    |
| <b>7</b><br><b>8</b><br>8.1                                                                                                    | ALARM MANAGEMENT PARAMETERS ACTIVATION MIG/MAG WELDING PARAMETERS                                                                                                    | <b>32</b><br><b>35</b><br>36                                                                                                    |
| <b>7</b><br><b>8</b><br>8.1<br>8.2                                                                                                    | ALARM MANAGEMENT PARAMETERS ACTIVATION MIG/MAG WELDING PARAMETERS MMA WELDING PARAMETERS                                                                                                    | <b> 32</b><br><b>35</b><br>36<br>41                                                                                                    |
| <b>7</b><br><b>8</b><br>8.1<br>8.2<br>8.3                                                                                                    | ALARM MANAGEMENT PARAMETERS ACTIVATION MIG/MAG WELDING PARAMETERS MMA WELDING PARAMETERS TIG WELDING PARAMETERS                                                                                                    | <b>32</b><br><b>35</b><br>36<br>41<br>41                                                                                                    |
| 7<br>8<br>8.1<br>8.2<br>8.3<br>9                                                                                                    | ALARM MANAGEMENT<br>PARAMETERS ACTIVATION<br>MIG/MAG WELDING PARAMETERS<br>MMA WELDING PARAMETERS<br>TIG WELDING PARAMETERS<br>CHARACTERISTICS OF THE MENU LEVELS                                                                                                    | <b>32</b><br><b>35</b><br>36<br>41<br>41<br><b>4</b> 2                                                                                                    |
| 7<br>8<br>8.1<br>8.2<br>8.3<br>9<br>9.1                                                                                                    | ALARM MANAGEMENT<br>PARAMETERS ACTIVATION<br>MIG/MAG WELDING PARAMETERS<br>MMA WELDING PARAMETERS<br>TIG WELDING PARAMETERS<br>CHARACTERISTICS OF THE MENU LEVELS<br>1ST LEVEL                                                                                                    | <b>32</b><br><b>35</b><br>41<br>41<br>41<br>42                                                                                                    |
| <ul> <li>7</li> <li>8</li> <li>8.1</li> <li>8.2</li> <li>8.3</li> <li>9</li> <li>9.1</li> <li>9.2</li> </ul>                                                                                                    | ALARM MANAGEMENT PARAMETERS ACTIVATION MIG/MAG WELDING PARAMETERS MMA WELDING PARAMETERS TIG WELDING PARAMETERS CHARACTERISTICS OF THE MENU LEVELS 1ST LEVEL                                                                                                    | 32<br>35<br>36<br>41<br>41<br>42<br>42<br>42                                                                                                    |
| <ul> <li>7</li> <li>8</li> <li>8.1</li> <li>8.2</li> <li>8.3</li> <li>9</li> <li>9.1</li> <li>9.2</li> <li>9.3</li> </ul>                                                                                                    | ALARM MANAGEMENT<br>PARAMETERS ACTIVATION                                                                                                    | 32<br>35<br>41<br>41<br>41<br>42<br>42<br>42<br>43                                                                                                    |
| <ul> <li>7</li> <li>8</li> <li>8.1</li> <li>8.2</li> <li>8.3</li> <li>9</li> <li>9.1</li> <li>9.2</li> <li>9.3</li> <li>10</li> </ul>                                                                                                    | ALARM MANAGEMENT PARAMETERS ACTIVATION MIG/MAG WELDING PARAMETERS MMA WELDING PARAMETERS TIG WELDING PARAMETERS                                                                                                    | 32<br>35<br>36<br>41<br>41<br>42<br>42<br>42<br>43<br>43                                                                                                    |
| <ul> <li>7</li> <li>8</li> <li>8.1</li> <li>8.2</li> <li>8.3</li> <li>9</li> <li>9.1</li> <li>9.2</li> <li>9.3</li> <li>10</li> <li>10.1</li> </ul>                                                                                                    | ALARM MANAGEMENT PARAMETERS ACTIVATION                                                                                                    | 32<br>35<br>36<br>41<br>41<br>42<br>42<br>42<br>43<br>43<br>43                                                                                                    |
| <b>7</b><br><b>8</b><br>8.1<br>8.2<br>8.3<br><b>9</b><br>9.1<br>9.2<br>9.3<br><b>10</b><br>10.1<br>10.1.1                                                                                                    | ALARM MANAGEMENT                                                                                                    | 32<br>35<br>36<br>41<br>41<br>42<br>42<br>42<br>43<br>43<br>43                                                                                                    |
| <b>7</b><br><b>8</b><br>8.1<br>8.2<br>8.3<br><b>9</b><br>9.1<br>9.2<br>9.3<br><b>10</b><br>10.1<br>10.1.1<br>10.2                                                                                                    | ALARM MANAGEMENT PARAMETERS ACTIVATION MIG/MAG WELDING PARAMETERS MMA WELDING PARAMETERS TIG WELDING PARAMETERS CHARACTERISTICS OF THE MENU LEVELS 1ST LEVEL 2ND LEVEL 3RD LEVEL WELDING SETTINGS WELDING CURVES SELECTION Special curves: POWER FOCUS and POWER ROOT MANUAL MIG/MAG WELDING.                                                                                                    | 32<br>35<br>36<br>41<br>41<br>42<br>42<br>42<br>43<br>43<br>43<br>43<br>45                                                                                                    |
| <b>7</b><br><b>8</b><br>8.1<br>8.2<br>8.3<br><b>9</b><br>9.1<br>9.2<br>9.3<br><b>10</b><br>10.1<br>10.2<br>10.2.1                                                                                                    | ALARM MANAGEMENT                                                                                                    | 32<br>35<br>36<br>41<br>41<br>42<br>42<br>42<br>43<br>43<br>43<br>43<br>45<br>46                                                                                                 |
| <b>7</b><br><b>8</b><br>8.1<br>8.2<br>8.3<br><b>9</b><br>9.1<br>9.2<br>9.3<br><b>10</b><br>10.1<br>10.2<br>10.2.1<br>10.2.2<br>10 3                                                                                                    | ALARM MANAGEMENT                                                                                                    | 32<br>35<br>36<br>41<br>41<br>42<br>42<br>42<br>43<br>43<br>43<br>43<br>45<br>46<br>46<br>46                                                                                     |
| <b>7</b><br><b>8</b><br>8.1<br>8.2<br>8.3<br><b>9</b><br>9.1<br>9.2<br>9.3<br><b>10</b><br>10.1<br>10.2<br>10.2.1<br>10.2.2<br>10.3<br>10.3<br>10.3                                                                                                    | ALARM MANAGEMENT PARAMETERS ACTIVATION                                                                                                    | 32<br>35<br>36<br>41<br>41<br>42<br>42<br>42<br>43<br>43<br>43<br>43<br>43<br>43<br>45<br>46<br>47<br>48                                                                         |
| <b>7</b><br><b>8</b><br>8.1<br>8.2<br>8.3<br><b>9</b><br>9.1<br>9.2<br>9.3<br><b>10</b><br>10.1<br>10.2<br>10.2<br>10.3<br>10.3<br>10. | ALARM MANAGEMENT                                                                                                    | 32<br>35<br>36<br>41<br>41<br>42<br>42<br>42<br>43<br>43<br>43<br>43<br>43<br>45<br>46<br>46<br>47<br>48<br>48                                                                   |
| <b>7</b><br><b>8</b><br>8.1<br>8.2<br>8.3<br><b>9</b><br>9.1<br>9.2<br>9.3<br><b>10</b><br>10.1<br>10.2<br>10.2<br>10.3<br>10.3.1<br>10.3.2<br>10.4                                                                                                    | ALARM MANAGEMENT<br>PARAMETERS ACTIVATION<br>MIG/MAG WELDING PARAMETERS<br>TIG WELDING PARAMETERS<br>CHARACTERISTICS OF THE MENU LEVELS<br>1ST LEVEL<br>2ND LEVEL<br>3RD LEVEL<br>WELDING SETTINGS<br>WELDING CURVES SELECTION<br>Special curves: POWER FOCUS and POWER ROOT<br>MANUAL MIG/MAG WELDING<br>MANUAL MIG/MAG parameters setting (1st level): inductance setting<br>2 MANUAL MIG/MAG PARAMETERS SETTING (2ND LEVEL)<br>SYNERGIC MIG/MAG WELDING<br>Synergic MIG/MAG parameters setting (1st level): synergic curve setting<br>2 Manual MIG/MAG parameters setting (1st level): synergic curve setting<br>2 Manual MIG/MAG parameters setting (1st level): synergic curve setting<br>2 Manual MIG/MAG parameters setting (1st level): synergic curve setting<br>2 Manual MIG/MAG parameters setting (2nd level)<br>PULSED SYNERGIC MIG/MAG WELDING | 32<br>35<br>36<br>41<br>41<br>42<br>42<br>42<br>43<br>43<br>43<br>43<br>43<br>43<br>43<br>43<br>45<br>46<br>46<br>47<br>48<br>48<br>51                                           |
| <b>7</b><br><b>8</b><br>8.1<br>8.2<br>8.3<br><b>9</b><br>9.1<br>9.2<br>9.3<br><b>10</b><br>10.1<br>10.2.1<br>10.2.2<br>10.3<br>10.3.1<br>10.3.2<br>10.4<br>10.4.1                                                                                                    | ALARM MANAGEMENT                                                                                                    | 32<br>35<br>36<br>41<br>41<br>42<br>42<br>42<br>43<br>43<br>43<br>43<br>43<br>43<br>43<br>43<br>45<br>46<br>46<br>47<br>48<br>51<br>53                                           |
| <b>7</b><br><b>8</b><br>8.1<br>8.2<br>8.3<br><b>9</b><br>9.1<br>9.2<br>9.3<br><b>10</b><br>10.1<br>10.2<br>10.2<br>10.3<br>10.3.1<br>10.3.2<br>10.4<br>10.4.1<br>10.4.2                                                                                                    | ALARM MANAGEMENT                                                                                                    | 32<br>35<br>36<br>41<br>41<br>42<br>42<br>42<br>42<br>43<br>43<br>43<br>43<br>43<br>43<br>43<br>43<br>43<br>43<br>43<br>43<br>43<br>43<br>45<br>46<br>47<br>48<br>51<br>53<br>53 |
| <b>7</b><br><b>8</b><br>8.1<br>8.2<br>8.3<br><b>9</b><br>9.1<br>9.2<br>9.3<br><b>10</b><br>10.1<br>10.2.1<br>10.2.1<br>10.2.2<br>10.3<br>10.3.2<br>10.4<br>10.4.2<br>10.5                                                                                                    | ALARM MANAGEMENT                                                                                                    | 32<br>35<br>36<br>41<br>41<br>42<br>42<br>42<br>42<br>43<br>43<br>43<br>43<br>43<br>43<br>43<br>43<br>43<br>43<br>43<br>45<br>46<br>46<br>47<br>48<br>51<br>53<br>55             |

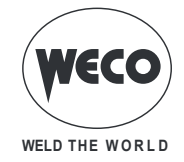

| 10.5.2 | 2 Double pulsed synergic MIG/MAG parameters setting (2nd level) |    |
|--------|-----------------------------------------------------------------|----|
| 10.0   | MMA Parameters Setting (1st Level): welding current setting     |    |
| 10.0.1 | MMA Parameters Setting (1st Level). Weiding current setting     |    |
| 10.0.2 | ARC AIR WEI DING                                                | 60 |
| 10.7 1 | ARC AIR parameters setting (1st level): current setting         | 61 |
| 10.7.2 | 2 ARC AIR Parameters Setting (2nd Level)                        |    |
| 10.8   | TIG WELDING.                                                    |    |
| 10.8.1 | TIG Parameters Setting (1st Level): welding current setting     |    |
| 10.8.2 | 2 TIG Parameters Setting (2nd Level)                            | 62 |
| 11     | JOBS MANAGEMENT                                                 | 64 |
| 11.1   | SAVING A JOB                                                    | 64 |
| 11.2   | NAMING JOBS                                                     | 66 |
| 11.3   | LOADING A USER JOB                                              | 67 |
| 11.4   | DELETING A JOB                                                  | 68 |
| 11.5   | EXPORTING/IMPORTING JOBs (through a USB memory stick)           | 69 |
| 11.6   | EXPORTING A JOB                                                 | 70 |
| 11.7   | IMPORTING A JOB                                                 | 71 |
| 11.8   | SELECTING JOBS USING THE TORCH UP/DOWN BUTTONS                  | 72 |
| 12     | TORCH TRIGGER MODES                                             | 73 |
| 12.1   | 2T MIG/MAG WELDING                                              | 73 |
| 12.2   | 2T SPOT MIG/MAG WELDING                                         | 73 |
| 12.3   | 4T MIG/MAG WELDING                                              | 73 |
| 12.4   | 4T B-LEVEL MIG/MAG WELDING                                      | 73 |
| 12.5   | 2T - 3 LEVEL MIG/MAG WELDING                                    | 74 |
| 12.6   | 2T SPOT - 3 LEVEL MIG/MAG WELDING                               | 74 |
| 12.7   | 4T - 3 LEVEL MIG/MAG WELDING                                    | 74 |
| 12.8   | 4T B-LEVEL - 3 LEVEL MIG/MAG WELDING                            | 75 |
| 13     | TECHNICAL DATA                                                  | 76 |
| 13.1   | PIONEER 403 MKS / PIONEER PULSE 403 MKS                         | 77 |
| 14     | WIRING DIAGRAM                                                  | 78 |
| 14.1   | REMOTE CONTROL CONNECTOR                                        |    |
| 14.1.1 | RC03: Wiring diagram                                            |    |
| 14.1.2 | 2 RC04: Wiring diagram                                          |    |
| 14.1.3 | RC05: Wiring diagram                                            |    |
| 14.1.4 | RC06: Wiring diagram                                            | 84 |
| 15     | SPARES                                                          | 85 |
| 15.1   | WIRE FEEDER MOTOR                                               |    |
| 15.2   | WIRE FEEDER ROLLS                                               | 91 |

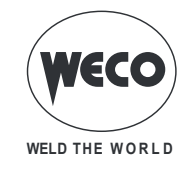

# 1 INTRODUCTION

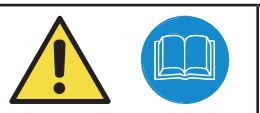

# **IMPORTANT!**

This handbook must be consigned to the user prior to installation and commissioning of the unit. Read the "General prescriptions for use" handbook supplied separately from this manual before installing and commissioning the unit.

The meaning of the symbols in this manual and the associated precautionary information are given in the "General prescriptions for use".

If the "General prescriptions for use" are not present, it is mandatory to request a replacement copy from the manufacturer or from your dealer.

Retain these documents for future consultation.

#### KEY

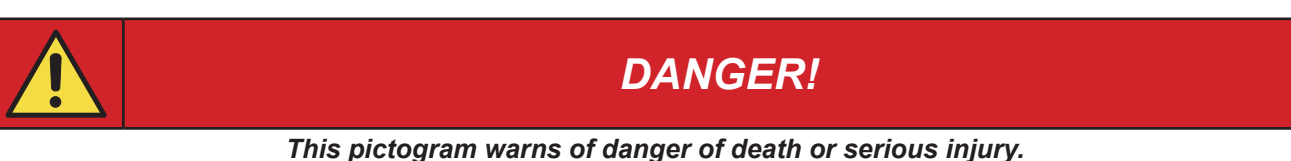

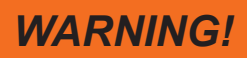

This pictogram warns of a risk of injury or damage to property.

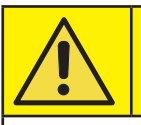

# **CAUTION!**

This pictogram warns of a potentially hazardous situation.

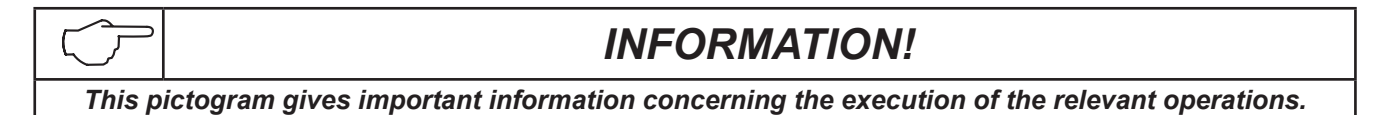

- This symbol identifies an action that occurs automatically as a result of a previous action.
- ① This symbol identifies additional information or a reference to a different section of the manual containing the associated information.
- § This symbol identifies a reference to a chapter of the manual.
- \*1 The symbol refers to the associated numbered note.

#### NOTES

The figures in this manual are purely guideline and the images may contain differences with respect to the actual equipment to which they refer.

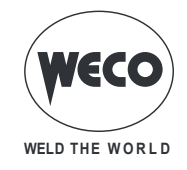

#### 1.1 PRESENTATION

**Pioneer Pulse 403MKS** is a professional three-phase inverter-based welding unit with 4-roll wire feeder designed to operate in extreme environmental conditions. This power source is ideal for workshop applications and the metalworking, automotive and transport industries requiring high quality construction work and it can be easily transported in difficult work areas thanks to its rugged frame. Available MIG/MAG mode: manual, synergic, pulsed synergic and double pulsed synergic. Pulsed Synergic and Double Pulsed Synergic modes ensure excellent appearance of the weld bead, without spatter or deformation when welding aluminium, stainless steel and regular steels. A broad range of synergic MIG-MAG programs facilitates the selection of precise welding parameters rapidly and using all types of wire.

The welding modes and procedures available are those indicated in the table.

| MODE   |                                                                                                 |               | PROCEDURE                                    |  |  |
|--------|-------------------------------------------------------------------------------------------------|---------------|----------------------------------------------|--|--|
| Ŋ      | MANUAL MIC/MAG                                                                                  | Į             | TWO STROKE (2T)<br>TWO SPOT STROKE (2T-SPOT) |  |  |
|        | MANUAL MIG/MAG                                                                                  | J.            | FOUR STROKE (4T)                             |  |  |
|        | SYNERGIC MIG/MAG                                                                                | Ţ             | TWO STROKE (2T)<br>TWO SPOT STROKE (2T-SPOT) |  |  |
| ₽<br>M | PULSED SYNERGIC MIG/MAG<br>(available in PIONEER <u>PULSE</u> MKS line power<br>sources)        |               | FOUR STROKE (4T)                             |  |  |
|        | DOUBLE PULSED SYNERGIC MIG/MAG<br>(available in PIONEER <u>PULSE</u> MKS line power<br>sources) | ٢             | THREE LEVEL (3T)                             |  |  |
|        | TIC                                                                                             | $\mathcal{J}$ | TWO STROKE (2T)                              |  |  |
| V      |                                                                                                 | J.            | FOUR STROKE (4T)                             |  |  |
| FP     | MMA                                                                                             |               |                                              |  |  |
| PAIR   | ARC AIR                                                                                         |               |                                              |  |  |

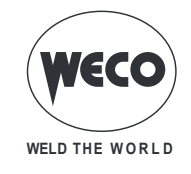

# 2 INSTALLATION

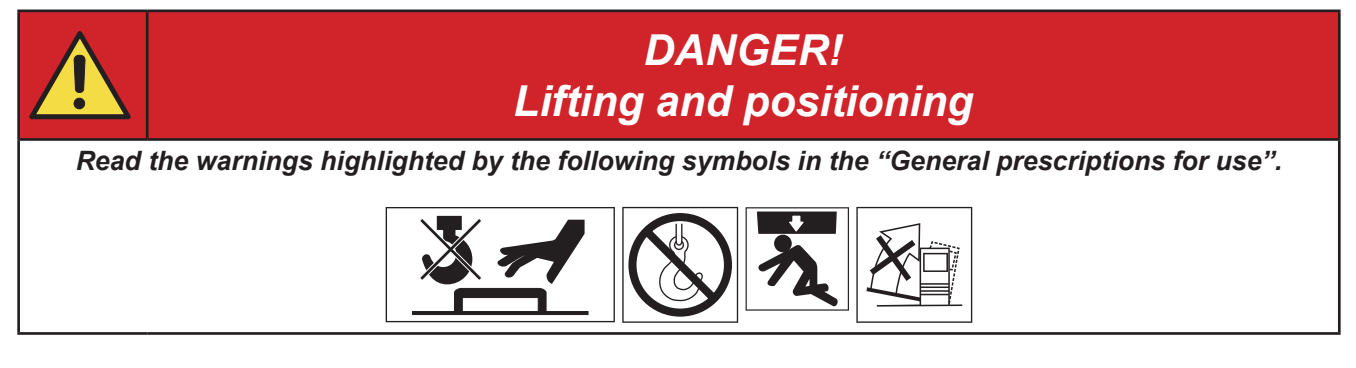

# 2.1 CONNECTIONS TO THE ELECTRICAL MAINS NETWORK

The characteristics of the mains power supply to which the equipment shall be connected are given in the section entitled "TECHNICAL DATA" on page 76.

The machine can be connected to motorgenerators provided their voltage is stabilised.

Connect/disconnect the various devices with the machine switched off.

# 2.2 FRONT PANEL

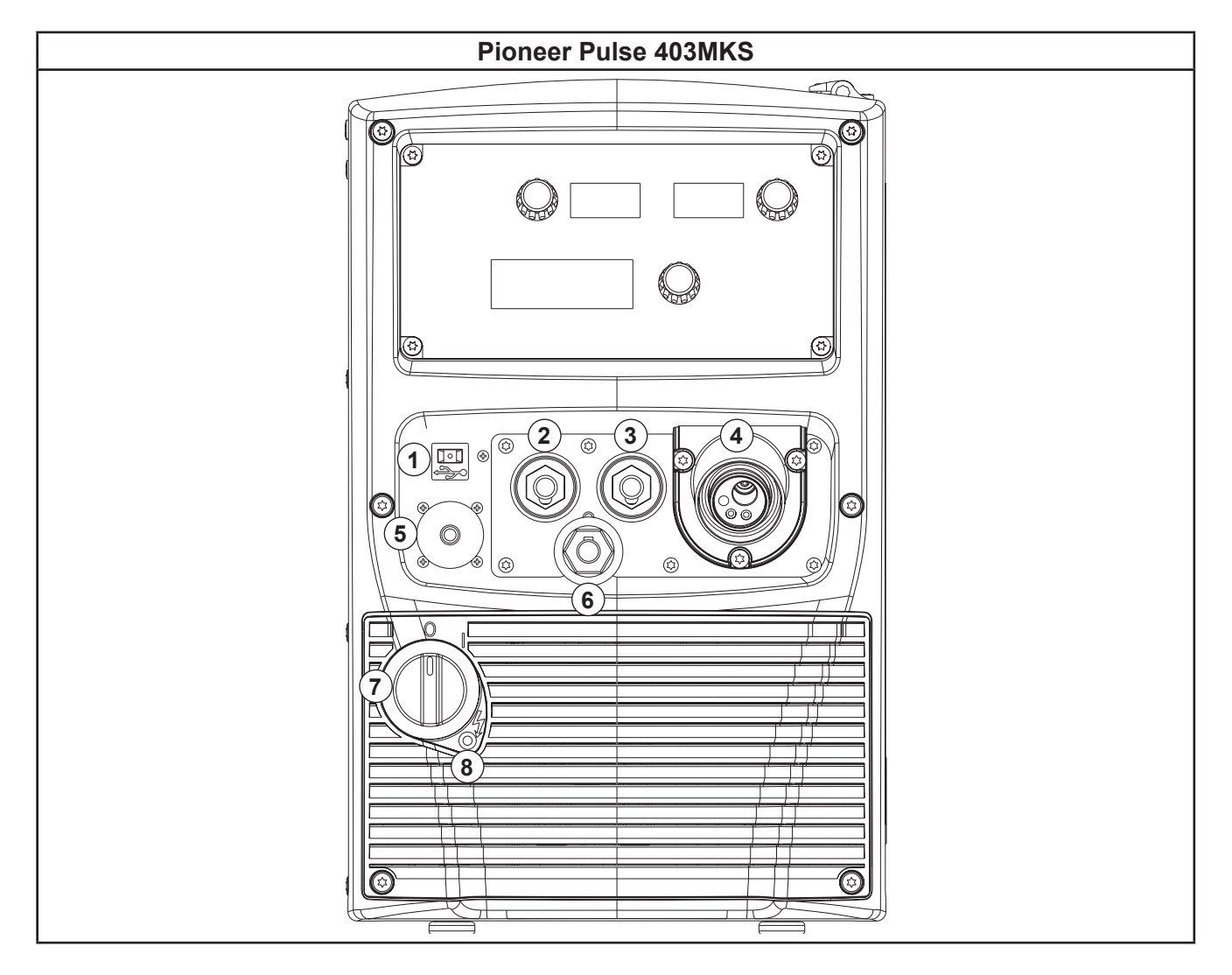

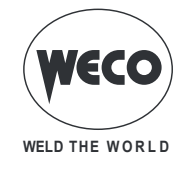

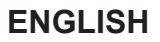

- 1: Port provided to connect a USB memory stick to export/import JOBs.
- 2: Negative pole welding socket.
- 3: Positive pole welding socket.
- 4: EURO TORCH welding socket.
- 5: Remote controller connector.
- 6: Polarity selector cable.
- 7: Welding power source ON/OFF switch.
- 8: Mains protection ON LED.
  - This LED illuminates if an incorrect operating condition occurs:
  - absence of a phase in the power supply line.

# 2.3 REAR PANEL

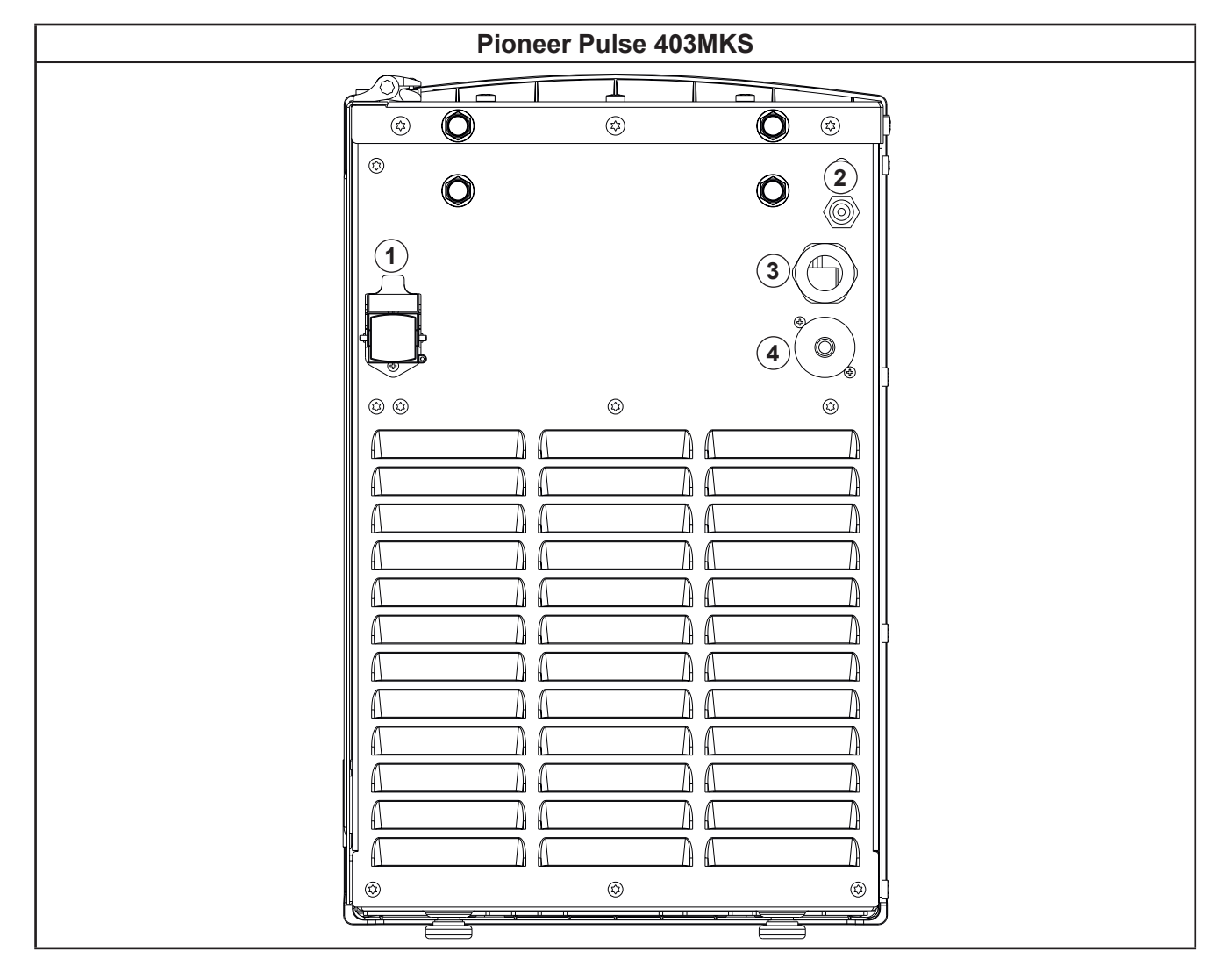

- 1: Cooler power feeding connector.
  - Voltage

400 V~ 1.53 A

Current OutputIP protection rating

IP20 (cap open) / IP66 (cap closed)

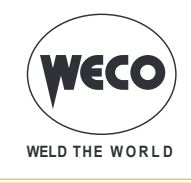

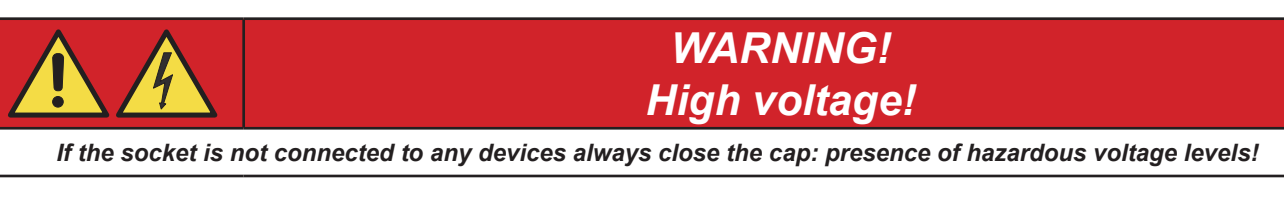

- 2: Connector for gas feed hose between the gas cylinder and the power source.
- 3: Power cable.
  - Total length (including internal part)
  - Number and Cross section of Wires
  - Power plug type

4 x 6,0 mm<sup>2</sup> Not supplied

4,5 m

4: Signals connector for automatic application.

# 2.4 WIRE FEEDER COMPARTMENT

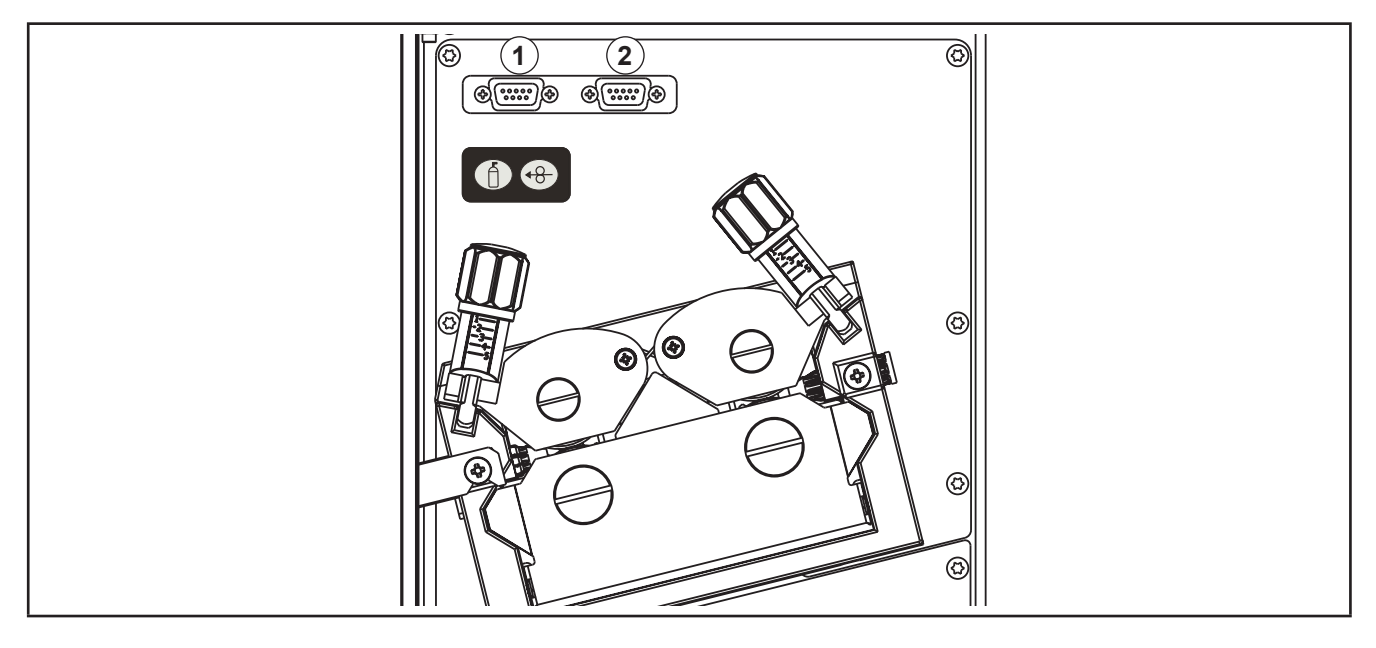

- 1: PROG-1: (Programming connector for the process circuit board). You can update the software of the equipment using the programming kit.
- 2: PROG-2: (Programming connector for the motor circuit board). You can update the software of the equipment using the programming kit.

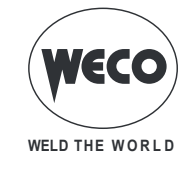

#### 2.5 MIG/MAG INSTALLATION

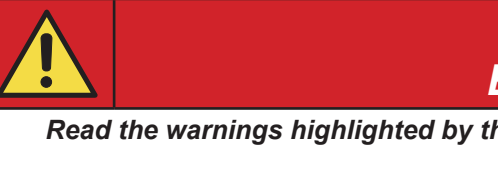

DANGER! Electric shock hazard!

Read the warnings highlighted by the following symbols in the "General prescriptions for use".

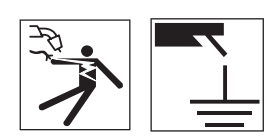

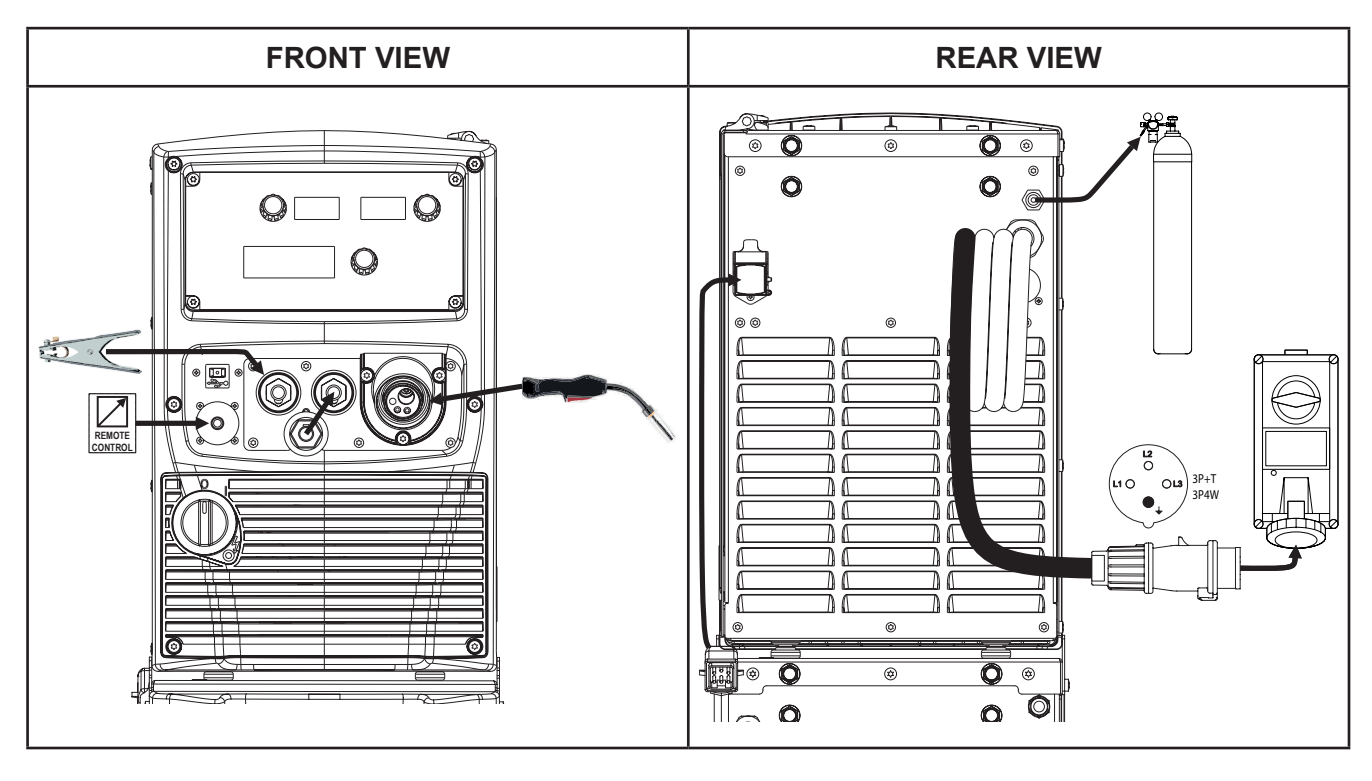

- 1. Set the welding power source ON/OFF switch to "O" (unit switched off).
- 2. Connect the power source mains supply cable to the mains socket outlet.
- 3. Connect the gas hose from the welding gas cylinder to the relative socket.
- 4. Open the cylinder gas valve.
- 5. Connect the MIG/MAG torch plug to the EURO TORCH welding socket.
- 6. Connect the plug of the ground clamp to the welding socket on the basis of the polarity required.
- 7. Connect the plug of the polarity selector cable to the welding socket on the basis of the polarity required.
- 8. Connect the earth clamp to the workpiece being processed.
- 9. Set the welding power source ON/OFF switch to "I" (unit powered).
- 10. Select the following welding mode on the user interface: MIG/MAG
- 11. Press the 🛞 key to feed the wire until it protrudes from the torch tip. The insertion speed is 2.0 m/min for 3 seconds, subsequently increasing to 15 m/min. When the button is released wire feed is interrupted. This function produces a slower feed rate and hence greater precision when inserting the wire when it enters the torch nozzle.
- 12. Select the torch trigger procedure on the user interface.
- 13. Open the gas solenoid valve by pressing and releasing the button 0 . 14.
- Use the flow control valve to adjust the flow of gas as required while the gas is flowing out.
- 15. Close the gas solenoid valve by pressing and releasing the button.

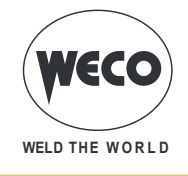

#### 16. Set the required welding parameter values on the user interface.

 On connecting and enabling a remote controller [RC] certain settings can be modified from said controller without having to take action on the user interface of the welding power source.
 The system is ready to start welding.

#### POSITIONING THE SPOOL AND THE WIRE IN THE WIRE FEEDER

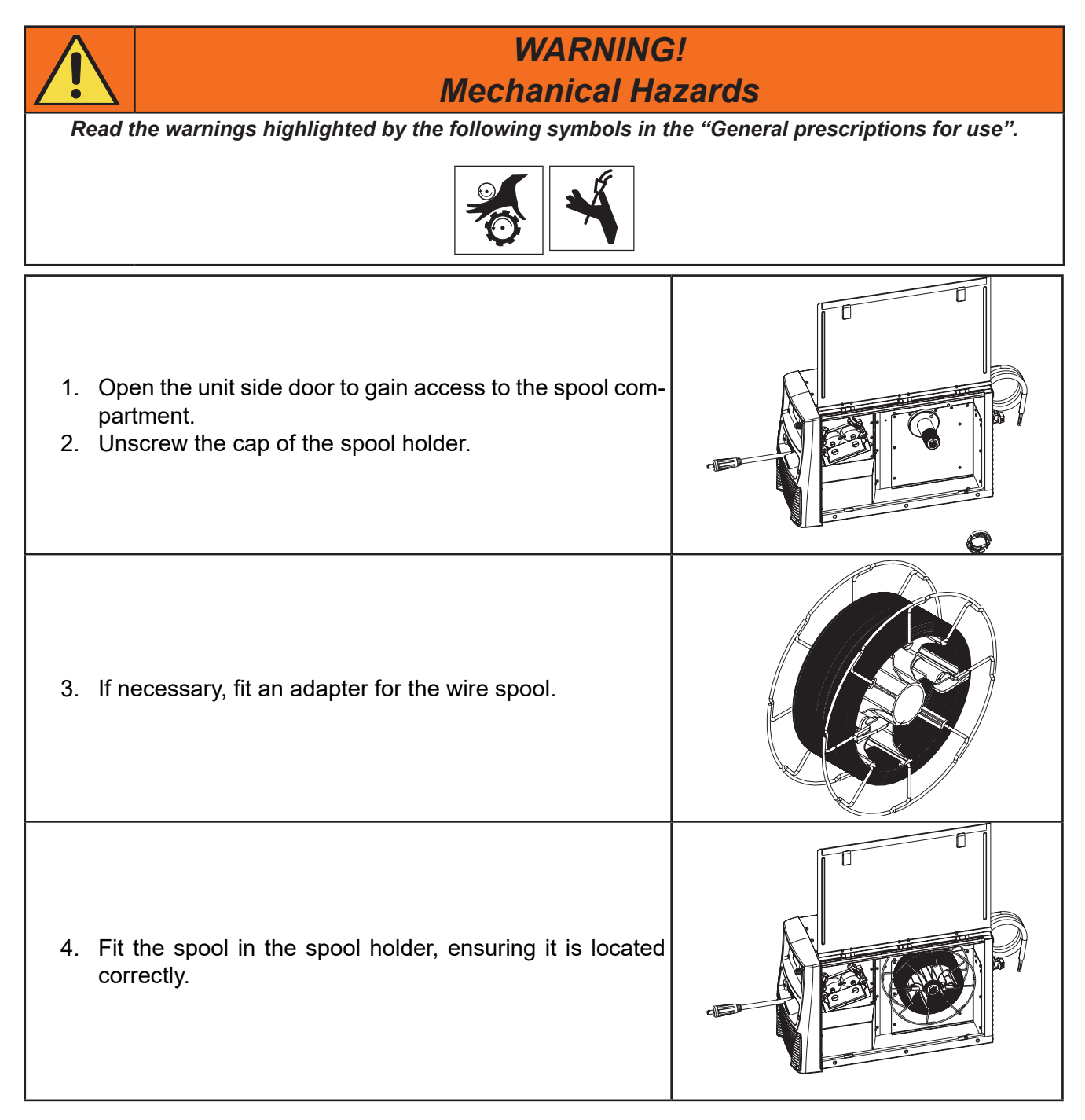

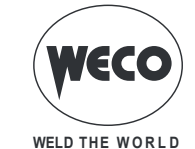

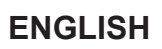

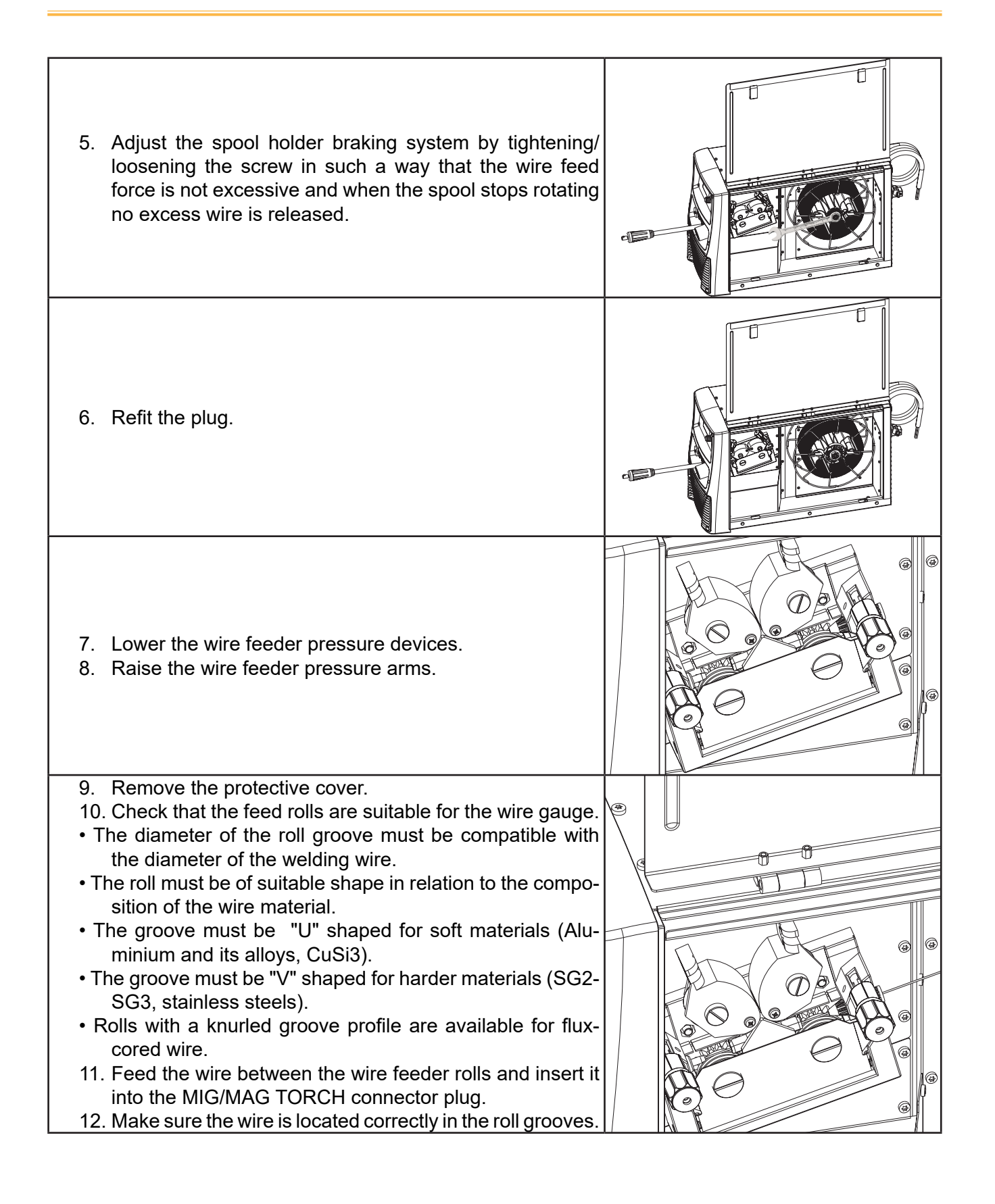

# WECO Weld the world

- 13. Close the wire feeder pressure arms.
- 14. Adjust the pressure system so that the arms press the wire with a force that does not deform it while also ensuring constant feed rate without slipping.
- 15. Refit the protective cover.
- 16. Set the welding power source ON/OFF switch to "I" (unit switched on).
- 17. Feed the wire through the torch until it protrudes from the tip, pressing button ⊕ on the unit front panel.
- 18. Close the spool compartment door in the side of the unit.

# 2.6 PREPARING FOR MMA WELDING

- I" (unit s from le unit.
- 1. Set the welding power source ON/OFF switch to "O" (unit switched off).
- 2. Plug the power cable plug into a mains socket outlet.
- 3. Choose the electrode based on the type of material and thickness of the workpiece to be welded.
- 4. Insert the electrode in the electrode holder.
- 5. Connect the electrode holder cable to the welding socket based on the polarity requested by the type of electrode used.
- 6. Connect the plug of the ground clamp to the welding socket on the basis of the polarity required.
- 7. Connect the earth clamp to the workpiece being processed.

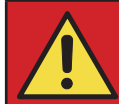

# DANGER! Electric shock hazard!

Read the warnings highlighted by the following symbols in the "General prescriptions for use".

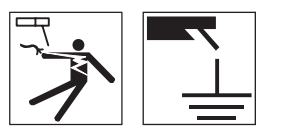

- 8. Set the welding power source ON/OFF switch to "I" (unit powered).
- 9. Select the following welding mode on the user interface: MMA
- 10. Set the required welding parameter values on the user interface.
- <sup>①</sup> When the remote controller [RC] is connected and the relative locking screw is tightened, welding current can be adjusted using the remote controller.

The system is ready to start welding.

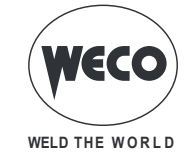

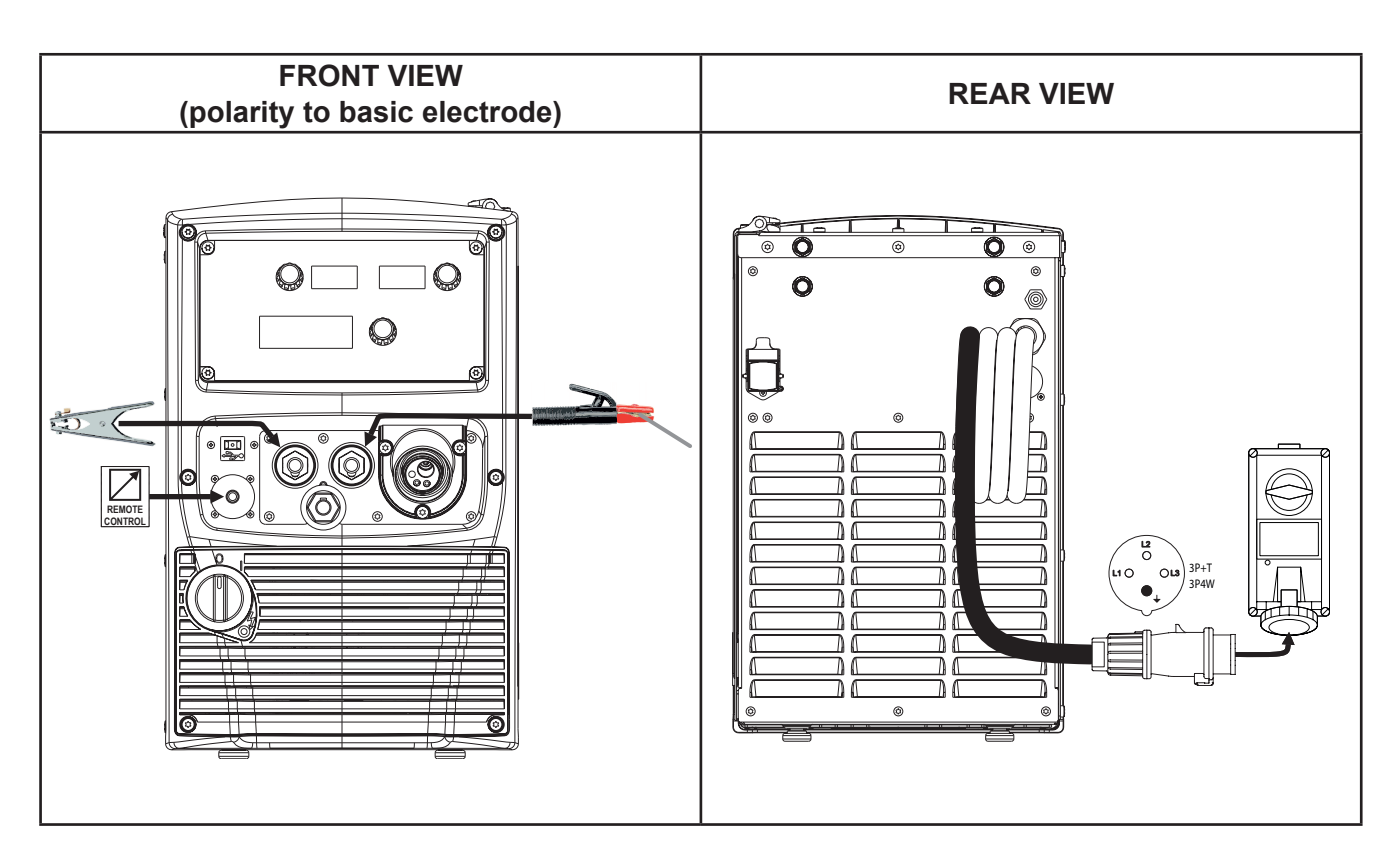

# 2.7 PREPARING FOR TIG WELDING

- 1. Set the welding power source ON/OFF switch to "O" (unit switched off).
- 2. Plug the power cable plug into a mains socket outlet.
- 3. Connect the gas hose from the welding gas cylinder to the rear gas connection.
- 4. Open the cylinder gas valve.
- 5. Connect the TIG torch plug to the EURO TORCH welding socket.
- 6. Choose the electrode based on the type of material and thickness of the workpiece to be welded.
- 7. Insert the electrode in the TIG torch.
- 8. Connect the torch plug to the welding socket on the basis of the polarity required by the type of electrode in question.
- 9. Connect the plug of the ground clamp to the welding socket on the basis of the polarity required.
- 10. Connect the earth clamp to the workpiece being processed.

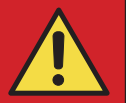

# DANGER! Electric shock hazard!

Read the warnings highlighted by the following symbols in the "General prescriptions for use".

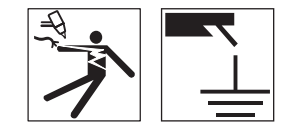

- 11. Set the welding power source ON/OFF switch to "I" (unit powered).
- 12. Select the following welding mode on the user interface: DC TIG
- 13. Press the torch trigger with the torch well clear of any metal parts. This serves to open the gas solenoid valve without striking the welding arc.
- 14. Use the flow control valve to adjust the flow of gas as required while the gas is flowing out.

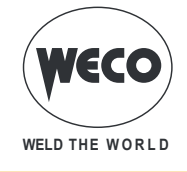

- 15. Set the required welding parameter values on the user interface.
- <sup>①</sup> When the remote controller [RC] is connected and the relative locking screw is tightened, welding current can be adjusted using the remote controller.

The system is ready to start welding.

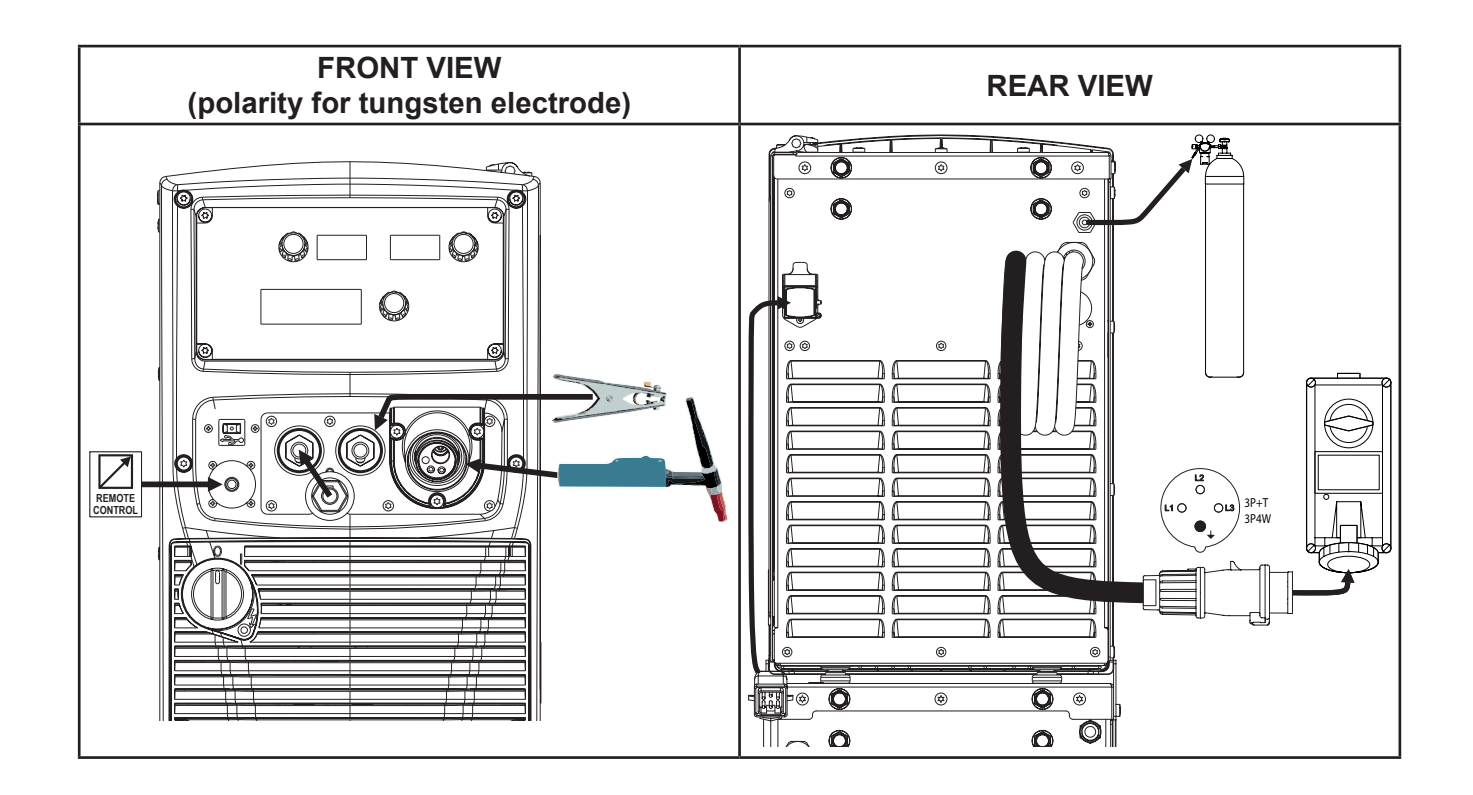

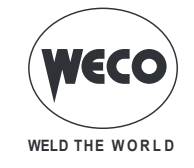

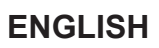

# **3 USER INTERFACE**

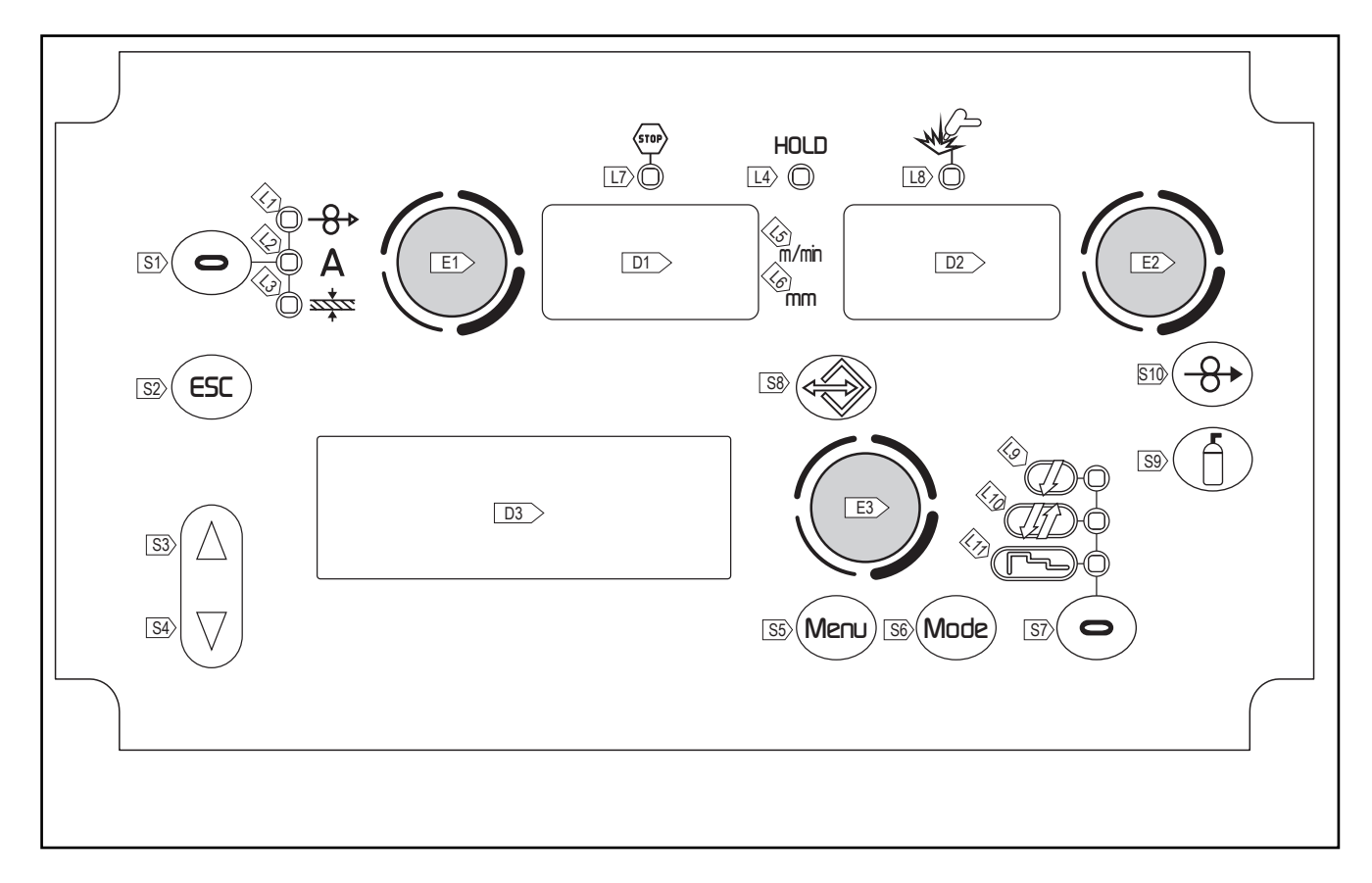

| CODE | SYMBOL | DESCRIPTION                                                                                                    |
|------|--------|----------------------------------------------------------------------------------------------------|
| L1   | -8+>   | illumination shows that the following parameter can be set: WIRE FEED RATE<br>The value appears on the following display: D1                                                                                                    |
| L2   | Α      | Short-Spray, pulsed and synergic MIG/MAG welding:<br>illumination shows that the following parameter can be set: WELDING CURRENT<br>HOLD function (at welding end):<br>Illuminates to show a value in the following unit of measurement: AMPERES<br>The value appears on the following display: D1 |
| L3   |        | illumination shows that the following parameter can be set: WELDING THICKNESS (Reference is made to "T" fillet welds on identical thicknesses. The relative value is purely guideline).<br>The value appears on the following display: D1                                                          |
| L4   | HOLD   | Illuminates to show the last voltage and current values measured during welding.<br>The LED switches off when a new welding procedure is started, or when any of the welding<br>settings is modified.<br>The value appears on the display : D1-D2                                                  |
| L5   | mm     | Illuminates to show a value in the following unit of measurement: MILLIMETRES Illuminates together with the following LED: 🕸<br>The value appears on the following display: D1                                                                                                    |
| L6   | m/min  | Illuminates to show a value in the following unit of measurement: METRES PER MINUTE Illuminates together with the following LED: -8→<br>The value appears on the following display: D1                                                                                                    |
| L7   | STOP   | This LED illuminates to show an anomaly in the operating conditions.<br>An alarm message appears on the following display: D3<br>① § "7 ALARM MANAGEMENT"                                                                                                    |

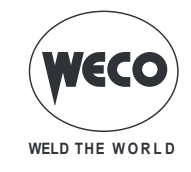

| CODE | SYMBOL             | DESCRIPTION                                                                                                    |
|------|--------------------|----------------------------------------------------------------------------------------------------|
| L8   | WE                 | This LED illuminates to confirm the presence of power on the output sockets.                                                                                                    |
| L9   | Į                  | Illumination shows that the following function has been activated: 2 stroke procedure $(\hat{1}) $ § "12.1 2T MIG/MAG WELDING"<br>A flashing signal means the following function is activated: 2 stroke procedure $(\hat{1})$ § "12.2 2T SPOT MIG/MAG WELDING"                    |
| L10  | J.                 | Illumination shows that the following function has been activated: 4 stroke procedure $(\hat{1}$ § "12.3 4T MIG/MAG WELDING" / § "12.4 4T B-LEVEL MIG/MAG WELDING"                                                                                                    |
| L11  | ٢٠                 | Illumination shows that the following function has been activated: 3 levels procedure<br>(1) § "12.5 2T - 3 LEVEL MIG/MAG WELDING" / § "12.6 2T SPOT - 3 LEVEL MIG/MAG WEL-<br>DING" / § "12.7 4T - 3 LEVEL MIG/MAG WELDING" / § "12.8 4T B-LEVEL - 3 LEVEL MIG/<br>MAG WELDING". |
| DI   | A                  | During illumination of the following LEDs: -8→ / A / कें<br>The display shows the value of the selected parameter.                                                                                                    |
| וט   |                    | Welding: The display shows the effective amperes value during welding.                                                                                                    |
|      |                    | HOLD function (at welding end): The display shows the latest measured current value.                                                                                                    |
|      | V                  | <b>Data setting:</b> The display shows the value, in Volts, of the selected welding voltage.                                                                                                    |
| D2   |                    | Welding: The display shows the effective voltage value during welding.                                                                                                    |
|      |                    | HOLD function (at welding end): The display shows the latest measured voltage value.                                                                                                    |
| D3   |                    | <b>Data setting:</b> The display shows the various welding menus relative to the selected processes.<br>The display shows the selected parameter.                                                                                                    |
|      |                    | Manual MIG/MAG mode: The button is not active.                                                                                                    |
| S1   | 0                  | Synergic MIG/MAG mode: The button cycles through the following LEDs in sequence, select-<br>ing only one: -8→ / A / ﷺ                                                                                                    |
| S2   | ESC                | The button restores the main menu of display D3, starting from any other page.<br>The button serves to exit any menu without saving any changes.                                                                                                    |
| S3   | $\bigcirc$         | The button scrolls the selection made on the menus upwards or to the right.                                                                                                    |
| S4   | $\bigtriangledown$ | The button scrolls the selection made on the menus downwards or to the left.                                                                                                    |
| S5   | Menu               | The button selects the various submenus visible in the following display: D3                                                                                                    |
| S6   | Mode               | This button selects the welding mode.                                                                                                    |
| S7   | 0                  | This button selects the torch trigger procedure.<br>(1) § "12 TORCH TRIGGER MODES"                                                                                                    |
| S8   |                    | The button enables management of the personalised programs that can be shown on the fol-<br>lowing display: D3<br>① § "11 JOBS MANAGEMENT"                                                                                                    |
| F1   |                    | <b>Data setting:</b> The encoder adjusts the main welding (and synergy) parameter, shown on the following display: D1                                                                                                    |
|      |                    | <b>During welding operations with an active JOB:</b> The encoder temporarily modifies the main welding parameter, shown on the following display: D1                                                                                                    |

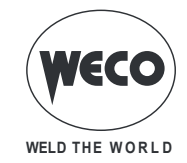

| CODE | SYMBOL | DESCRIPTION                                                                                                    |
|------|--------|----------------------------------------------------------------------------------------------------|
| 50   |        | <b>Manual MIG/MAG mode:</b> The encoder adjusts the welding voltage, and the relative value is shown, in volts, on the following display: D2                                |
| EZ   |        | <b>Synergic MIG/MAG mode:</b> The encoder is used to correct the factory-set value of the selected synergic curve, the value of which is shown on the following display: D2 |
|      |        | <b>During welding operations with an active JOB:</b> The encoder temporarily modifies the main welding parameter, shown on the following display: D2                        |
| E3   |        | The encoder changes the setting of the selected parameter shown on the following display: D3 The selected parameter is shown by the following symbol: $\rightarrow$ .       |
|      |        | Not welding, with a loaded JOB: Scrolling of JOBs belonging to the same sequence.                                                                                           |

# KEYS PROVIDED INSIDE THE WIRE FEEDER

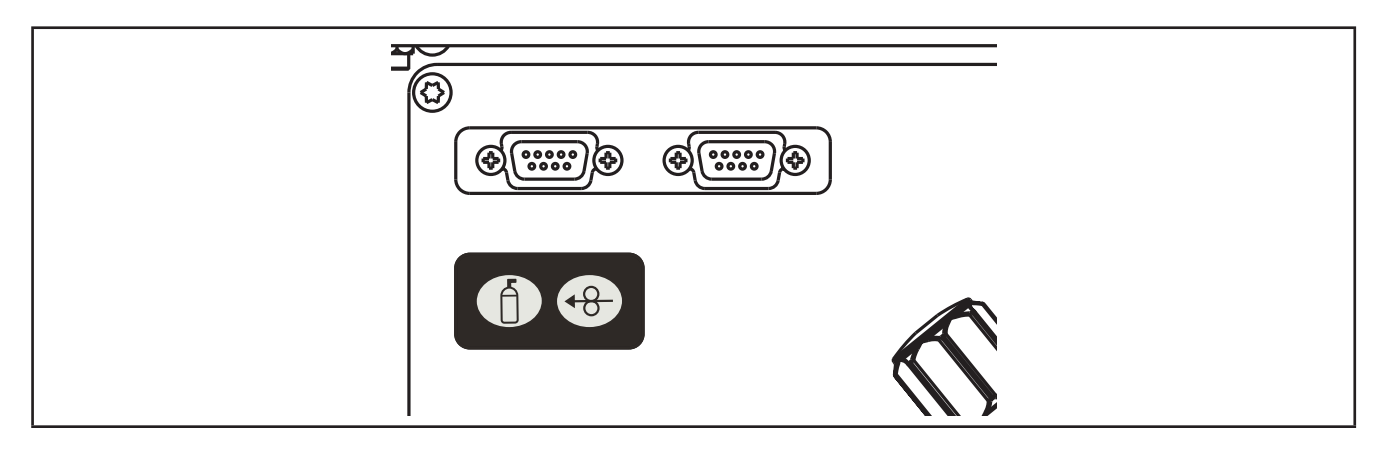

| S9  | Í        | This button opens the gas solenoid valve to fill the circuit and calibrate the pressure with the regula-<br>tor on the gas cylinder.<br>① § "6.3 TRIGGER TYPE"                                                                                                    |
|-----|----------|----------------------------------------------------------------------------------------------------|
| S10 | <b>€</b> | This button activates wire feed to insert it through the MIG/MAG torch.<br>The insertion speed is 2 m/min for 3 seconds, subsequently increasing to 10 m/min.<br>This function produces a slower feed rate and hence greater precision when inserting the wire when<br>it enters the torch nozzle. |

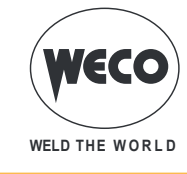

# 4 UNIT POWER-UP

Set the welding power source ON/OFF switch to "I" to switch on the unit.

#### First power-up or power-ups following a RESET procedure

• The welding power source sets up for welding with the factory preset values..

#### Subsequent power-ups

- The welding power source sets up for welding in the latest stable welding configuration that was active at the time of power-off.
- O During power-up all functions are inhibited and the following displays remain blank: D1, D2
- D3: The following messages will appear in sequence on this display:

Tab.1. - Messages at power-up

| MOTOR BOARD<br>FW: XX.XXX                          | XX.XX.XXX= wire feeder software version.                                             |
|----------------------------------------------------|--------------------------------------------------------------------------------------|
| PROGRAM UPDATE                                     | The welding power source is synchronising the wire feeder and power source software. |
| PIONEER ZZZ<br>FW: YY.YY.YYY<br>WELDING MACHINE OK | ZZZ= Ampere value of the power source.<br>YY.YY.YYY= power source software version.  |

# 5 RESET (LOAD FACTORY SETTINGS)

#### To perform a reset the power source must be managed via the remote control.

The reset procedure involves complete restoration of the default values, parameters and memory settings set in the factory.

The reset procedure is useful in the following cases:

- Too many changes made to the welding parameters so user finds it difficult to restore defaults.
- Unidentified software problems that prevent the welding power source from functioning correctly.

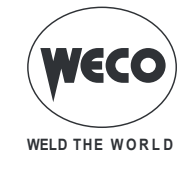

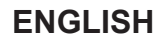

#### 5.1 PARTIAL RESET

The reset procedure involves restoration of the parameter values and settings, except the following settings:

- Settings of the SETUP menu.
- saved JOBS.

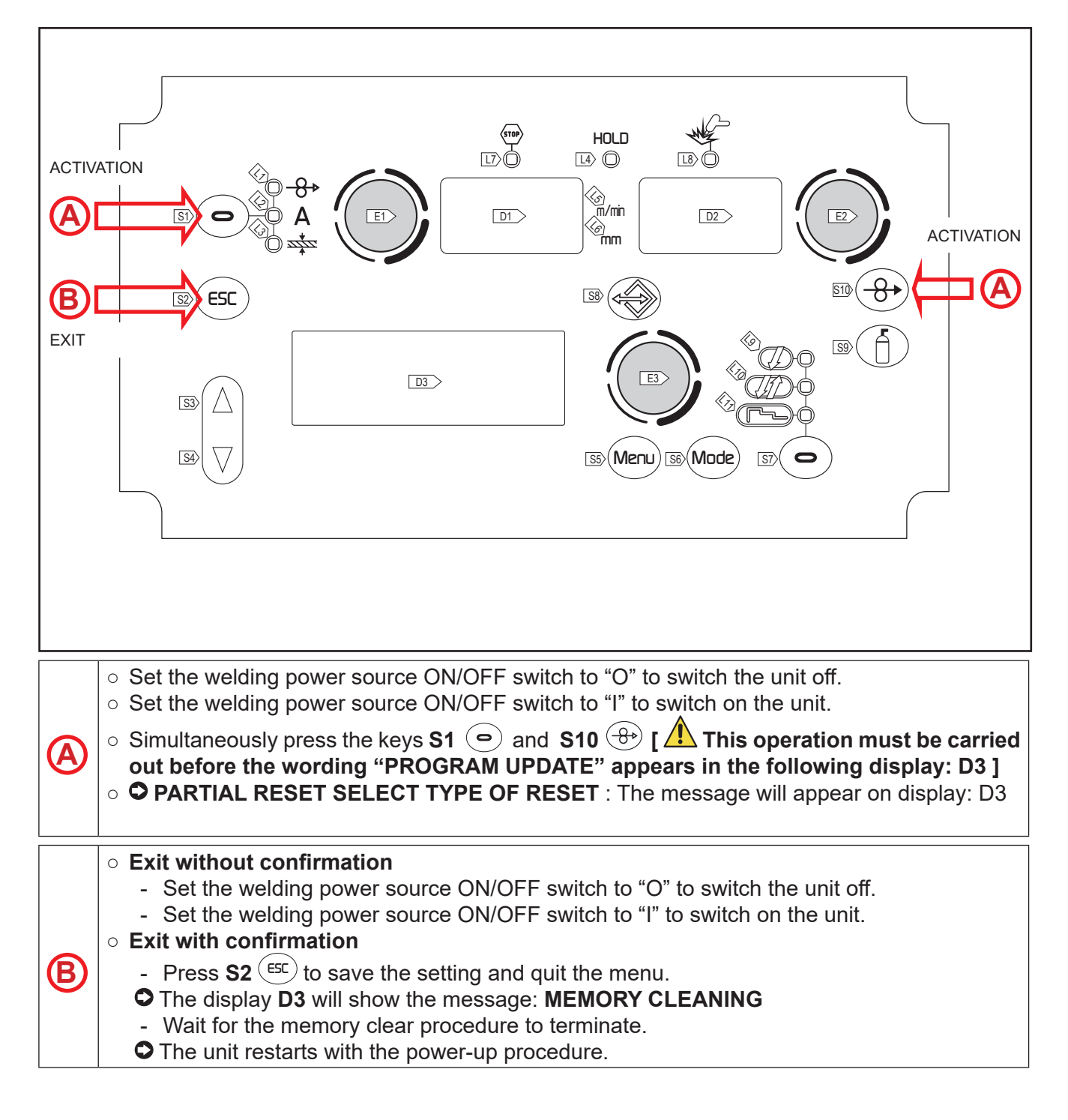

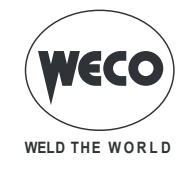

# 5.2 TOTAL RESET

The reset procedure involves complete restoration of the default values, parameters and memory settings set in the factory.

All memory locations will be reset and hence all your personal welding settings will be lost!

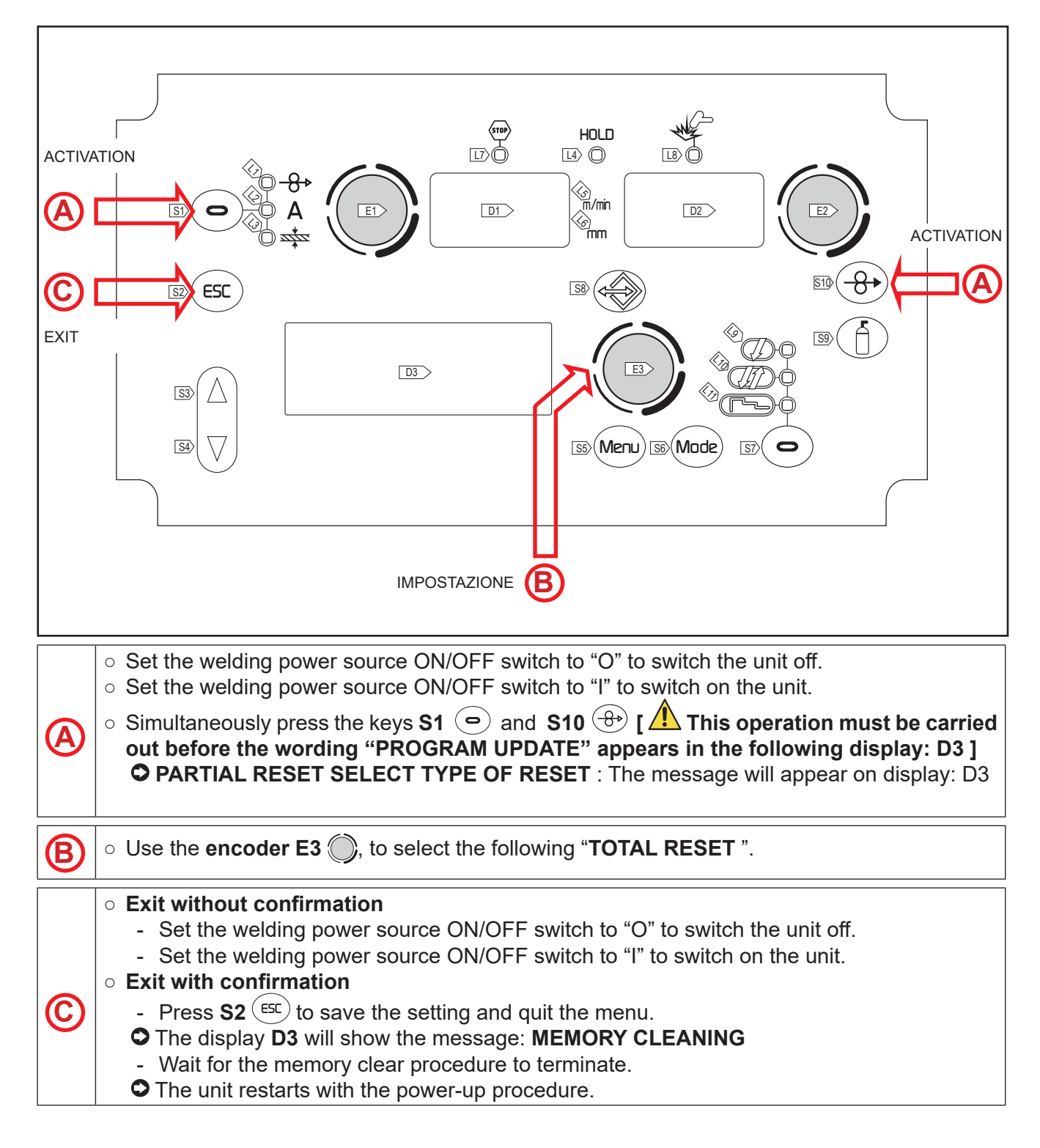

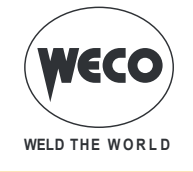

# 6 SET-UP (INITIAL SET-UP OF THE WELDING POWER SOURCE)

With locked status active it is not possible to access this function.

① § "6.4 LOCKING PROCEDURE".

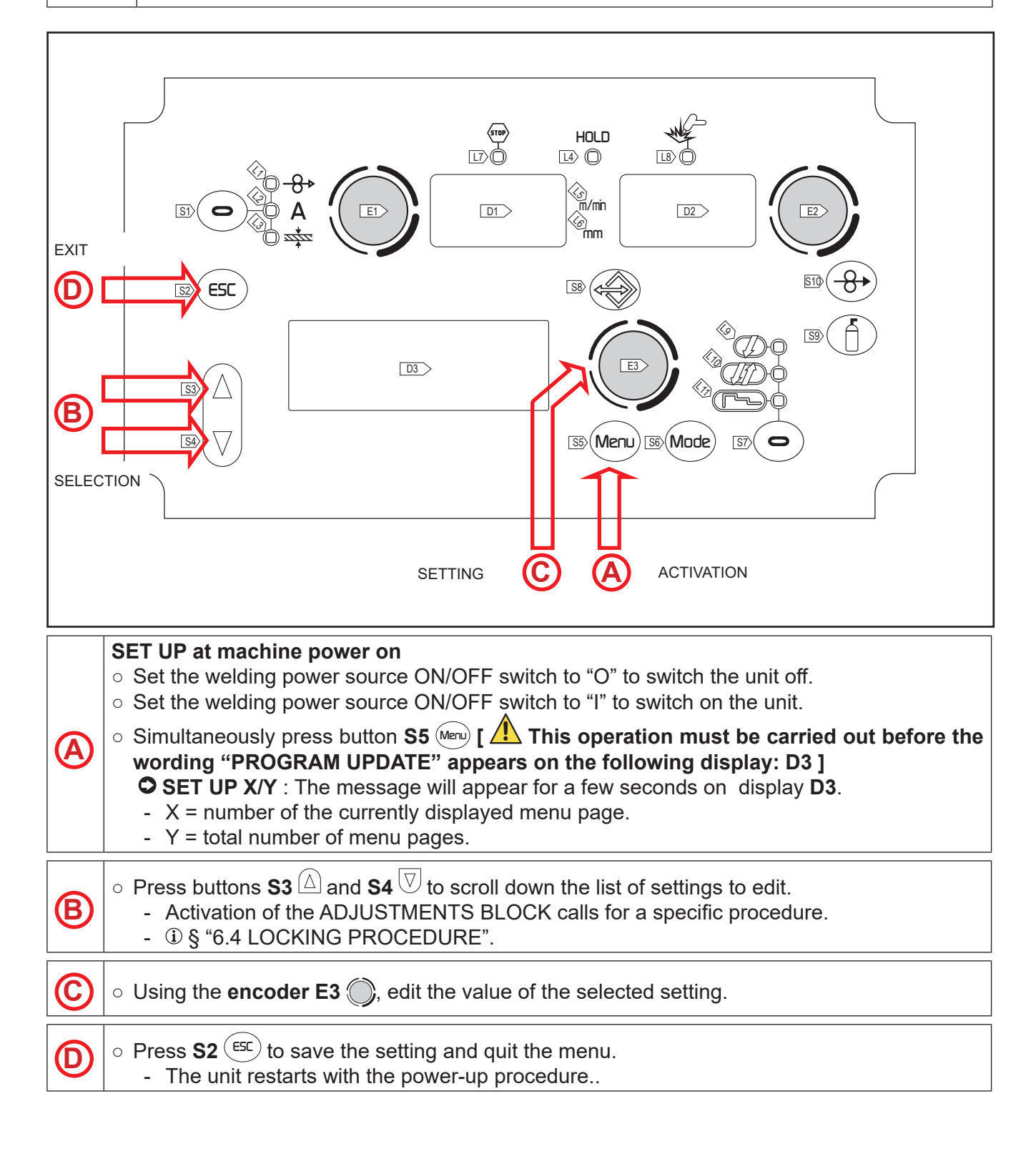

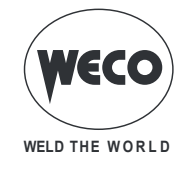

**NOTE:** During the normal operation, the operator can enter the SET UP menu by pressing the key **S5** (Meru) for 5 seconds (SET UP can therefore be accessed with machine on).

Tab.2. - Setup settings

| MENU<br>PAGE   | SETTING          | MIN   | DEFAULT | MAX                   | NOTES                                                        |                                                                                   |
|----------------|------------------|-------|---------|-----------------------|--------------------------------------------------------------|-----------------------------------------------------------------------------------|
| SET UP<br>1/11 | SELECT LANGUAGE  |       |         |                       | ENGLISH, ITAL<br>DEUTSCH, ESF<br>DUTCH, CESK<br>POLSKI, SUOM | IANO, FRANÇAIS,<br>PAÑOL, PORTUGUES,<br>/, SRBSKI,<br>I                           |
| SET UP<br>2/11 | COOLING TYPE     | ON    | AUTO    | AUTO                  |                                                              |                                                                                   |
| SET UP<br>3/11 | DISPLAY CONTRAST | 0 %   | 50 %    | 100 %                 |                                                              |                                                                                   |
|                |                  |       |         |                       | OFF                                                          | No control                                                                        |
|                |                  |       |         |                       | RC03                                                         | n°1 potentiometer                                                                 |
| SET UP         |                  | OFF   | OFF     | PC08                  | RC04                                                         | n°2 potentiometers                                                                |
| 4/11           | CONTROL ITPE     | OFF   | UFF     | KC00                  | RC05                                                         | n°1 UP/DOWN                                                                       |
|                |                  |       |         |                       | RC06                                                         | n°2 UP/DOWN                                                                       |
|                |                  |       |         |                       | RC08                                                         |                                                                                   |
|                |                  |       |         |                       | OFF                                                          | All adjustments enabled.                                                          |
|                | LOCK STATUS      | OFF   | OFF     |                       | LOCK 1                                                       | All adjustments are disabled                                                      |
| SET UP<br>5/11 |                  |       |         | LOCK 2                | LOCK 2                                                       | with the exceptions shown<br>in "- Functions not disabled<br>by Locks" on page 27 |
| SET UP<br>6/11 | ARC CORRECTION   | VOLTS | VOLTS   | m/min                 |                                                              |                                                                                   |
| SET UP<br>7/11 | HOUR COUNTER     | 0.0 h | 0.0 h   | 0.0 h                 |                                                              |                                                                                   |
| SET UP<br>8/11 | SERVICE          | INFO  | INFO    | CALI-<br>BRA-<br>TION |                                                              | Access to the submenu of the calibration and valida-<br>tion services             |
| SET UP<br>9/11 | PUSH-PULL        | OFF   | OFF     | ON                    |                                                              |                                                                                   |
|                |                  |       |         |                       | OFF                                                          | Normal operation of torch button.                                                 |
| 10/11          | TRIGGER TYPE     | OFF   | OFF     | T01                   | Т01                                                          | Enable Job scroll function<br>in welding by pressing the<br>torch button.         |
|                |                  |       |         |                       | OFF                                                          | Communication with the IR is disabled                                             |
| SET UP         | CONNECTION TYPE  | OFF   | OFF     | NC02                  | NC01                                                         | Data is being sent to the IR                                                      |
|                |                  |       |         |                       | NC02                                                         | Data is being sent to and re-<br>ceived by the IR                                 |

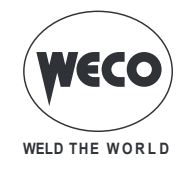

#### **Cooler activation**

- ON= The cooler is always running when the power source is switched on. This mode is preferable for heavy duty and automatic welding procedures.
- OFF= The cooler is always disabled because an air-cooled torch is in use.
- AUT= When the unit is switched on the cooler is switched on for 15 s. During welding procedures the cooler runs constantly. When welding is terminated the cooler continues to run for 90 s plus a number of seconds equivalent to the average current value shown using the HOLD function.

# 6.1 OPERATING HOUR COUNTER

The menu page shows the processing hour counters.

- **POWER ON** = Total number of hours the machine has been on (mains powered).
- **T.ARC ON** = Total number of hours of welding arc on.
- **P.ARC ON** = Partial number of hours of welding arc on.

| SET UP     | 7/11   |
|------------|--------|
| POWER ON   | 7h 11' |
| T. ARC. ON | 2h 10' |
| P. ARC ON  | 2h 20' |

## 6.2 SERVICE MENU

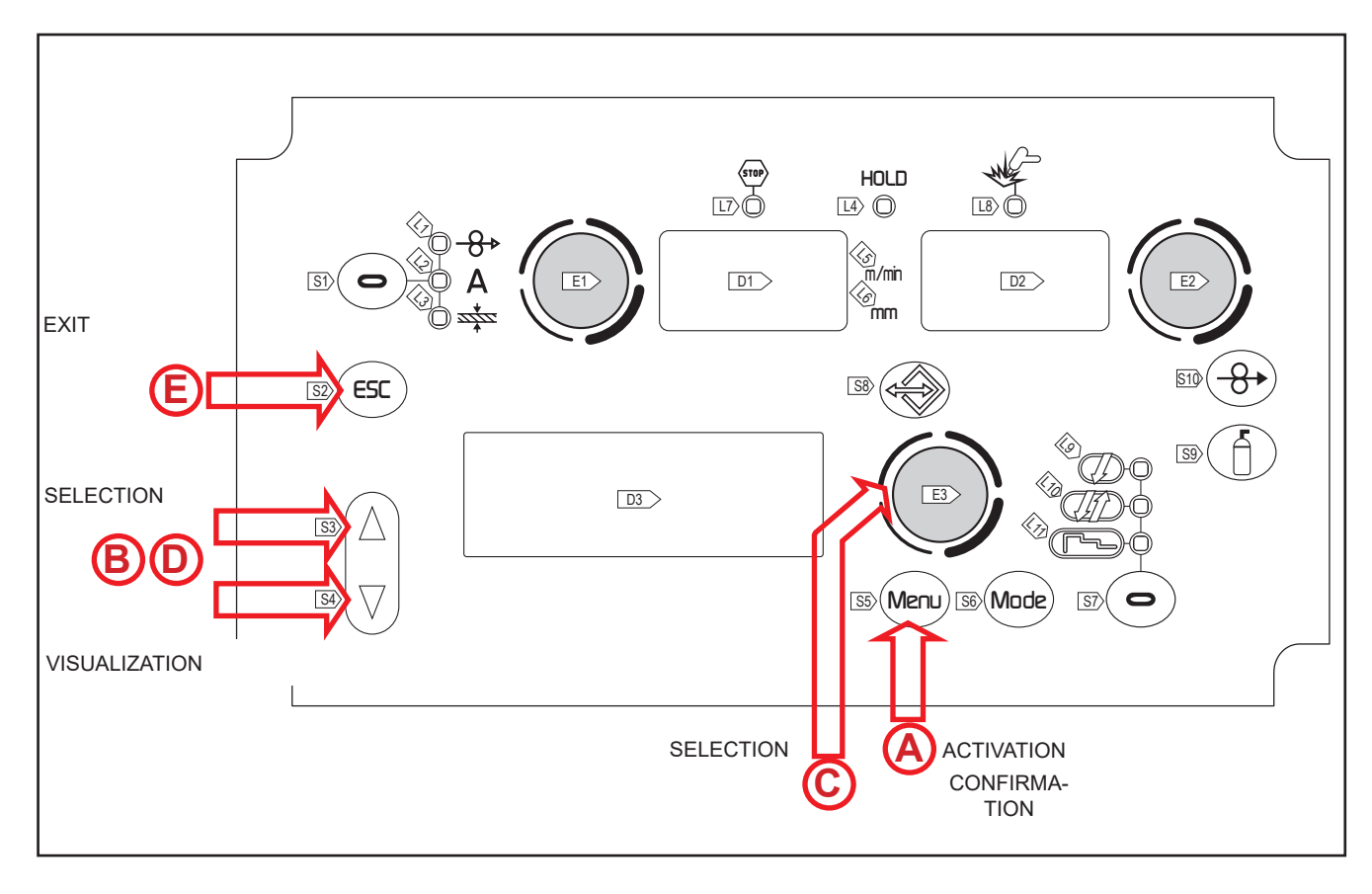

 $\circ$  Press and hold down the key **S5** (Meru) for 3 seconds (SET UP with machine on).

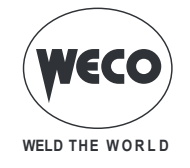

| B          | ◦ Press keys S3 (△) and S4 (▽) to select line "SET UP 8/8".                                                                 |
|------------|----------------------------------------------------------------------------------------------------|
|            | $\circ$ Press the button <b>S5</b> (Meru) to enter the 2nd level menu.                                                      |
| 0          | ○ Use the <b>encoder E3</b> (), to select the requested item.                                                               |
| <b>(A)</b> | <ul> <li>Press the S5 (Meru) button to confirm.</li> </ul>                                                                  |
| D          | $\circ$ Press buttons <b>S3</b> $\triangle$ and <b>S4</b> $\overline{\heartsuit}$ to scroll down the pages to be displayed. |
| E          | <ul> <li>Press the S2 button ESC.</li> <li>This action will automatically close the menu</li> </ul>                         |

#### - INFO

The following information is displayed:

- Software version and machine type (page 1/3)
- $\circ\,$  Temperature measured by the thermal sensors inside the power generator (page 2/3)
- $\circ\,$  Voltage display of the power generator 3 phases (page 3/3).

#### - ALARMS LIST

The last 12 alarm codes are displayed with the counter value POWER ON when the alarm is triggered. The list is display on 4 pages.

## Service procedures

This setting enables the machine validation (VAL.) and calibration (CALIBRATION) operations. The SERVICE procedure is not described in this manual as it can be carried out only by specialised, suitably trained and equipped technical staff.

The testing methods and the equipment required are set out in the relevant technical standards.

#### - CURRENT VAL.

 The validation procedure allows the current value (Ampere) to be correctly detected and displayed on the equipment display. The validation procedure requires the equipment to be connected to a suitable static load.

#### - VOLTAGE VAL.

- The validation procedure allows the voltage value (Volt) to be correctly detected and displayed on the equipment display. The validation procedure requires the equipment to be connected to a suitable static load.
- WIRE S. VAL.
- The validation procedure allows the wire feed rate (m/min) to be correctly detected and displayed on the equipment display.

## - CALIBRATION

 $\circ\,$  The calibration procedure allows the machine current to be calibrated.

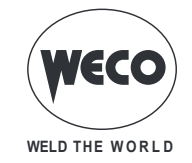

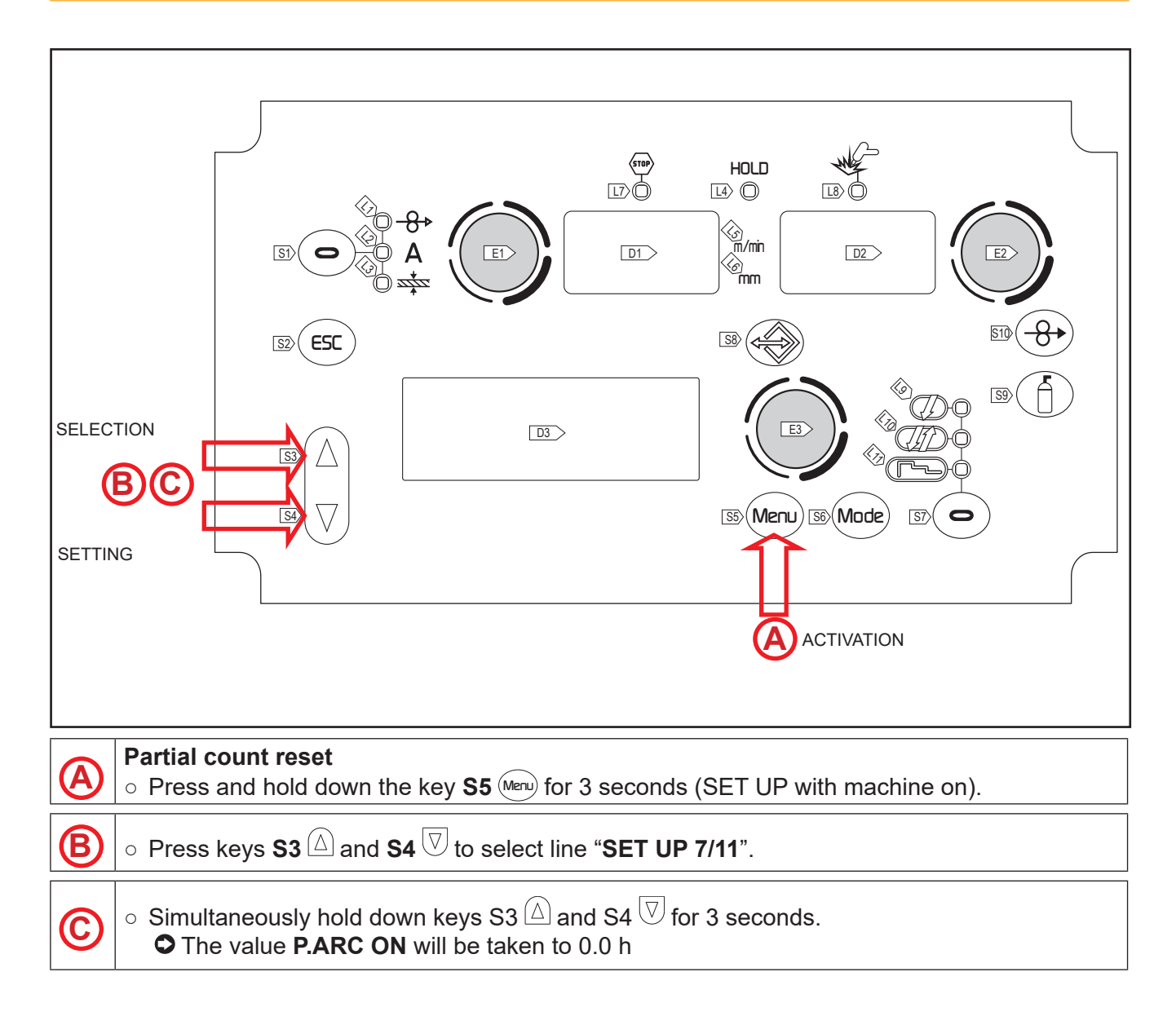

# 6.3 TRIGGER TYPE

If T01 mode is activated, the job scroll function in welding is enabled by pressing the torch button. In T01 mode, the torch button operates in 4 strokes or 4 strokes 3 levels with Bilevel functions disabled. Therefore, if jobs are saved with different modes, they are automatically provided according to these conditions (which are not saved).

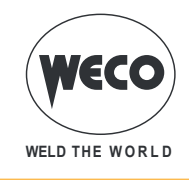

# 6.4 LOCKING PROCEDURE

The procedure inhibits unit adjustments, allowing the user to modify only certain settings depending on the selected lock status. The procedure is used to prevent accidental alteration of the unit settings and welding settings by the operator.

#### Enabling

If no locking status is selected (LOCK STATUS = OFF) and if you wish to set up a limitation on use of the welding power source, display page 5/11 of the SETUP menu. During the normal operation, the operator can enter the SET UP menu by pressing the key **S5** (Meru) for 5 seconds (SET UP can therefore be accessed with machine on).

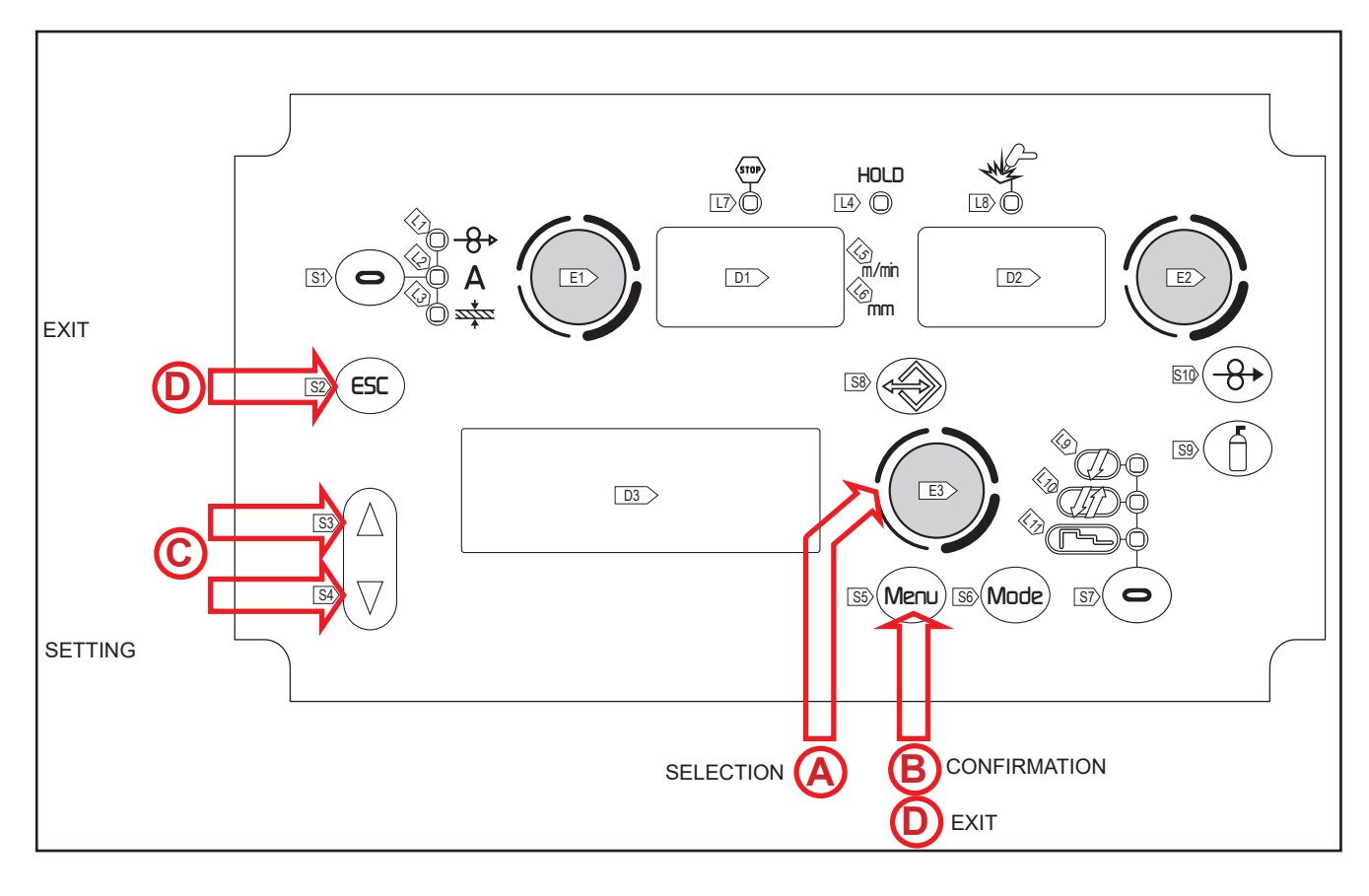

|   | $\circ$ Use the <b>encoder E3</b> $\bigcirc$ to select the required lock status.                                                                                                    |
|---|----------------------------------------------------------------------------------------------------|
| B | <ul> <li>Press the S5 Merry button to confirm.</li> <li>CENTER PASSWORD: 000 - The message wll appear on display: D3</li> <li>① Default password: 000</li> </ul>                                                      |
| © | <ul> <li>Enter a 4 digit numerical password.</li> <li>Use buttons S3 △ and S4 ♥ to select the digit to be changed.</li> <li>The selected digit will flash .</li> <li>Use encoder E3 ○ to set up the value.</li> </ul> |

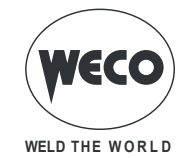

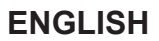

# • Exit without confirmation

- Press the **S2**<sup>(ESC)</sup> button.
- This action will automatically close the menu

# $\bigcirc$ Exit with confirmation

- Press the **S5** Menu button.
- The unit restarts with the power-up procedure.
- ① The password becomes active. Make a note of the password you set!

Tab.3. - Functions not disabled by Locks

|      | TYPE OF REMOTE CONTROL                                                                                                    |                                |                                           |                                |                                        |       |  |  |  |  |
|------|----------------------------------------------------------------------------------------------------|--------------------------------|-------------------------------------------|--------------------------------|----------------------------------------|-------|--|--|--|--|
| LOCK | USER<br>INTERFACE/RC08                                                                                                    | USER RC03                      |                                           | RC04 RC05                      |                                        | NOTES |  |  |  |  |
| OFF  | All adjustments enabled.                                                                                                    | All<br>adjustments<br>enabled. | All adjustments<br>enabled.               | All<br>adjustments<br>enabled. | All<br>adjustments<br>enabled.         |       |  |  |  |  |
| 1    | Selection of torch trigger<br>procedure (button <b>S7</b> )<br>Display of main welding<br>parameters (button <b>S1</b> )<br>Arc correction (encoder <b>E2</b> )<br>Wire insertion (button <b>S10</b> )<br>Gas test (button <b>S9</b> )                                 |                                | Arc correction<br>(Potentiometer<br>PoS6) |                                | Arc correction<br>(UP/DOWN<br>lever 2) |       |  |  |  |  |
| 2    | Selection of torch trigger<br>procedure (button <b>S7</b> )<br>Display of main welding<br>parameters (button <b>S1</b> )<br>Arc correction (encoder <b>E2</b> )<br>Synergy (encoder <b>E1</b> )<br>Wire insertion (button <b>S10</b> )<br>Gas test (button <b>S9</b> ) | All<br>adjustments<br>enabled. | All adjustments<br>enabled.               | All<br>adjustments<br>enabled. | All<br>adjustments<br>enabled.         |       |  |  |  |  |

#### Disabling

If a lock status is selected, you can only edit parameters permitted by the currently active lock status. If you cannot recall the password the only way to exit lock status is to perform the welding power source RESET procedure.

**NOTE:** The welding power source must be on and set up for welding.

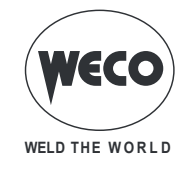

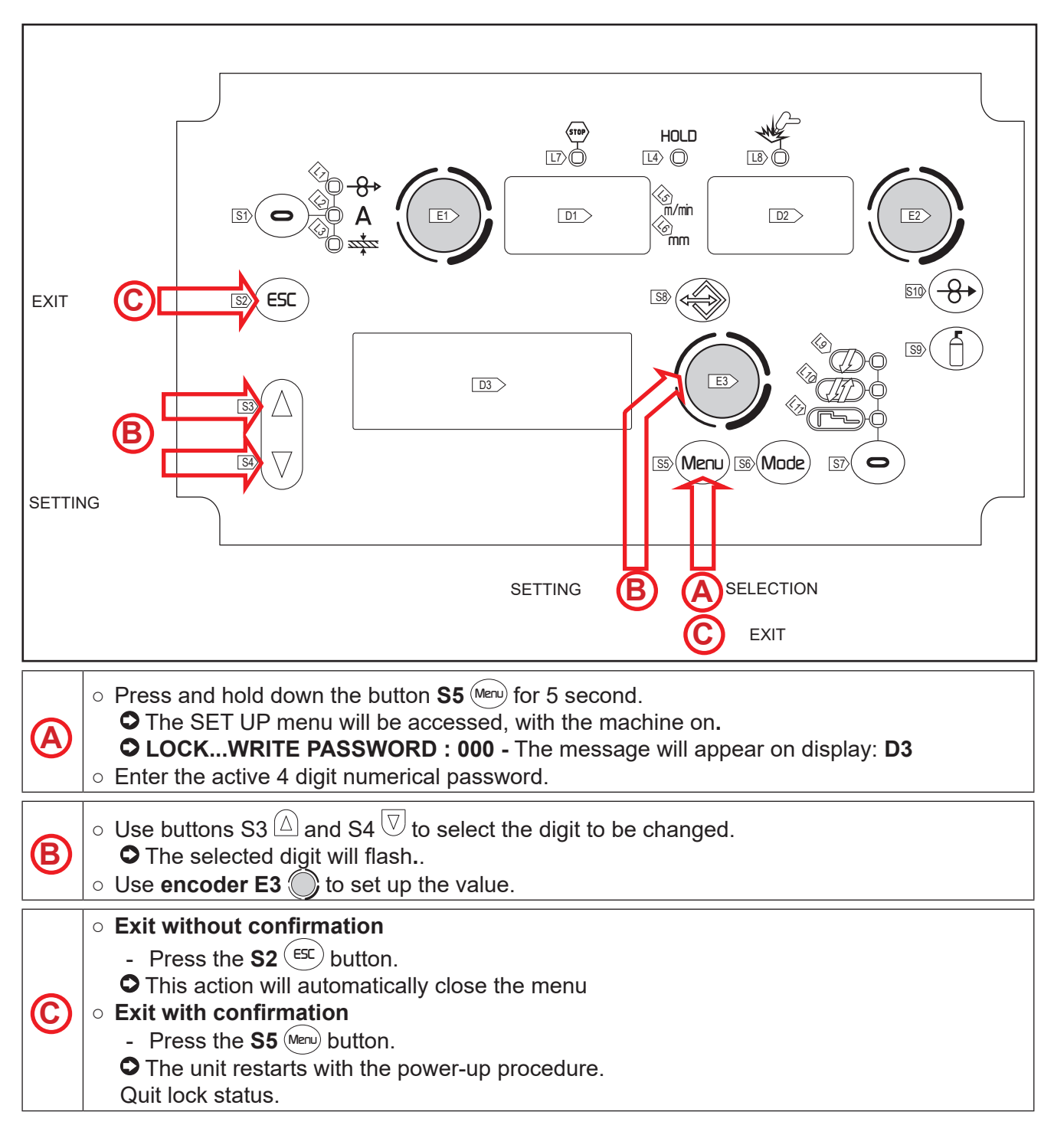

# 6.5 GAS FLOW ADJUSTMENT

When the unit is powered on the solenoid valve opens for 1 second. This serves to fill the gas circuit.

- Open the gas solenoid valve by pressing and releasing button **S9** (a).
- Adjust the pressure of gas flowing from the torch by means of the flow meter connected to the gas cylinder.
- Close the gas solenoid valve by pressing and releasing the button **S9** (f).
- The solenoid valve closes automatically after 30 seconds.

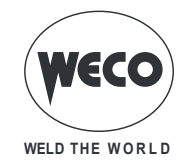

#### 6.6 TORCH LOADING

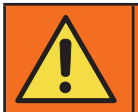

WARNING!

Make sure the torch in use is correctly sized in relation to the welding current required and for the available and selected cooling type. This prevents the risk of burns to which the operator is potentially exposed, potential faults, and irreversible damage to the torch and the system.

If a torch is installed or replaced while the unit is running, the circuit of the newly installed must be filled with coolant to avoid the risk of damage to the torch in the case of high voltage arc strikes without any liquid in the circuit.

#### Power-up with operation of the cooler set to "ON" or "AUTO" mode

A check is performed automatically of the presence of liquid in the cooling circuit and the cooler is switched on for 30 seconds.

If the coolant circuit is full, the power source sets up in the most recent stable welding configuration.

- If the coolant circuit is not full, all functions are inhibited and there will be no output power present.
  - CHECK COOLING UNIT The message will appear in display: D3
  - Press button **S2** (ESC) or torch trigger to repeat the checking procedure for an additional 30 seconds.
    - If the problem persists rectify the cause of the alarm.
    - During this checking operation, the setup menu can be accessed by pressing button **S5** (Meru) for 5 seconds.

#### Power-up with operation of the cooler set to "OFF"

- Operation of the cooler and the cooler alarm are disabled.
- Welding is performed without liquid cooling of the torch.

#### Torch change-over with operation of the cooler set to "AUTO"

Press and release the torch trigger.

• This serves to start the cooler for 80 seconds to fill the torch cooling circuit.

# 6.7 RESISTIVE CALIBRATION OF THE WELDING CIRCUIT

When the wire feeder is used with the associated cable bundle, the welding circuit "r" resistance must be measured by using the calibration function. This allows to achieve a consistent welding quality when the cable bundle length and the torch is changed. The welding circuit resistance depends on the cable bundle and the torch used, therefore the calibration procedure must be repeated when these components are changed.

## **CALIBRATION** after power source RESET

If the power source total RESET is carried out, the calibration value will be replaced by the default value. If a partial RESET is carried out, the measured value will be stored.

Calibration is not compulsory therefore, should the user decide not to carry it out, the machine will keep the default value.

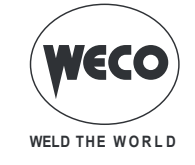

## **CALIBRATION PROCEDURE**

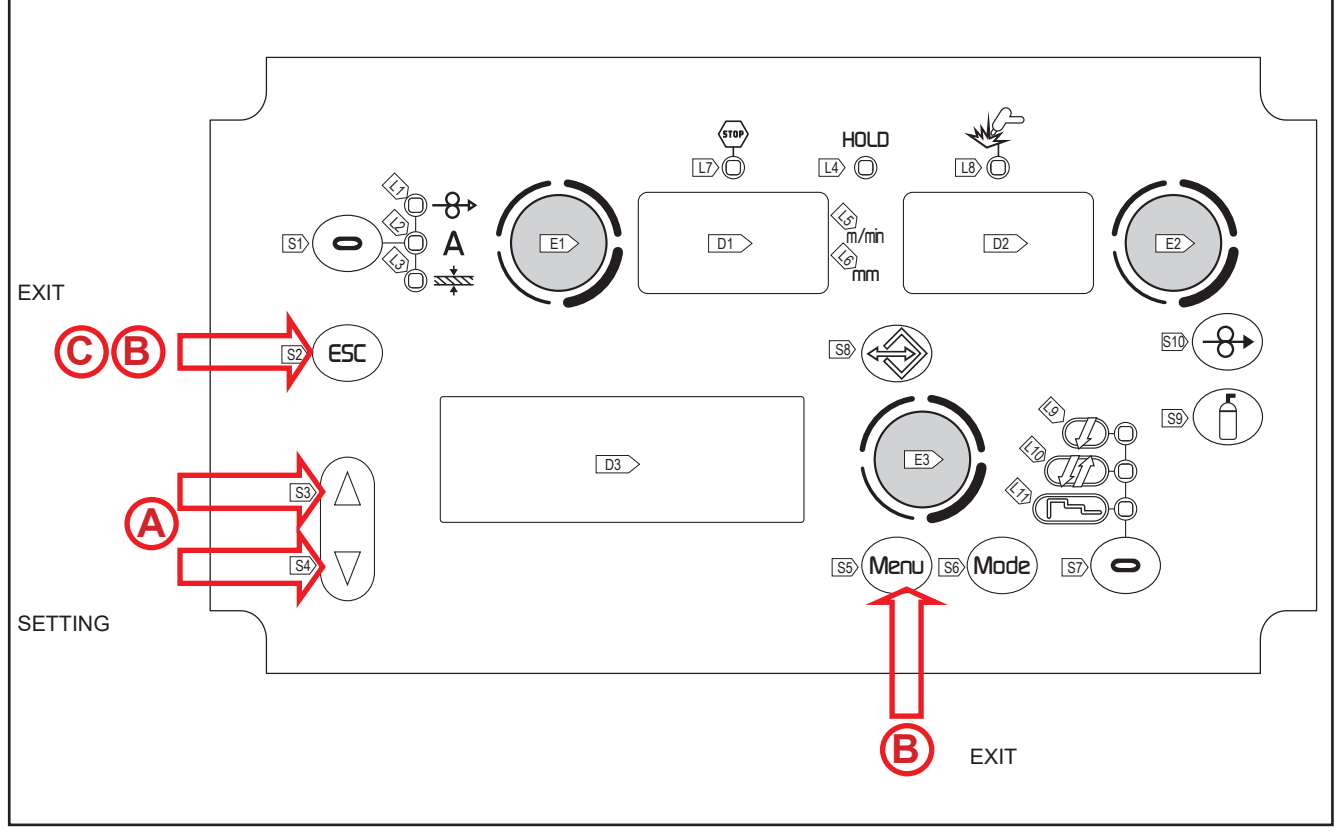

The welding power source must be on and not set up for welding. The power source remote control must be enabled.

|   | <ul> <li>○ Press and hold down for 3 seconds buttons S3 △ and S4 ▽.</li> <li>○ TOUCH THE WORKPIECE WITH THE GUIDE WIRE TIP AND PRESS THE TORCH</li> </ul> |
|---|----------------------------------------------------------------------------------------------------|
|   | TRIGGER- The message will appear on display: D3                                                                                                    |
| A | • CAL - The message will appear on display: D1                                                                                                    |
|   | • Display D2 will show the welding circuit resistance value (m $\Omega$ ) measured during the last                                                        |
|   | calibration. After a total RESET, the default value will appear.                                                                                          |

Remove the gas nozzle from the torch and lean the guide wire tip (without the wire) onto the surface of the workpiece, making sure it sticks well; check that the contact between the guide wire tip and the workpiece is on a clean area of the piece's surface. Press the torch button to perform the calibration.

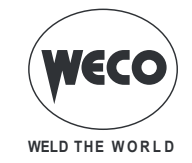

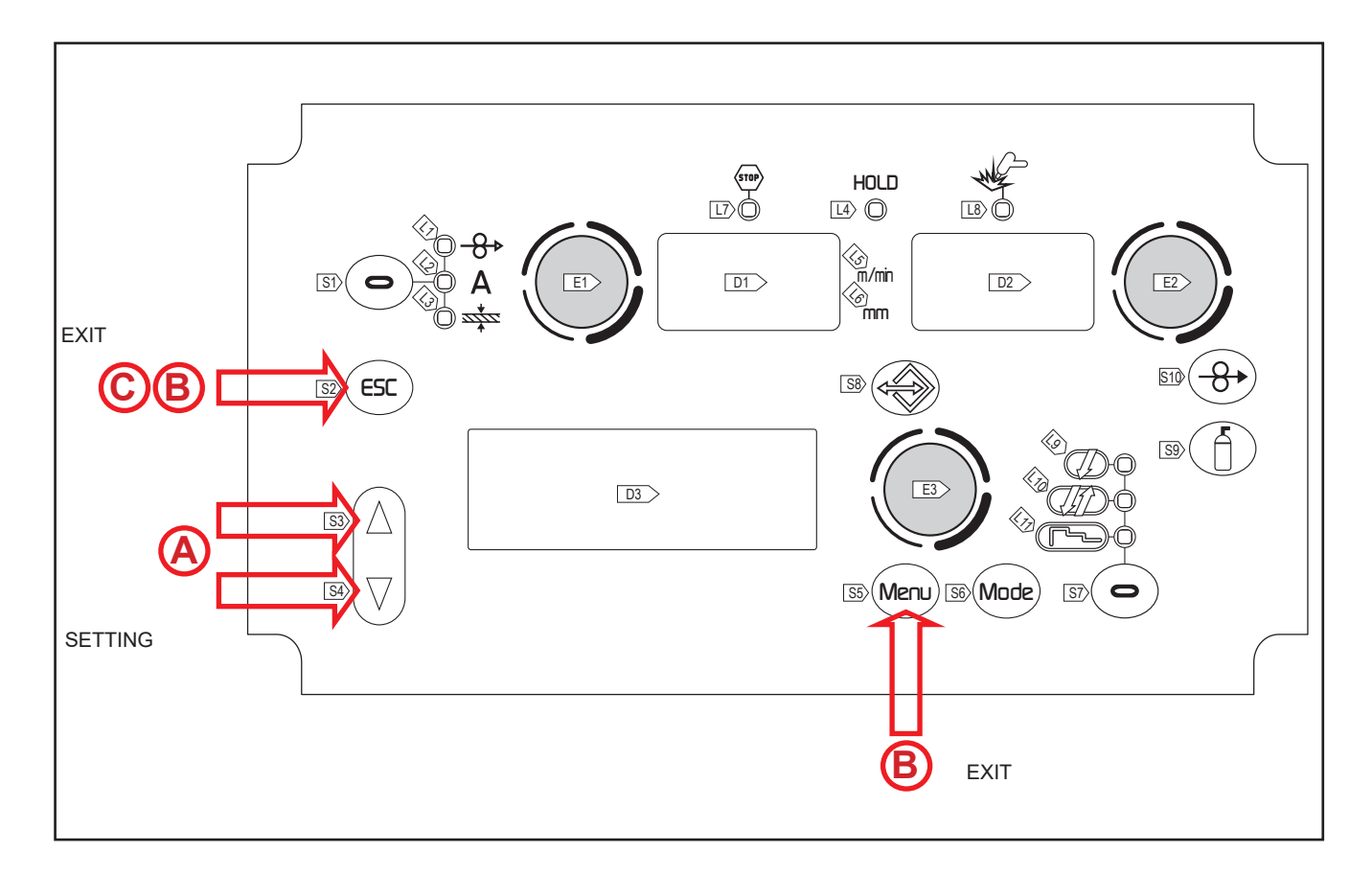

#### Calibration carried out correctly

|   | • CALIBRATION SUCCESSFULLY COMPLETED - The message will appear on display:                   |
|---|----------------------------------------------------------------------------------------------|
|   | D3.                                                                                          |
|   | The calibration value appears on display : D2.                                               |
|   | You can make several subsequent calibrations by pressing and releasing the torch trigger. In |
| R | this case the last value revealed is memorized.                                              |
|   | ○ Exiting without saving                                                                     |
|   | - Press the <b>S2</b> <sup>(ESC)</sup> button.                                               |
|   | ○ Exit and save                                                                              |
|   | - Press the <b>S5</b> Menubutton.                                                            |
|   |                                                                                              |

#### Calibration carried out incorrectly

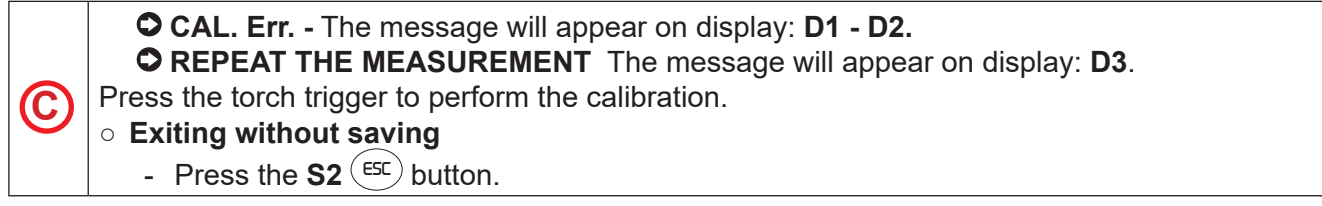

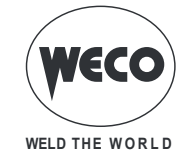

# 7 ALARM MANAGEMENT

This LED illuminates if an incorrect operating condition occurs. An alarm message will appear on display **D3**.

| Tab.4. | - Alarm | messages |
|--------|---------|----------|
|--------|---------|----------|

| MESSAGE<br>CODE | MEANING                                                                                                    | EVENT                                                                                                    | CHECKS                                                                                                    |
|-----------------|----------------------------------------------------------------------------------------------------|----------------------------------------------------------------------------------------------------|----------------------------------------------------------------------------------------------------|
| E02             | ALARM NTC DISCONNECTED<br>It indicates that at least one of the<br>NTC is disconnected                                                                                                    | All functions are disabled.<br>Exceptions:<br>• the cooling fan.<br>• the cooling unit (if switched on)                | Qualified technical personnel are required.                                                                                                    |
| E03             | ALARM PRIMARY CURRENT<br>It indicates that the primary cur-<br>rent cabling is disconnected                                                                                                    | All functions are disabled.<br>Exceptions:<br>• the cooling fan.<br>• the cooling unit (if switched on)                | Qualified technical personnel are required.                                                                                                    |
| E04             | ALARM, OPEN CIRCUIT VOL-<br>TAGE NOT PRESENT                                                                                                    | All functions are disabled.<br>Exceptions:<br>• the cooling fan.                                                       | Ensure the welding sockets are<br>not short circuiting before switch-<br>ing on the power source.<br>If the problem persists:<br>qualified technical personnel are<br>required for maintenance jobs.                                                                 |
| E05             | ALARM TRIGGER PRESSED<br>It indicates that at the welding<br>system power-up or after an<br>alarm reset, a short circuit was<br>detected on the torch trigger<br>input.<br>When the problem is solved, the<br>welding power source will reset<br>automatically. | All functions are disabled.<br>Exceptions:<br>• the cooling fan.                                                       | <ul> <li>Make sure the torch trigger is<br/>not pressed, jammed, or short<br/>circuiting.</li> <li>Make sure the torch and MIG/<br/>MAG torch connector are intact.</li> <li>If the problem persists:<br/>qualified technical personnel are<br/>required.</li> </ul> |
| E26             | ALARM GROUND CURRENT<br>Current is re-circulated on the<br>ground circuit                                                                                                    |                                                                                                    | Qualified technical staff must be called out to carry out the repairs/ maintenance operations.                                                                                                    |
| E27             | ALARM UNDERVOLTAGE<br>It indicates that the voltage on at<br>least one phase is lower than the<br>minimum threshold                                                                                                    | The RED led next to the ON/OFF<br>switch turns on.<br>All functions are disabled.<br>Exceptions:<br>• the cooling fan. | Make sure that the welding sys-<br>tem supply voltage complies with<br>the plate values.                                                                                                    |
| E28             | ALARM OVERVOLTAGE<br>It indicates that the voltage on at<br>least one phase is greater than<br>the maximum threshold                                                                                                    | The led next to the ON/OFF<br>switch turns on.<br>All functions are disabled.<br>Exceptions:<br>• the cooling fan.     | Make sure that the welding sys-<br>tem supply voltage complies with<br>the plate values.                                                                                                    |
| E29             | ALARM PHASE MISSING<br>It indicates the absence of a<br>phase in the equipment power<br>supply line.                                                                                                    | The led next to the ON/OFF<br>switch turns on.<br>All functions are disabled.<br>Exceptions:<br>• the cooling fan.     | • Check if the equipment power supply line has all the phases.                                                                                                    |

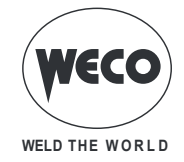

| MESSAGE<br>CODE | MEANING                                                                                                    | EVENT                                                                                                   | CHECKS                                                                                                    |
|-----------------|----------------------------------------------------------------------------------------------------|----------------------------------------------------------------------------------------------------|----------------------------------------------------------------------------------------------------|
| E30             | ALARM PRIMARY OVERCUR-<br>RENT<br>It indicates that the primary cur-<br>rent surge protector has tripped.<br>Exit the alarm status by perform-<br>ing one of the following actions:<br>• Switch the power source off.<br>• Press the following button: ESC                                                               | All functions are disabled.<br>Exceptions:<br>• the cooling fan.<br>• the cooling unit (if switched on) | Qualified technical personnel are required.                                                                                                    |
| E31             | ALARM PRIMARY OVERTEM-<br>PERATURE<br>It indicates that the welding<br>power source thermal cut-out<br>switch has tripped.<br>Leave the equipment running so<br>that the overheated components<br>cool as rapidly as possible.<br>When the problem is solved, the<br>welding power source will reset<br>automatically.   | All functions are disabled.<br>Exceptions:<br>• the cooling fan.<br>• the cooling unit (if switched on) | <ul> <li>Make sure that the power<br/>required by the welding process<br/>is lower than the maximum rated<br/>power output.</li> <li>Check that the operating condi-<br/>tions are in compliance with the<br/>welding power source data plate<br/>specifications.</li> <li>Check for the presence of ad-<br/>equate air circulation around the<br/>welding power source.</li> </ul> |
| E32             | ALARM SECONDARY OVER-<br>TEMPERATURE<br>It indicates that the welding<br>power source thermal cut-out<br>switch has tripped.<br>Leave the equipment running so<br>that the overheated components<br>cool as rapidly as possible.<br>When the problem is solved, the<br>welding power source will reset<br>automatically. | All functions are disabled.<br>Exceptions:<br>• the cooling fan.<br>• the cooling unit (if switched on) | <ul> <li>Make sure that the power<br/>required by the welding process<br/>is lower than the maximum rated<br/>power output.</li> <li>Check that the operating condi-<br/>tions are in compliance with the<br/>welding power source data plate<br/>specifications.</li> <li>Check for the presence of ad-<br/>equate air circulation around the<br/>welding power source.</li> </ul> |
| E35             | ALARM MAGNETIC OVERTEM-<br>PERATURE<br>It indicates that the welding<br>power source thermal cut-out<br>switch has tripped.<br>Leave the equipment running so<br>that the overheated components<br>cool as rapidly as possible.<br>When the problem is solved, the<br>welding power source will reset<br>automatically.  | All functions are disabled.<br>Exceptions:<br>• the cooling fan.<br>• the cooling unit (if switched on) | <ul> <li>Make sure that the power<br/>required by the welding process<br/>is lower than the maximum rated<br/>power output.</li> <li>Check that the operating condi-<br/>tions are in compliance with the<br/>welding power source data plate<br/>specifications.</li> <li>Check for the presence of ad-<br/>equate air circulation around the<br/>welding power source.</li> </ul> |
| E37             | ALARM CURRENT LEVEL<br>EXCEEDED<br>It indicates that the welding pow-<br>er source current surge protector<br>has tripped.<br>Exit the alarm status by perform-<br>ing one of the following actions:<br>• Switch the power source off.<br>• Press the following button: ESC                                              | All functions are disabled.<br>Exceptions:<br>• the cooling fan.<br>• the cooling unit (if switched on) | <ul> <li>Check that the programmed<br/>arc voltage value is not too high<br/>in relation to the thickness of the<br/>workpiece to be welded.</li> <li>Check the welding parameters.</li> <li>RESET the parameters.</li> </ul>                                                                                                    |
| E40             | ALARM CAN BUS COMMUNI-<br>CATION_<br>It indicates a CAN communication<br>problem.<br>Exit the alarm status by perform-<br>ing one of the following actions:<br>• Press the following button: ESC                                                                                                    | All functions are disabled.<br>Exceptions:<br>• the cooling fan.<br>• the cooling unit (if switched on) | <ul> <li>Check that the connecting cable<br/>between power source and wire<br/>feeder is intact and make sure the<br/>connectors are securely tight-<br/>ened.</li> <li>If the problem persists:<br/>qualified technical personnel are<br/>required.</li> </ul>                                                                                                    |

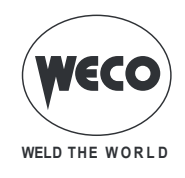

| MESSAGE<br>CODE | MEANING                                                                                                    | EVENT                                                                                                    | CHECKS                                                                                                    |
|-----------------|----------------------------------------------------------------------------------------------------|----------------------------------------------------------------------------------------------------|----------------------------------------------------------------------------------------------------|
| E49             | ALARM DATA LOSS<br>It indicates a factory setting data<br>loss condition of the board                       | All functions are disabled.<br>Exceptions:<br>• the cooling fan.                                                                                                    | Qualified technical personnel are required.                                                                                                    |
| E50             | COOLER ALARM<br>Indicates insufficient pressure in<br>the torch liquid cooling circuit.                     | <ul> <li>All functions disabled.</li> <li>Exceptions: <ul> <li>Cooling fan.</li> </ul> </li> <li>The alarm message persists on the display until the first operation is performed on the user interface.</li> <li>Signalling of the alarm depends on the following settings: <ul> <li>Coo = on: the alarm is signalled if the cooling unit is connected to the power source and if it is running.</li> <li>Coo = oFF: the alarm is never signalled, irrespective of the circumstances.</li> <li>Coo = Aut: the alarm is signalled if the cooling unit is connected to the power source and if it is running.</li> </ul> </li> </ul> | <ul> <li>Check that the connection to the cooler is correct.</li> <li>Check that the "O/I" switch is set to "I" and that it illuminates when the pump is running.</li> <li>Check that the cooler is filled with coolant.</li> <li>Check that the cooling circuit is liquid tight, notably the torch hoses, the fuse and the internal connections of the cooler.</li> </ul> |
| E58             | ALARM INTERNAL POWER<br>SUPPLY<br>It indicates a power supply<br>problem in one of the electronic<br>boards | All functions are disabled.<br>Exceptions:<br>• the cooling fan.                                                                                                    | Qualified technical personnel are required.                                                                                                    |

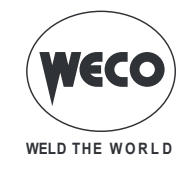

# 8 PARAMETERS ACTIVATION

The welding parameters are available in accordance with the selected welding mode and procedure. Certain parameters are available only after other parameters or functions of the unit have been enabled or set.

The table shows the settings required to enable each parameter.

- $\sqrt{}$  : always available.
- 1: available in HSL line power sources on selecting one of the "PF" curves (e.g.: SG2/SG3 PF)
- 2: Available selecting one of the "PR" curves (e.g.: SG2/SG3 **PR**)
- 3: available in PIONEER **PULSE** MKS line power sources

|           | MODE<br>→                           | MANUAL       |             | <i></i>      |             | ₽ <u>m</u> |   |             | F in |   |             |    |
|-----------|-------------------------------------|--------------|-------------|--------------|-------------|------------|---|-------------|------|---|-------------|----|
| MENU<br>↓ | PROCEDURE<br>→                      | Į            | <i>J</i> 17 | Į            | <i>J</i> II |            | J | <i>J</i> Lî | ۲۰   | Į | <i>J</i> [] | ۲۰ |
|           | PARAMETER<br>↓                      |              |             |              |             |            |   |             |      |   |             |    |
| -         | Arc correction in Volts             |              |             | $\checkmark$ | ✓           | ✓          | 3 | 3           | 3    | 3 | 3           | 3  |
| -         | Arc correction in metres per minute |              |             | $\checkmark$ | ✓           | ✓          | 3 | 3           | 3    | 3 | 3           | 3  |
| -         | Arc correction with Power Root      |              |             | 2            | 2           | 2          |   |             |      |   |             |    |
| 1st       | Inductance                          | ~            | ✓           |              |             |            |   |             |      |   |             |    |
| 2nd       | Inductance                          |              |             | $\checkmark$ | ~           | ✓          |   |             |      |   |             |    |
| 2nd       | PR Start                            |              |             | 2            | 2           | 2          |   |             |      |   |             |    |
| 2°        | Arc Set                             |              |             |              |             |            | 3 | 3           | 3    | 3 | 3           | 3  |
| 2°        | Pre Gas                             | ~            | ✓           | $\checkmark$ | ✓           | ✓          | 3 | 3           | 3    | 3 | 3           | 3  |
| 2°        | Soft Start                          | ✓            | ✓           | $\checkmark$ | ✓           | ✓          | 3 | 3           | 3    | 3 | 3           | 3  |
| 2°        | Burn back                           | ~            | ✓           | $\checkmark$ | ✓           | ✓          | 3 | 3           | 3    | 3 | 3           | 3  |
| 2°        | Post gas                            | $\checkmark$ | ✓           | $\checkmark$ | ✓           | ✓          | 3 | 3           | 3    | 3 | 3           | 3  |
| 2°        | Power focus                         |              |             | 1            | 1           | 1          |   |             |      |   |             |    |
| 2°        | Spot time                           | ✓            |             | $\checkmark$ |             |            | 3 |             |      | 3 |             |    |
| 2°        | B-level                             |              |             |              | ~           | ✓          |   | 3           | 3    |   | 3           | 3  |
| 2°        | Start 3lev                          |              |             |              |             | ✓          |   |             | 3    |   |             | 3  |
| 2°        | Crater 3lev                         |              |             |              |             | ✓          |   |             | 3    |   |             | 3  |
| 2°        | Slope 3lev 1                        |              |             |              |             | ✓          |   |             | 3    |   |             | 3  |
| 2°        | Slope 3lev 2                        |              |             |              |             | ✓          |   |             | 3    |   |             | 3  |
| 2°        | Corr. 3lev1                         |              |             |              |             | ✓          |   |             |      |   |             |    |
| 2°        | Corr. 3lev2                         |              |             |              |             | ✓          |   |             |      |   |             |    |
| 2°        | Freq 2puls                          |              |             |              |             |            |   |             |      | 3 | 3           | 3  |
| 2°        | Range 2puls                         |              |             |              |             |            |   |             |      | 3 | 3           | 3  |
| 2°        | Cycle 2puls                         |              |             |              |             |            |   |             |      | 3 | 3           | 3  |
| 2°        | Arc2 2puls                          |              |             |              |             |            |   |             |      | 3 | 3           | 3  |
| 2°        | Arc2 2puls                          |              |             |              |             |            |   |             |      | 3 | 3           | 3  |

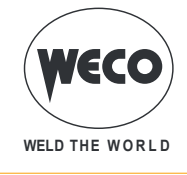

#### 8.1 MIG/MAG WELDING PARAMETERS

#### Arc correction in volts

- This parameter corrects the synergic voltage value relative to the synergic point of the synergic and pulsed MIG/MAG processes, while it manages correction of the voltage of the high value in the MIG/MAG double pulsed process.
- $\,\circ\,$  The default value for horizontal and frontal welding is 0.0 V.
- <u>NOTE: A value >0 produces an increase in the length of the welding arc, while a value <0 pro-</u> <u>duces a shorter arc.</u>

#### Arc correction in metres per minute

- This parameter corrects the wire feed rate synergic value relative to the synergic point of the synergic and pulsed MIG/MAG processes, while it manages the wire feed rate of the high value in the MIG/MAG double pulsed process.
- $\circ\,$  The default value for horizontal and frontal welding is 0.0 V.
- <u>NOTE: A value <0 produces an increase in the length of the welding arc, while a value >0 pro-</u> <u>duces a shorter arc.</u>

#### • Arc correction with Power Root

- The parameter corrects the arc dynamics in the POWER ROOT process.
- The default value is 0.
- <u>NOTE Values >0 produce a «softer» weld, while values <0 produce a «harder» weld.</u>

#### • INDUCTANCE (MIG/MAG manual welding)

- Consequences of a higher value:
  - "Softer" welding.
  - Less spatter.
  - · Less positive starting.
- Consequences of a lower value:
  - "Harder" welding.
  - More spatter.
  - More reliable starting.

#### • INDUCTANCE

- The value SYN=0 denotes the optimal synergic inductance value chosen by the manufacturer.
- IMPORTANT NOTE: This inductance value does not correspond to the equivalent number set in manual MIG/MAG welding.
- Consequences of a higher value:
  - "Softer" welding.
  - Less spatter.
  - · Less positive starting.
- Consequences of a lower value:
  - "Harder" welding.
  - More spatter.
  - More reliable starting.

#### PR START

- The value SYN=0 denotes the optimal synergic inductance value chosen by the manufacturer.
- IMPORTANT NOTE: This inductance value corresponds to start-up with the POWER ROOT curves.
- Consequences of a higher value:
  - Less positive starting.
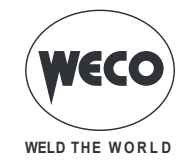

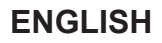

- <u>Consequences of a lower value:</u>
  - More reliable starting.

## • ARC SET

- $\circ\,$  In pulsed synergic welding this parameter directly influences the size of the welding pulses.
- $\circ\,$  The value SYN=100 denotes the optimal synergic value chosen by the manufacturer.
- <u>IMPORTANT NOTE: This parameter should be adjusted as little as possible. To correct synergy</u> <u>it is advisable to use arc correction by means of the voltage parameter. This parameter can be</u> <u>useful if the material or gas used is different from that of the synergic curve.</u>
- $\circ\,$  If you set a value other than SYN, this value is stored and fixed.
- <u>Consequences of a higher value:</u>
  - Hotter welding.
- <u>Consequences of a lower value:</u>
  - Cooler welding.

## • PRE GAS

- $\circ\,$  Time of gas delivery before the arc strike.
- <u>CAUTION: an excessively long value will slow the welding procedure. Other than in the presence</u> of special requirements the value should generally be kept at 0.0 s or anyway very low.
- <u>Consequences of a higher value:</u>
  - This parameter allows a shielded environment to be created, thereby eliminating contaminants at the start of the welding pass.

### • SOFT START (MIG/MAG manual welding mode)

- The SOFT START is the wire approach speed to the workpiece.
- $\circ\,$  The value is expressed as a percentage of the set feed rate.
- <u>Consequences of a lower value:</u>
  - The start of welding is "softer".
- <u>Consequences of a higher value:</u>
  - The welding start may prove difficult.

## SOFT START

- $\circ~$  The SOFT START is the wire approach speed to the workpiece.
- $\circ\,$  The value is expressed as a percentage of the set feed rate.
- In synergic welding the optimal SOFT START value (indicated with SYN) varies in general with variations of the synergic parameters.
- In synergic welding, if the value SOFT START = SYN is selected the welding power source will always have the optimal SOFT START value set when the main welding parameter changes.
- If you set a value other than SYN, this value is stored and fixed.
- <u>Consequences of a lower value:</u>
  The start of welding is "softer".
- <u>Consequences of a higher value:</u>
  - The welding start may prove difficult.

### • BURN BACK (MIG/MAG manual welding mode)

- The BURN BACK value is associated with the quantity of wire that is burnt at the end of the welding procedure.
- <u>Consequences of a higher value:</u>
  - Wire significantly retracted into the torch nozzle.
- <u>Consequences of a lower value:</u>
  - Stick-out at welding start is longer.

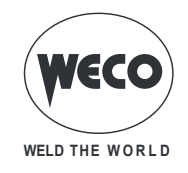

### BURN BACK

- The BURN BACK value is associated with the quantity of wire that is burnt at the end of the welding procedure.
- In synergic welding the optimal BURN BACK value (indicated with SYN) varies in general with variations of the synergic parameters.
- In synergic welding, if the value BURN BACK = SYN is selected the welding power source will always have the optimal BURN BACK value set when the main welding parameter changes.
- If you set a value other than SYN, this value is stored and fixed.
- Consequences of a higher value:
  - Wire significantly retracted into the torch nozzle.
- Consequences of a lower value:
  - Stick-out at welding start is longer.

## • POST GAS

- $\circ\,$  Time of post gas delivery when the welding arc is extinguished.
- This is useful when welding at high current values or with materials that oxidise readily to cool the weld pool in an uncontaminated atmosphere.
- In the absence of specific requirements the value should generally be kept low.
- <u>Consequences of a higher value:</u>
  - More effective pickling (improved appearance of workpiece at the end of the welding pass).
  - Higher gas consumption.
- <u>Consequences of a lower value:</u>
  - Lower gas consumption.
  - Oxidation of electrode tip (more difficult arc strike).

## POWER FOCUS

- The parameter changes the concentration of the electric arc, increasing or reducing the energy transferred to the workpiece.
- <u>Consequences of a higher value:</u>
  - Welding arc concentration.
  - Penetration increase.

### • SPOT TIME

- $\circ\,$  When the torch trigger is pressed the welding arc persists for the time set in the parameter.
- Press the torch trigger again to resume the welding process.
- The welding process cannot be interrupted once it has been started.
- When the torch trigger is pressed, if the arc does not strike within 10 seconds, the process is deactivated.
- $\circ\,$  The welding parameters can be modified during the welding process.

### • B-LEVEL

- $\circ~$  The parameter enables a special torch trigger function.
- Pressing and releasing the torch trigger rapidly in welding mode (in time 2) serves to switch from the main welding current to a secondary current.
- Pressing and releasing the torch trigger again switches from the secondary current to the main current. This switching can be performed repeatedly at the discretion of the operator.
- To close the welding cycle (time 3) operate the torch trigger with a prolonged press. When the trigger is released the welding cycle will close (time 4).

### • START 3LEV

### Start in 3 levels operation

• The parameter adjusts the 1st level wire feed rate as a percentage of the wire feed rate set for

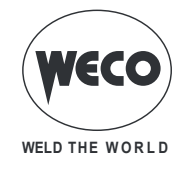

welding (2nd level).

- The time is determined by the operator on the basis of the time he presses the torch trigger during the third time.
- $\circ\,$  This is helpful to start the weld run with different heat input compared to steady state welding conditions.
- $\circ\,$  High values (e.g. 130 %) are generally required by aluminium alloys to create a weld pool.

## CRATER 3LEV

### Crater in 3 levels operation

- The parameter adjusts the 3rd level wire feed rate as a percentage of the wire feed rate set for welding (2nd level).
- The time is determined by the operator on the basis of the time he presses the torch trigger during the third time.
- This is helpful to finish the weld run with different heat input compared to steady state welding conditions.
- This function is generally required with aluminium alloys, in which the final crater must be filled.
- <u>Consequences of a lower value:</u>
  - Less formation of the welding final crater (crater filler).

### SLOPE 3LEV 1

### Initial slope in 3-level operation

- The parameter controls the slope time connecting the HOT START level and the welding level.
- The setting is dependent on the specific needs of the operator.
- Values from 0.5 s to 1.0 s are suitable for the vast majority of applications.

### SLOPE 3LEV 2

#### • Final slope in 3-level operation

- The parameter controls the slope time connecting the welding level and the crater filler level.
- $\circ\,$  The setting is dependent on the specific needs of the operator.
- Values from 0.5 s to 1.0 s are suitable for the vast majority of applications.

### CORR 3LEV 1

#### Initial correction in 3-level operation

 $\circ\,$  The parameter corrects the synergic value of the wire feed rate or of the arc tension during the Hot Start time.

### CORR 3LEV 2

#### • Final correction in 3-level operation

 $\circ\,$  The parameter corrects the synergic value of the wire feed rate or of the arc tension during the down slope time.

### • FREQ 2PULS

### Double pulsed frequency

- This parameter adjusts the frequency of alternation of the two wire feed rates set with RANGE 2PULS parameter.
- $\circ\,$  The setting is dependent on the specific needs of the operator.
- $\circ$  The best results are obtained with frequencies of approximately 1.5 Hertz.

## RANGE 2PULS

#### Double pulsed range

• This parameter generates the two wire feed rates (high and low) utilised in double pulsed mode, which alternate with the frequency defined by the parameter FREQ 2PULS.

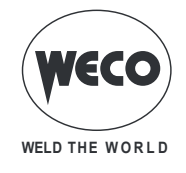

- $\circ$  Values that are not excessively high are preferable for stability of the welding arc.
- This value is expressed as a percentage of the set wire feed rate and it determines the high and low feed rate values in compliance with the following rule:
- High wire feed rate= wire feed rate (D1) + [wire feed rate (D1)\*RANGE 2PULS]/2
- Low wire feed rate= wire feed rate (D1) [wire feed rate (D1)\*RANGE 2PULS]/2
- Example: if a rate of 5 m/min is set on the main adjustment (on display D1) (average feed rate) and 40 % on RANGE 2PULS (on display D4), the wire feed rate will vary between 4 m/min (low feed rate) and 6 m/min (high feed rate).

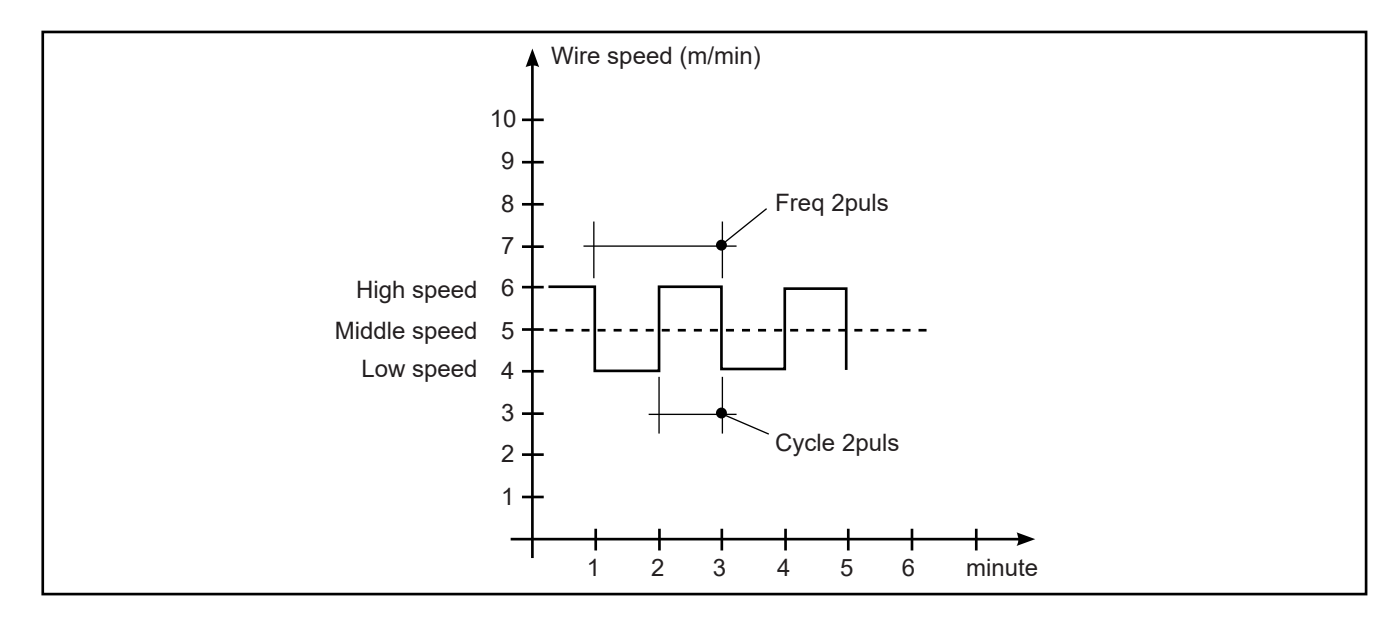

### CYCLE 2PULS

### Double pulsed duty cycle

- The parameter adjusts the high feed rate time.
- The value is expressed as a percentage over the pulse frequency period.

### ARC2 2PULS

### Arc2 voltage in double pulsed mode

- The parameter corrects the synergic voltage value relative to the low wire feed rate of double pulsed mode.
- <u>NOTE: A value >0 produces an increase in the length of the welding arc, while a value <0 pro-</u> <u>duces a shorter arc.</u>

### ARC2 2PULS

#### Arc2 wire feed rate in double pulsed mode

- The parameter corrects the synergic value of the wire feed rate relative to the low voltage value of double pulsed mode.
- <u>NOTE: A value <0 produces an increase in the length of the welding arc, while a value >0 pro-</u> <u>duces a shorter arc.</u>

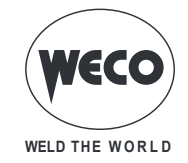

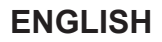

## 8.2 MMA WELDING PARAMETERS

#### WELDING CURRENT

 $\circ\,$  This parameter regulates the primary welding current value.

#### • HOT-START

- This parameter aids electrode melting at the time of arc striking. It is set as a percentage referred to the value of the following parameter: WELDING CURRENT. The value is limited to 250A max.
- Consequences of a higher value:
  - Ease of activation; Greater starting spatter; increase in the activation area.
  - Consequences of a lower value:
  - Difficulty of activation; Less starting splatter; Reduction in the activation area.

#### • ARC FORCE

- This parameter helps to avoid electrode sticking during welding. It is set as a percentage referred to the value of the following parameter: WELDING CURRENT
- Consequences of a higher value:
  - Fluency factors in welding; Arc welding stability; Increased melting of the electrode within the workpiece; More weld spatter.
- <u>Consequences of a lower value:</u>
  - The arc is extinguished more easily, less welding spatter.

### 8.3 TIG WELDING PARAMETERS

#### DOWN SLOPE

 Time during which the current changes from the welding value to the end value by means of a slope. Prevents the formation of craters in the process of turning off the arc. The parameter is not used during the welding process when the following setting is present: MULTI TACK = ON

#### • FINAL CURRENT

- During electrode welding the parameter makes it possible to obtain a uniform deposit of filler material from the start to the end of the welding process, closing the deposition crater with a current such as to deposit a final droplet of filler material.
- The value of this parameter can be set as a percentage of the welding current or as an absolute value expressed in Amperes.
- The parameter is displayed but it is not used during the welding process when the following setting is present: MULTI TACK = ON
- By keeping the torch trigger pressed during the 3rd time, the crater filler current is maintained thereby ensuring optimal crater filling, until the post gas time is started by releasing the torch trigger (4th time).

#### • POST GAS TIME

- $\circ\,$  Time of post gas delivery when the welding arc is extinguished.
- Consequences of a higher value:
  - More effective pickling (improved appearance of workpiece at the end of the welding pass).
  - Higher gas consumption.
- Consequences of a lower value:
  - Lower gas consumption.
  - Oxidation of electrode tip (more difficult arc strike).

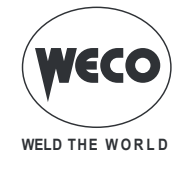

# 9 CHARACTERISTICS OF THE MENU LEVELS

## 9.1 1ST LEVEL

The menu shows the setting of the most important welding parameters (or synergic settings) relative to the selected welding process.

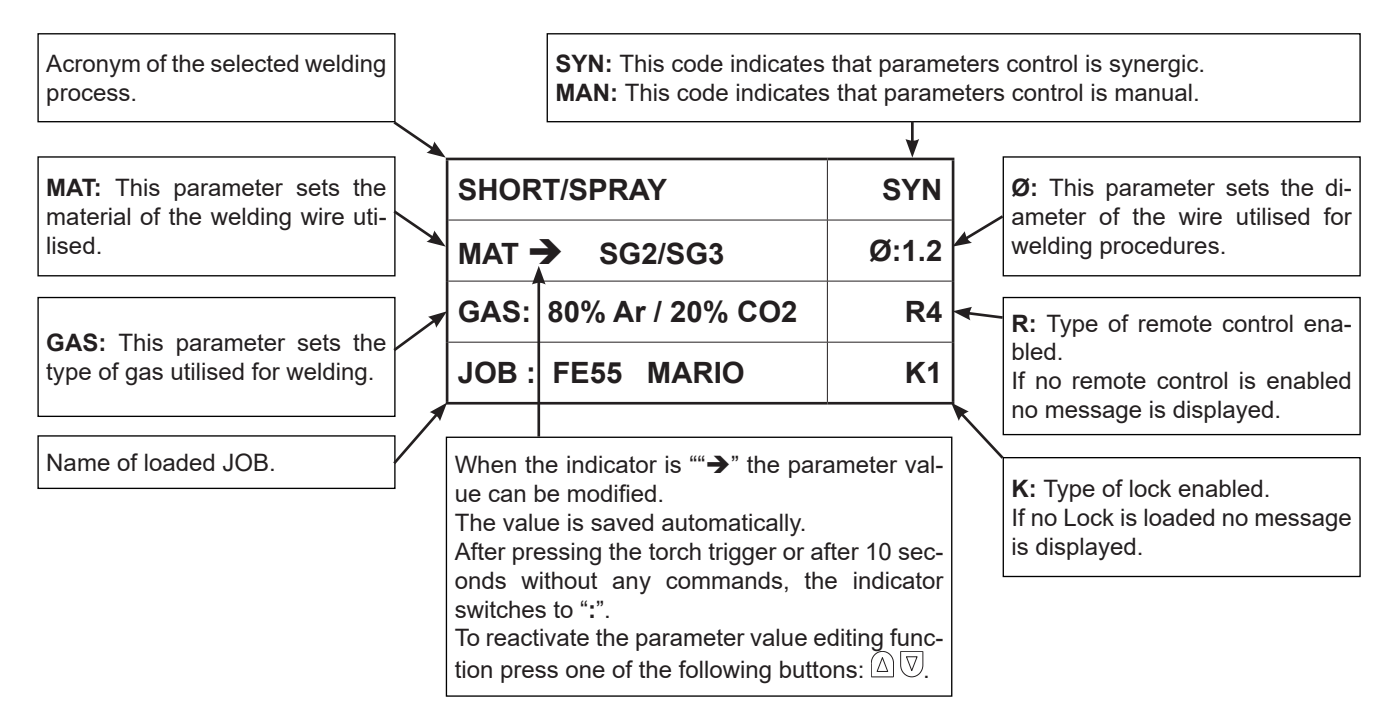

## 9.2 2ND LEVEL

For each process selection the menu shows the "secondary" welding parameters that can be modified with respect to their synergic values.

If the type of wire, gas, or diameter is changed within a welding process, the second level parameters return to their default values.

The changed parameters remain saved for the relative process selection (manual MIG/MAG, synergic, pulsed synergic, double pulsed synergic ).

To save and retrieve the changes made, utilise the JOBs storage procedure.

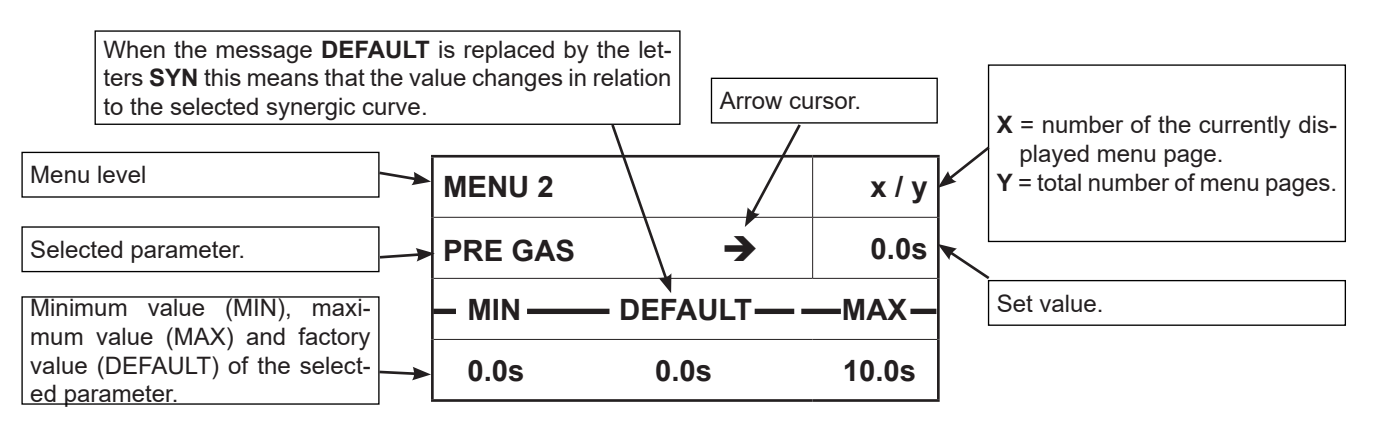

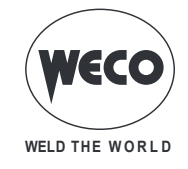

## 9.3 3RD LEVEL

The menu contains the settings and values that are changed infrequently and are to be set up the first time the unit is powered up.

The changed parameters remain saved until the next modification or reset of the unit.

§ "6 SET-UP (INITIAL SET-UP OF THE WELDING POWER SOURCE)".

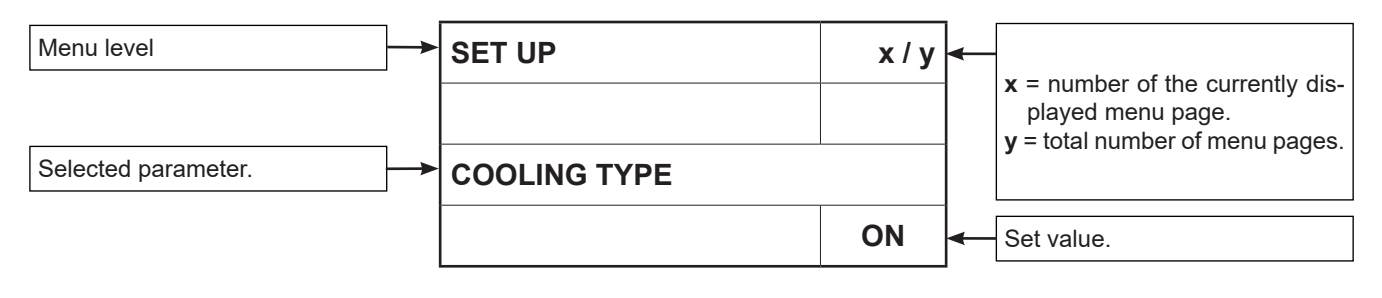

# **10 WELDING SETTINGS**

### **10.1 WELDING CURVES SELECTION**

| SHORT/SPRAY           | SYN   |
|-----------------------|-------|
| MAT → SG2/SG3         | Ø:1.2 |
| GAS: 80% Ar / 20% CO2 | R4    |
| JOB : FE55 MARIO      | K1    |

- Select parameter **MAT** by pressing buttons **S3**  $\triangle$  and **S4**  $\overline{\heartsuit}$  .
  - Using the encoder E3 , edit the value of the selected parameter.
- $\circ$  Select parameter Ø by pressing buttons S3  $\triangle$  and S4  $\overline{\heartsuit}$  .
  - Using the **encoder E3** (), edit the value of the selected parameter.
- $\circ$  Select parameter GAS by pressing buttons S3  $\triangle$  and S4  $\overline{\heartsuit}$  .
  - Using the **encoder E3** , edit the value of the selected parameter.

## 10.1.1 Special curves: POWER FOCUS and POWER ROOT

No specific procedures are required to activate these curves. The special curves appear in the list together with the standard curves.

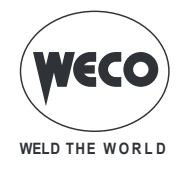

**POWER FOCUS CURVES:** the curves are available in HSL series power sources in SYNERGIC SHORT SPRAY MIG/MAG welding mode.

The difference between a standard MIG MAG and Power Focus is its concentration and pressure. The POWER FOCUS arc concentration allows the welder to focus the high temperature of the arc in the central section of the deposition, thus avoiding to overheat the sides of the welding. The thermally changed area with the Power Focus arc is less widespread.

These curves differ from the other standard curves because of the acronym **PF** which is displayed after the reference to the welding wire material.

#### Example:

| SHORT/SPRAY           | SYN   |
|-----------------------|-------|
| MAT → SG2/SG3 PF      | Ø:1.2 |
| GAS: 80% Ar / 20% CO2 | R4    |
| JOB : FE55 MARIO      | K1    |

**POWER ROOT CURVES:** the curves are available in SYNERGIC SHORT SPRAY MIG/MAG welding mode.

Power Root is an optimised short arc transfer with the feature of having a cold drop transfer. Power Root allows to achieve a very high quality in root passes.

These curves differ from the other standard curves because of the acronym **PR** which is displayed after the reference to the welding wire material.

Example:

| SHORT/SPRAY           | SYN   |
|-----------------------|-------|
| MAT → SG2/SG3 PR      | Ø:1.2 |
| GAS: 80% Ar / 20% CO2 | R4    |
| JOB : FE55 MARIO      | K1    |

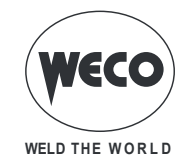

### **10.2 MANUAL MIG/MAG WELDING**

Welding is of the Short/Spray type.

Adjustment of the main welding parameters, wire feed rate and voltage is entirely at the discretion of the operator. The optimal work point must be identified for the required welding type.

During a welding operation with an active JOB, it is possible to temporarily change the parameters shown in the displays D1 and D2 with their encoders to test the temporary changes made to the welding operation. At the end of the welding operation (and HOLD is quit) the values of the loaded JOB are reset.

When the welding operation is not being carried out and a JOB is active through encoder E3, the JOBs belonging to its sequence can be scrolled.

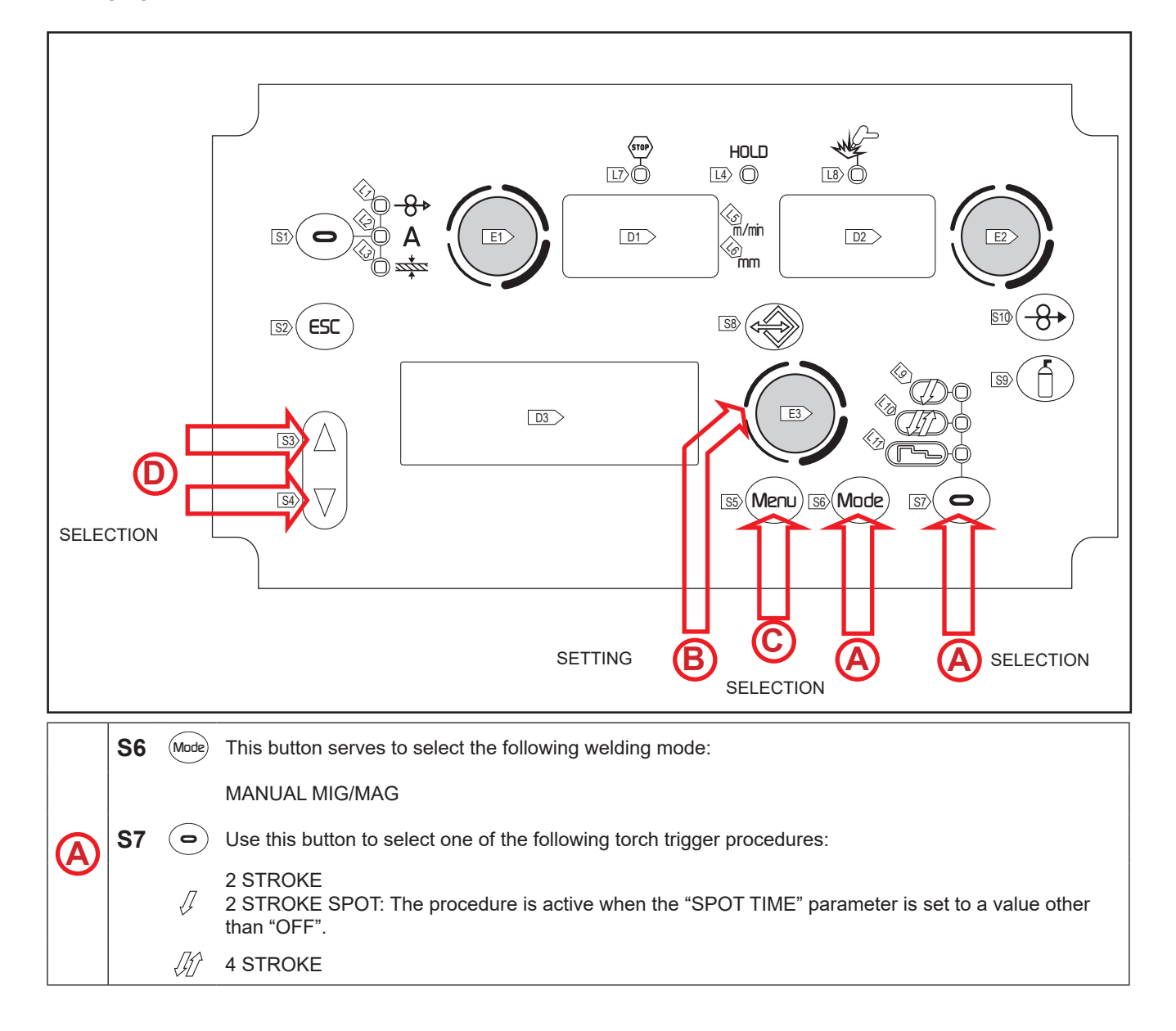

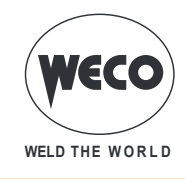

#### Tab.5. - Main settings and displays in MANUAL MIG/MAG mode

|                                   | DISPLAY D1                                                                                                    | DISPLAY D2                                                                                   |
|-----------------------------------|----------------------------------------------------------------------------------------------------|----------------------------------------------------------------------------------------------|
| Data setting                      | Shows the wire feed rate setting in m/<br>min, which can be altered by means of<br>the following encoder: (E1). | Shows the set welding voltage, which<br>can be adjusted with the following<br>encoder: (E2). |
| Welding                           | Shows the average current measured during welding.                                                              | Shows the average voltage measured<br>during welding.                                        |
| HOLD function<br>(At welding end) | Shows the average current measured<br>during the last welding procedure<br>performed.                           | Shows the average voltage measured during the last welding procedure performed.              |

### 10.2.1 Manual MIG/MAG parameters setting (1st level): inductance setting.

| B |
|---|
|---|

Using the encoder E3 , edit the value of the selected parameter
 The value is saved automatically.

IND: This parameter allows electronic adjust-<br/>ment of the welding inductance from the main<br/>menu.SHORT/SPRAYMANIND →100

## 10.2.2 MANUAL MIG/MAG PARAMETERS SETTING (2ND LEVEL)

| 0 | $\circ$ Press the button <b>S5</b> (Meru) to enter the 2nd level menu.                                                         |
|---|----------------------------------------------------------------------------------------------------|
| D | $\circ$ Scroll down the list of parameters to be edited by pressing buttons S3 $igta$ and S4 $igvee$                           |
| B | <ul> <li>Using the encoder E3 , edit the value of the selected parameter</li> <li>The value is saved automatically.</li> </ul> |

| PROCEDURE      | PARAME     | MIN       | DEFAULT | MAX   | NOTES  |                                                     |
|----------------|------------|-----------|---------|-------|--------|-----------------------------------------------------|
|                | INDUCTANCE | (row 1/6) | -100    | 0     | 100    |                                                     |
|                | PRE GAS    | (row 2/6) | 0.0 s   | 0.0 s | 10.0 s |                                                     |
| Į              | SOFT START | (row 3/6) | 1 %     | 35 %  | 100 %  |                                                     |
| 2 STROKE       | BURN BACK  | (row 4/6) | 1 %     | 25 %  | 200 %  |                                                     |
| 2 STROKE SPOT  | POST GAS   | (row 5/6) | 0.0 s   | 1.0 s | 10.0 s |                                                     |
|                | SPOT TIME  | (row 6/6) | 0.1 s   | OFF   | 25.0 s | The parameter value is saved for each welding mode. |
| ال<br>4 STROKE | INDUCTANCE | (row 1/5) | -100    | 0     | 100    |                                                     |
|                | PRE GAS    | (row 2/5) | 0.0 s   | 0.0 s | 10.0 s |                                                     |
|                | SOFT START | (row 3/5) | 1 %     | 35 %  | 100 %  |                                                     |
|                | BURN BACK  | (row 4/5) | 1 %     | 25 %  | 200 %  |                                                     |
|                | POST GAS   | (row 5/5) | 0.0 s   | 1.0 s | 10.0 s |                                                     |

#### Tab.6. - 2nd level menu parameters in MANUAL MIG/MAG mode

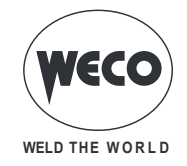

## **10.3 SYNERGIC MIG/MAG WELDING**

Set the welding data (material, wire diameter, gas type), shown on display D4 and just one welding parameter, chosen among wire feed rate, Amperes, and workpiece Thickness, shown on display D1.

NOTE: The synergic curves were created with reference to a fillet weld in position PB (horizontal-vertical) with 10 mm stick-out (distance from torch to workpiece).

In general, the parameter set is the wire feed rate (associated with the deposition of filler material) and the synergic welding power source automatically sets the most suitable welding voltage.

Encoder E2 can be adjusted to correct the arc shown on display D3, in order to make minor adjustments in accordance with requirements.

During a welding operation with an active JOB, it is possible to temporarily change the parameters shown in the displays D1 and D2 with their encoders to test the temporary changes made to the welding operation. At the end of the welding operation (and HOLD is quit) the values of the loaded JOB are reset.

When the welding operation is not being carried out and a JOB is active through encoder E3, the JOBs belonging to its sequence can be scrolled.

The welding power source also automatically adjusts several secondary parameters that are relevant for welding quality.

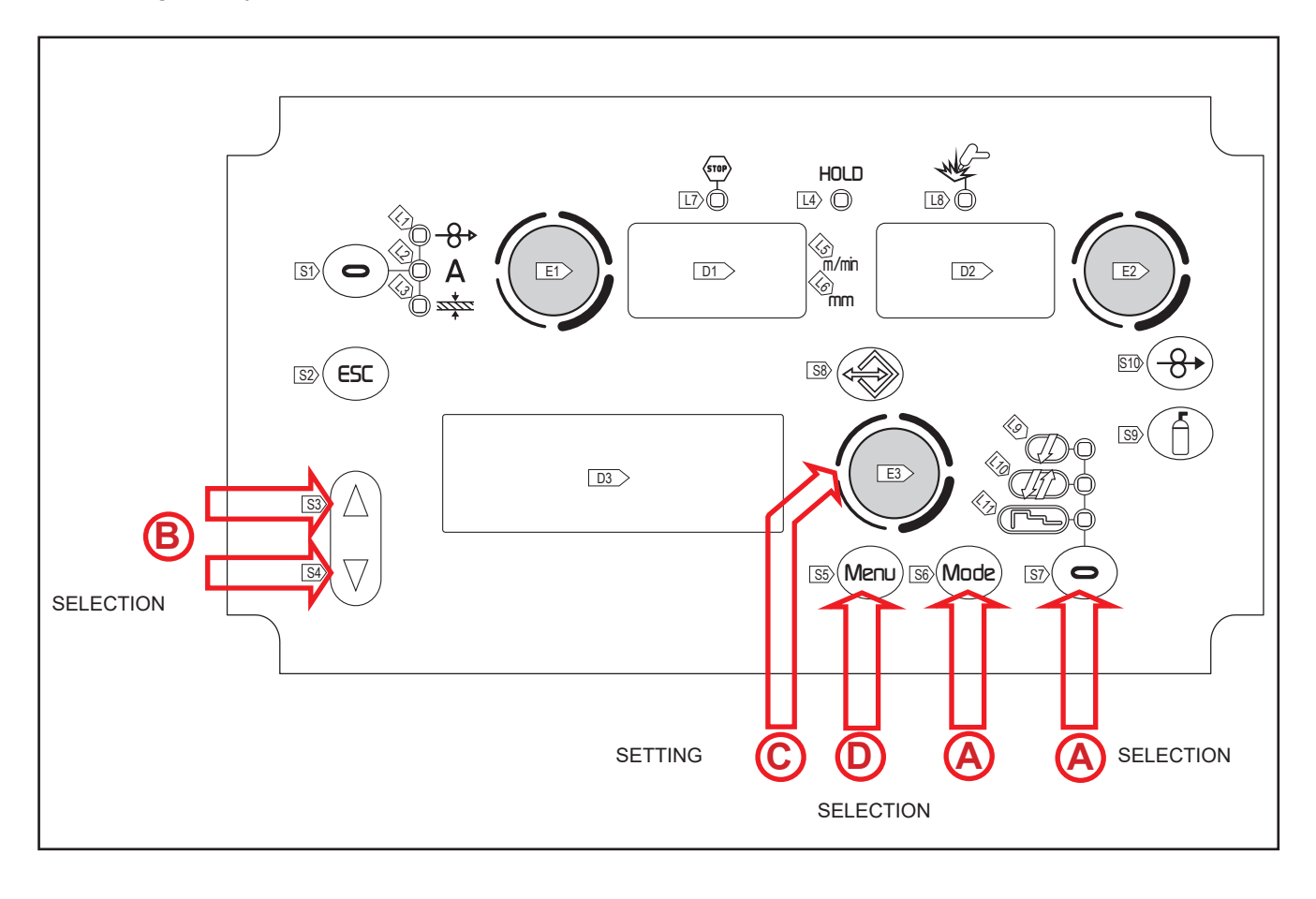

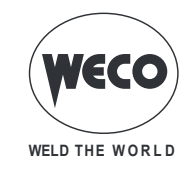

| <b>S6</b>  | Mode       | This button serves to select the following welding mode:                                                                                                    |
|------------|------------|----------------------------------------------------------------------------------------------------|
|            |            | SYNERGIC MIG/MAG                                                                                                    |
| <b>S</b> 7 | $\bigcirc$ | Use this button to select one of the following torch trigger procedures:                                                                                                    |
|            | J<br>J1    | <ul> <li>2 STROKE</li> <li>2 STROKE SPOT: The procedure is active when the "SPOT TIME" parameter is set to a value other than "OFF".</li> <li>4 STROKE</li> <li>4 STROKE B-LEVEL: The procedure is active when the "B-LEVEL" parameter is set to a value other than "OFF"</li> </ul>                         |
| Ļ          |            | 3 LEVEL 2 STROKE<br>3 LEVEL 2 STROKE SPOT: The procedure is active when the "SPOT TIME" parameter is set to a value<br>other than "OFF". If the "SPOT TIME" parameter is active in the 3 LEVELS procedure, its value denotes<br>the time for which the main welding current is supplied.<br>3 LEVEL 4 STROKE |
| ſ          |            | 3 LEVEL 4 STROKE B-LEVEL: The procedure is active when the "B-LEVEL" parameter is set to a value other than "OFF"                                                                                                    |
|            | S6<br>S7   | S6 Mode<br>S7 ⊙<br>√<br>√<br>√<br>√                                                                                                    |

### Tab.7. - Main settings and displays in SYNERGIC MIG/MAG mode

|                                   | DISPLAY D1                                                                                                    | DISPLAY D2                                                                                                    |
|-----------------------------------|----------------------------------------------------------------------------------------------------|----------------------------------------------------------------------------------------------------|
| Data setting                      | Shows the main synergy parameter<br>(wire feed rate, Amperes, recommend-<br>ed thickness), which can be adjusted<br>with the following encoder: (E1). | Shows the set welding voltage, which<br>can be adjusted with the following<br>encoder: (E2).<br>Shows the arc correction executed by<br>the operator with encoder (E2).<br>Shows the arc correction executed by<br>the operator with encoder (E2). |
| Welding                           | Shows the average current measured during welding.                                                                                                    | Shows the average voltage measured<br>during welding.                                                                                                    |
| HOLD function<br>(At welding end) | Shows the average current measured<br>during the last welding procedure<br>performed.                                                                 | Shows the average voltage measured<br>during the last welding procedure<br>performed.                                                                                                    |

## 10.3.1 Synergic MIG/MAG parameters setting (1st level): synergic curve setting

- $oxed{\mathbb{B}}$   $\circ$  Scroll down the list of parameters to be edited by pressing buttons S3 igta and S4  $ar{
  abla}$ 
  - Using the encoder E3 , edit the value of the selected parameter
     The value is saved automatically.

## 10.3.2 Manual MIG/MAG parameters setting (2nd level)

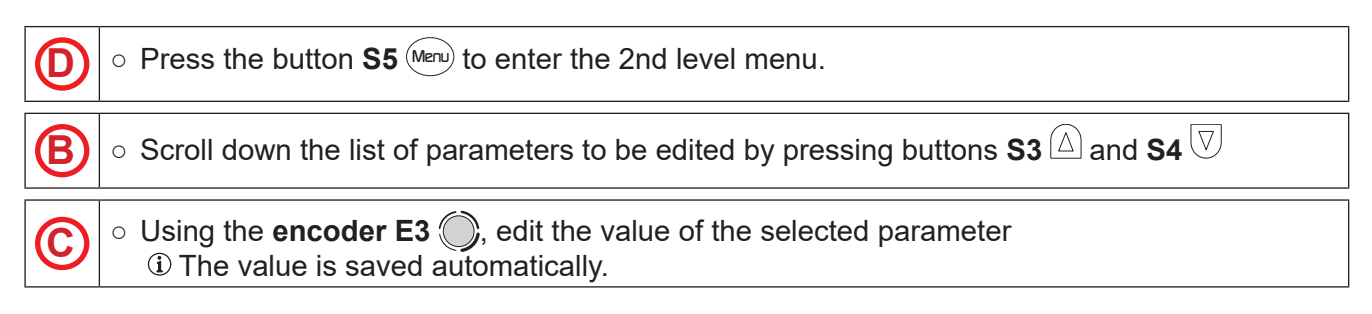

C

\_\_\_\_\_

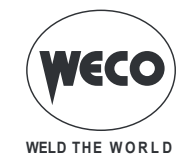

ENGLISH

|  | Tab.8. | - 2nd level menu param | eters in SYN | ERGIC MIG/MAG | mode |
|--|--------|------------------------|--------------|---------------|------|
|--|--------|------------------------|--------------|---------------|------|

| PROCE-<br>DURE      | PARAMI          | ETER        | MIN                  | DEFAULT            | МАХ                | NOTES                                                     |
|---------------------|-----------------|-------------|----------------------|--------------------|--------------------|-----------------------------------------------------------|
|                     | INDUCTANCE      | (row 1/6)   | -100                 | SYN                | 100                |                                                           |
|                     | PR START        | (row 1/6)   | 1                    | SYN                | 200                | This parameter is present exclusively with POWER ROOT.    |
|                     | PRE GAS         | (row 2/6)   | 0.0 s                | 0.0 s              | 10.0 s             |                                                           |
|                     | SOFT START      | (row 3/6)   | 1 %                  | SYN                | 100 %              |                                                           |
| 2 STROKE            | BURN BACK       | (row 4/6)   | 1 %                  | SYN                | 200 %              |                                                           |
| SPOT                | POST GAS        | (row 5/6)   | 0.0 s                | 1.0 s              | 10.0 s             |                                                           |
|                     | SPOT TIME       | (row 6/6)   | 0.1 s                | OFF                | 25.0 s             | The parameter value is saved for each welding mode.       |
|                     | INDUCTANCE      | (row 1/6)   | -100                 | SYN                | 100                |                                                           |
| .[[1]               | PR START        | (row 1/6)   | 1                    | SYN                | 200                | This parameter is present exclusively with POWER ROOT.    |
|                     | PRE GAS         | (row 2/6)   | 0.0 s                | 0.0 s              | 10.0 s             |                                                           |
|                     | SOFT START      | (row 3/6)   | 1 %                  | SYN                | 100 %              |                                                           |
| 4 STROKE            | BURN BACK       | (row 4/6)   | 1 %                  | SYN                | 200 %              |                                                           |
| B-LEVEL             | POST GAS        | (row 5/6)   | 0.0 s                | 1.0 s              | 10.0 s             |                                                           |
|                     | B-LEVEL         | (row 6/6)   | 1 %                  | OFF                | 200 %              | The parameter value is saved for each welding mode.       |
|                     | INDUCTANCE      | (row 1/14)  | -100                 | SYN                | 100                |                                                           |
|                     | PR START        | (row 1/14)  | 1                    | SYN                | 200                | This parameter is present exclusively with<br>POWER ROOT. |
|                     | PRE GAS         | (row 2/14)  | 0.0 s                | 0.0 s              | 10.0 s             |                                                           |
|                     | SOFT START      | (row 3/14)  | 1 %                  | SYN                | 100 %              |                                                           |
|                     | START 3LEV      | (row 4/14)  | 10 %                 | 130 %              | 200 %              |                                                           |
|                     | START TIME      | (row 5/14)  | 0.0 s                | 0.5 s              | 10.0 s             |                                                           |
| 3 LEVEL             | SLOPE 3LEV<br>1 | (row 6/14)  | 0.1 s                | 0.5 s              | 10.0 s             |                                                           |
| 2 STROKE            | CORR 3LEV1      | (row 7/14)  | -9.9 V               | 0.0 V              | 9.9 V              |                                                           |
|                     |                 | (101/17/14) | -4.0 m/min           | 0.0 m/min          | 4.0 m/min          |                                                           |
| 3 LEVEL<br>2 STROKE | SLOPE 3LEV<br>2 | (row 8/14)  | 0.1 s                | 0.5 s              | 10.0 s             |                                                           |
| SPOT                | CORR.3LEV2      | (row 9/14)  | -9.9 V<br>-4.0 m/min | 0.0 V<br>0.0 m/min | 9.9 V<br>4.0 m/min |                                                           |
|                     | CRATER 3LEV     | (row 10/12) | 10 %                 | 80 %               | 200 %              |                                                           |
|                     | CRATER TIME     | (row 11/14) | 0.0 s                | 0.5 s              | 10.0 s             |                                                           |
|                     | BURN BACK       | (row 12/14) | 1 %                  | SYN                | 200 %              |                                                           |
|                     | POST GAS        | (row 13/14) | 0.0 s                | 1.0 s              | 10.0 s             |                                                           |
|                     | SPOT TIME       | (row 14/14) | 0.1 s                | OFF                | 25.0 s             | The parameter value is saved for each welding mode.       |

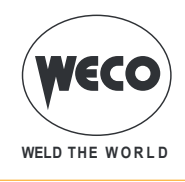

| PROCE-<br>DURE                             | PARAM           | ETER        | MIN        | DEFAULT   | MAX       | NOTES                                                     |
|--------------------------------------------|-----------------|-------------|------------|-----------|-----------|-----------------------------------------------------------|
|                                            | INDUCTANCE      | (row 1/10)  | -100       | SYN       | 100       |                                                           |
|                                            | PR START        | (row 1/12)  | 1          | SYN       | 200       | This parameter is present exclusively with<br>POWER ROOT. |
|                                            | PRE GAS         | (row 2/12)  | 0.0 s      | 0.0 s     | 10.0 s    |                                                           |
|                                            | SOFT START      | (row 3/12)  | 1 %        | SYN       | 100 %     |                                                           |
|                                            | START 3LEV      | (row 4/12)  | 10 %       | 130 %     | 200 %     |                                                           |
| 3 LEVEL<br>4 STROKE<br>3 LEVEL<br>4 STROKE | SLOPE 3LEV<br>1 | (row 5/12)  | 0.1 s      | 0.5 s     | 10.0 s    |                                                           |
|                                            |                 | (row 6/12)  | -9.9 V     | 0.0 V     | 9.9 V     |                                                           |
|                                            | CORR.SLEVI      | (10000/12)  | -4.0 m/min | 0.0 m/min | 4.0 m/min |                                                           |
|                                            | SLOPE 3LEV<br>2 | (row 7/12)  | 0.1 s      | 0.5 s     | 10.0 s    |                                                           |
| B-LEVEL                                    |                 | (row 8/12)  | -9.9 V     | 0.0 V     | 9.9 V     |                                                           |
|                                            | CORR.JLEVZ      | (100 0/12)  | -4.0 m/min | 0.0 m/min | 4.0 m/min |                                                           |
|                                            | CRATER 3LEV     | (row 9/12)  | 10 %       | 80 %      | 200 %     |                                                           |
|                                            | BURN BACK       | (row 10/12) | 1 %        | SYN       | 200 %     |                                                           |
|                                            | POST GAS        | (row 11/12) | 0.0 s      | 1.0 s     | 10.0 s    |                                                           |
|                                            | B-LEVEL         | (row 12/12) | 1 %        | OFF       | 200 %     | The parameter value is saved for each welding mode.       |

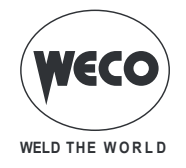

## 10.4 PULSED SYNERGIC MIG/MAG WELDING

(available in PIONEER **<u>PULSE</u>** MKS line power sources)

Set the welding data (material, wire diameter, gas type), shown on display D4 and just one welding parameter, chosen among wire feed rate, Amperes, and workpiece Thickness, shown on display D1.

NOTE: The synergic curves were created with reference to a fillet weld in position PB (horizontal-vertical) with 10 mm stick-out (distance from torch to workpiece).

In general, the parameter set is the wire feed rate (associated with the deposition of filler material) and the synergic welding power source automatically sets the most suitable welding voltage.

Encoder E2 can be adjusted to correct the arc shown on display D3, in order to make minor adjustments in accordance with requirements.

During a welding operation with an active JOB, it is possible to temporarily change the parameters shown in the displays D1 and D2 with their encoders to test the temporary changes made to the weld-ing operation. At the end of the welding operation (and HOLD is quit) the values of the loaded JOB are reset.

When the welding operation is not being carried out and a JOB is active through encoder E3, the JOBs belonging to its sequence can be scrolled.

The welding power source also automatically adjusts several secondary parameters that are relevant for welding quality.

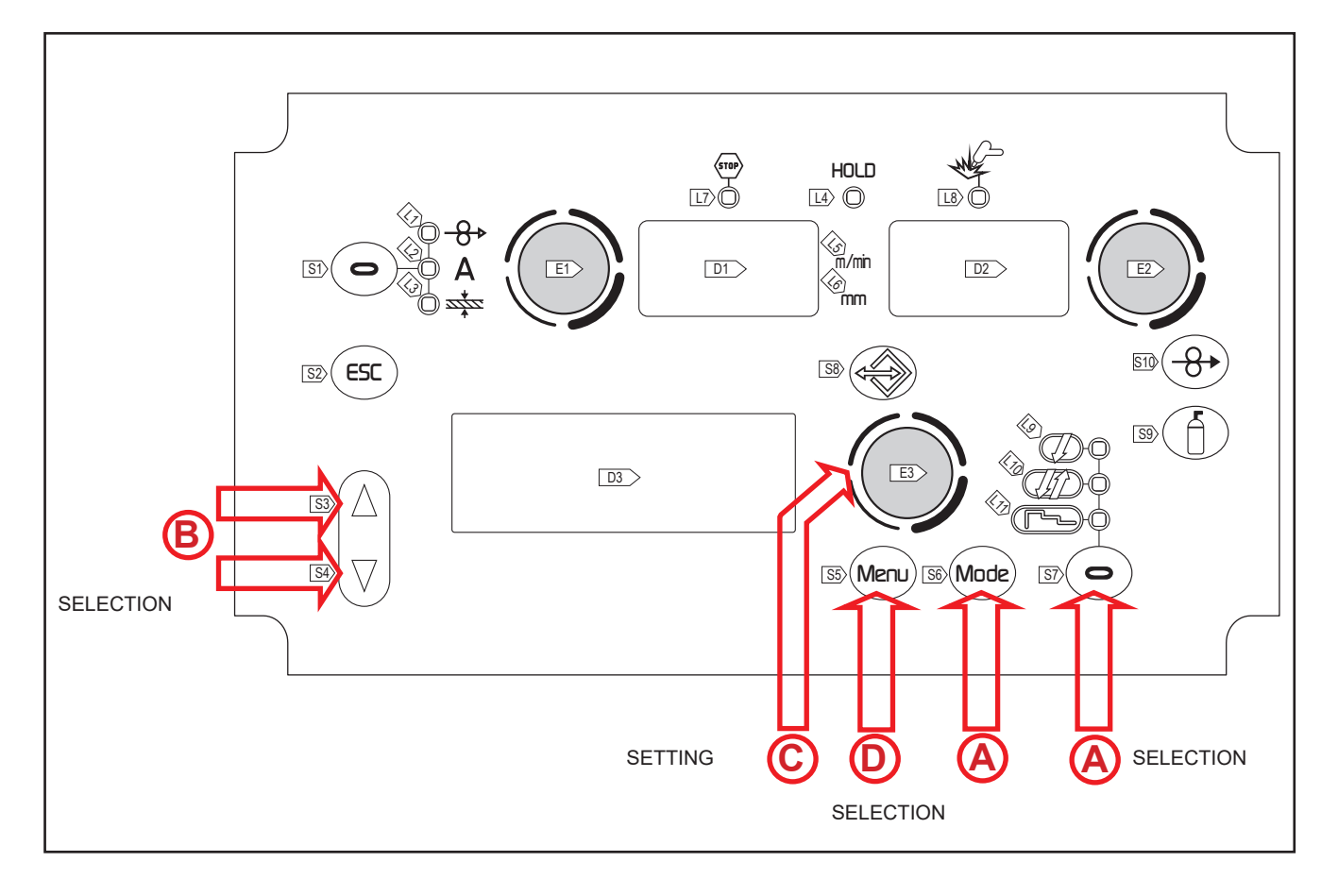

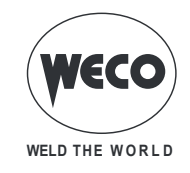

|     | S6         | Mode   | This button serves to select the following welding mode:                                                                                                    |
|-----|------------|--------|----------------------------------------------------------------------------------------------------|
|     |            |        | PULSED SYNERGIC MIG/MAG                                                                                                    |
|     | <b>S</b> 7 | 0      | Use this button to select one of the following torch trigger procedures:                                                                                                    |
| (A) |            | J<br>J | <ul> <li>2 STROKE</li> <li>2 STROKE SPOT: The procedure is active when the "SPOT TIME" parameter is set to a value other than "OFF".</li> <li>4 STROKE</li> <li>4 STROKE B-LEVEL: The procedure is active when the "B-LEVEL" parameter is set to a value other than "OFF"</li> </ul>     |
|     | L          | ~      | 3 LEVEL 2 STROKE<br>3 LEVEL 2 STROKE SPOT: The procedure is active when the "SPOT TIME" parameter is set to a value<br>other than "OFF". If the "SPOT TIME" parameter is active in the 3 LEVELS procedure, its value denotes<br>the time for which the main welding current is supplied. |
|     | ŗ          | ~      | 3 LEVEL 4 STROKE<br>3 LEVEL 4 STROKE B-LEVEL: The procedure is active when the "B-LEVEL" parameter is set to a value<br>other than "OFF"                                                                                                    |

Tab.9. - Main settings and displays in PULSED SYNERGIC MIG/MAG mode

|                                   | DISPLAY D1                                                                                                    | DISPLAY D2                                                                                   | DISPLAY D3                                                                                                    |
|-----------------------------------|----------------------------------------------------------------------------------------------------|----------------------------------------------------------------------------------------------|----------------------------------------------------------------------------------------------------|
| Data setting                      | Shows the main synergy param-<br>eter (wire feed rate, Amperes,<br>recommended thickness), which<br>can be adjusted with the following<br>encoder: (E1). | Shows the set welding voltage,<br>which can be adjusted with the<br>following encoder: (E2). | Shows the arc correction<br>executed by the operator with<br>encoder (E2). Displays D2<br>and D3 change simultaneous-<br>ly, but while display D2 shows<br>the absolute value, display<br>D3 shows the correction with<br>respect to the standard and<br>optimal value proposed by the<br>manufacturer.<br>Shows the arc correction<br>executed by the operator with<br>encoder (E2). Displays D2<br>and D3 change simultaneous-<br>ly, but while display D2 shows<br>the absolute value, display<br>D3 shows the correction with<br>respect to the standard and<br>optimal value proposed by the<br>manufacturer. The parameter<br>corrects the arc dynamics in<br>the POWER ROOT process. |
| Welding                           | Shows the average current meas-<br>ured during welding.                                                                                                  | Shows the average voltage measured during welding.                                           | Shows the arc correction executed by the operator.                                                                                                    |
| HOLD function<br>(At welding end) | Shows the average current<br>measured during the last welding<br>procedure performed.                                                                    | Shows the average voltage<br>measured during the last weld-<br>ing procedure performed.      | Shows the arc correction executed by the operator.                                                                                                    |

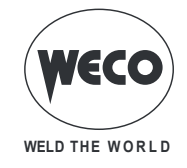

## 10.4.1 Pulsed Synergic MIG/MAG parameters setting (1st level): synergic curve setting.

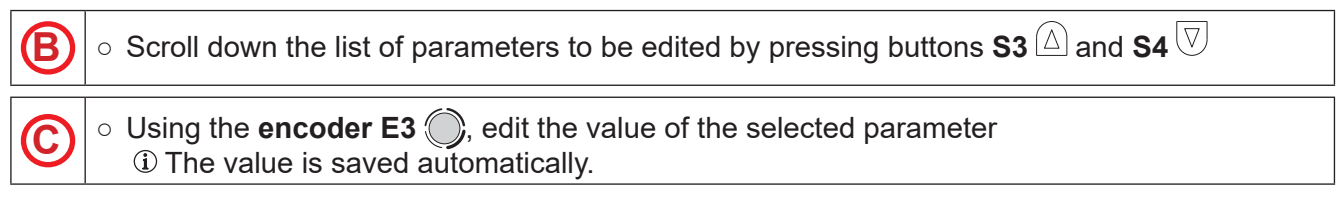

## 10.4.2 Pulsed Synergic MIG/MAG parameters setting (2nd level).

| 0 | $\circ$ Press the button <b>S5</b> (Meru) to enter the 2nd level menu.                                                         |
|---|----------------------------------------------------------------------------------------------------|
| B | $\circ$ Scroll down the list of parameters to be edited by pressing buttons S3 $	ilde{}$ and S4 $\overline{	ilde{}}$           |
| © | <ul> <li>Using the encoder E3 , edit the value of the selected parameter</li> <li>The value is saved automatically.</li> </ul> |

| Tab.10. | - 2nd level me | enu parameters in F | PULSED SY | /NERGIC MIG/ | MAG mode |
|---------|----------------|---------------------|-----------|--------------|----------|
|         |                |                     |           |              |          |

| PROCEDURE        | PARAMETER    |             | MIN   | DEFAULT | MAX    | NOTES                                               |
|------------------|--------------|-------------|-------|---------|--------|-----------------------------------------------------|
| Ţ                | ARC SET      | (row 1/6)   | 1     | SYN     | 200    |                                                     |
|                  | PRE GAS      | (row 2/6)   | 0.0 s | 0.0 s   | 10.0 s |                                                     |
|                  | SOFT START   | (row 3/6)   | 1 %   | SYN     | 100 %  |                                                     |
| 2 STROKE SPOT    | BURN BACK    | (row 4/6)   | 1 %   | SYN     | 200 %  |                                                     |
|                  | POST GAS     | (row 5/6)   | 0.0 s | 1.0 s   | 10.0 s |                                                     |
|                  | SPOT TIME    | (row 6/6)   | 0.1 s | OFF     | 25.0 s | The parameter value is saved for each welding mode. |
| <u>J</u>         | ARC SET      | (row 1/6)   | 1     | SYN     | 200    |                                                     |
|                  | PRE GAS      | (row 2/6)   | 0.0 s | 0.0 s   | 10.0 s |                                                     |
| 4 STROKE         | SOFT START   | (row 3/6)   | 1 %   | SYN     | 100 %  |                                                     |
| 4 STROKE B-LEVEL | BURN BACK    | (row 4/6)   | 1 %   | SYN     | 200 %  |                                                     |
|                  | POST GAS     | (row 5/6)   | 0.0 s | 1.0 s   | 10.0 s |                                                     |
|                  | B-LEVEL      | (row 6/6)   | 1 %   | OFF     | 200 %  | The parameter value is saved for each welding mode. |
|                  | ARC SET      | (row 1/12)  | 1     | SYN     | 200    |                                                     |
|                  | PRE GAS      | (row 2/12)  | 0.0 s | SYN     | 10.0 s |                                                     |
| 3 LEVEL 2 STROKE | SOFT START   | (row 3/12)  | 1 %   | SYN     | 100 %  |                                                     |
| 2 STROKE SPOT    | START 3LEV   | (row 4/12)  | 10 %  | 130 %   | 200 %  |                                                     |
|                  | START TIME   | (row 5/12)  | 0.0 s | 0.5 s   | 10.0 s |                                                     |
|                  | SLOPE 3LEV 1 | (row 6/12)  | 0.1 s | 0.5 s   | 10.0 s |                                                     |
|                  | SLOPE 3LEV 2 | (row 7/12)  | 0.1 s | 0.5 s   | 10.0 s |                                                     |
|                  | CRATER 3LEV  | (row 8/12)  | 10 %  | 80 %    | 200 %  |                                                     |
|                  | CRATER TIME  | (row 9/12)  | 0.0 s | 0.5 s   | 10.0 s |                                                     |
|                  | BURN BACK    | (row 10/12) | 1 %   | SYN     | 200 %  |                                                     |
|                  | POST GAS     | (row 11/12) | 0.0 s | 1.0 s   | 10.0 s |                                                     |
|                  | SPOT TIME    | (row 12/12) | 0.1 s | OFF     | 25.0 s | The parameter value is saved for each welding mode. |

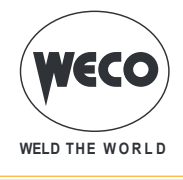

| PROCEDURE        | PARAME       | MIN         | DEFAULT | MAX   | NOTES  |                                                     |
|------------------|--------------|-------------|---------|-------|--------|-----------------------------------------------------|
|                  | ARC SET      | (row 1/10)  | 1       | SYN   | 200    |                                                     |
|                  | PRE GAS      | (row 2/10)  | 0.0 s   | SYN   | 10.0 s |                                                     |
| 3 LEVEL 4 STRUKE | SOFT START   | (row 3/10)  | 1 %     | SYN   | 100 %  |                                                     |
| 4 STROKE B-LEVEL | START 3LEV   | (row 4/10)  | 10 %    | 130 % | 200 %  |                                                     |
|                  | SLOPE 3LEV 1 | (row 5/10)  | 0.1 s   | 0.5 s | 10.0 s |                                                     |
|                  | SLOPE 3LEV 2 | (row 6/10)  | 0.1 s   | 0.5 s | 10.0 s |                                                     |
|                  | CRATER 3LEV  | (row 7/10)  | 10 %    | 80 %  | 200 %  |                                                     |
|                  | BURN BACK    | (row 8/10)  | 1 %     | SYN   | 200 %  |                                                     |
|                  | POST GAS     | (row 9/10)  | 0.0 s   | 1.0 s | 10.0 s |                                                     |
|                  | B-LEVEL      | (row 10/10) | 1 %     | OFF   | 200 %  | The parameter value is saved for each welding mode. |

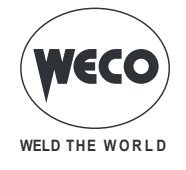

## 10.5 DOUBLE PULSED SYNERGIC MIG/MAG WELDING

(available in PIONEER **<u>PULSE</u>** MKS line power sources)

Set the welding data (material, wire diameter, gas type), shown on display D4 and just one welding parameter, chosen among wire feed rate, Amperes, and workpiece Thickness, shown on display D1.

NOTE: The synergic curves were created with reference to a fillet weld in position PB (horizontal-vertical) with 10 mm stick-out (distance from torch to workpiece).

In general, the parameter set is the wire feed rate (associated with the deposition of filler material) and the synergic welding power source automatically sets the most suitable welding voltage. Encoder E2 can be adjusted to correct the arc shown on display D3, in order to make minor adjustments in accordance with requirements. During a welding operation with an active JOB, it is possible to temporarily change the parameters shown in the displays D1 and D2 with their encoders to test the temporary changes made to the welding operation. At the end of the welding operation (and HOLD is quit) the values of the loaded JOB are reset.

When the welding operation is not being carried out and a JOB is active through encoder E3, the JOBs belonging to its sequence can be scrolled. The welding power source also automatically adjusts several secondary parameters that are relevant for welding quality. This mode involves a variable frequency pulse between two parameters of the Pulsed Synergic curve.

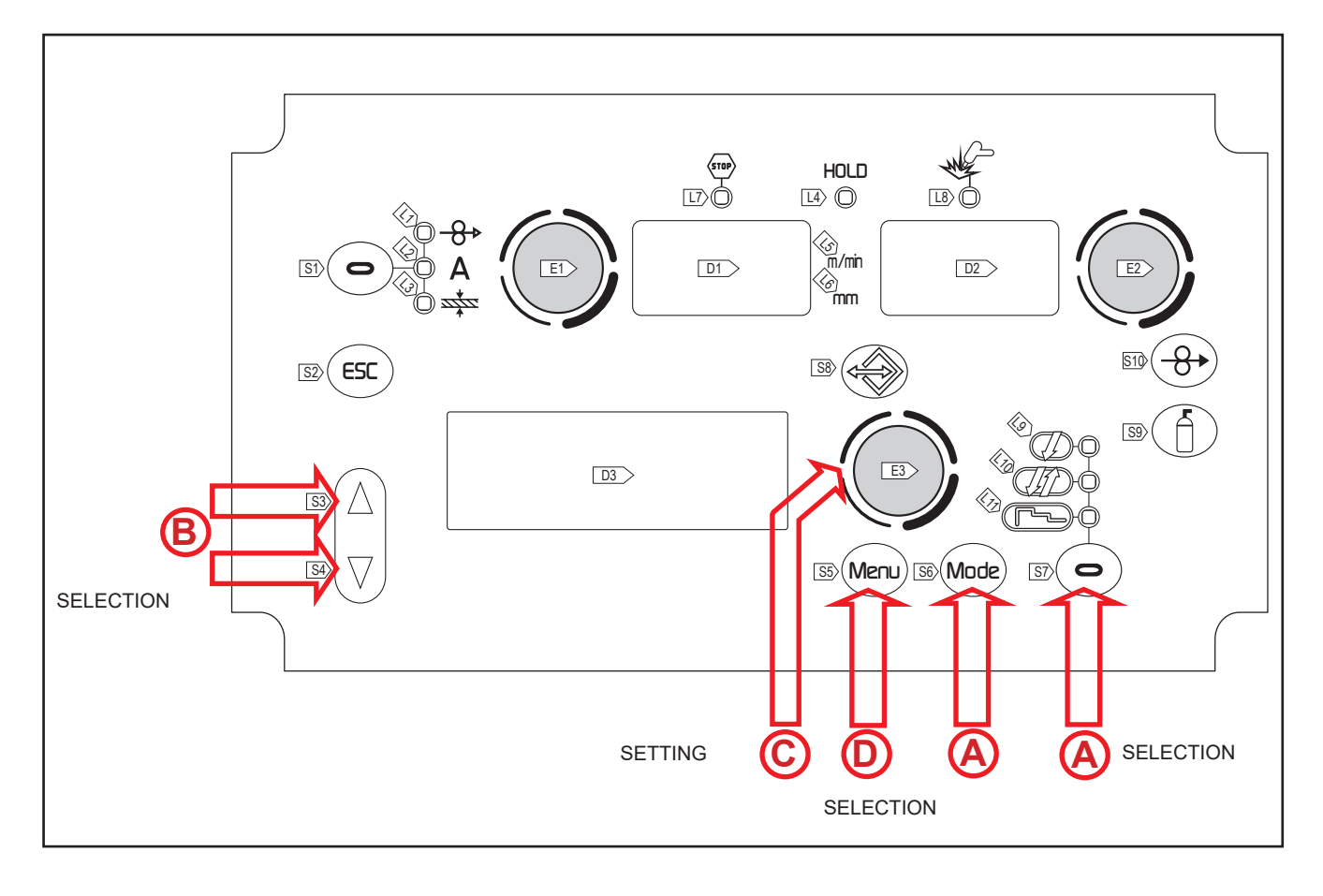

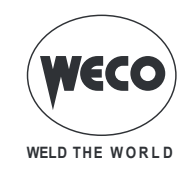

#### **S6** (Mode) This button serves to select the following welding mode: DOUBLE PULSED SYNERGIC MIG/MAG **S7** Use this button to select one of the following torch trigger procedures: 2 STROKE 2 STROKE SPOT: The procedure is active when the "SPOT TIME" parameter is set to a value other than "OFF". 4 STROKE 4 STROKE B-LEVEL: The procedure is active when the "B-LEVEL" parameter is set to a value other than "OFF" 3 LEVEL 2 STROKE 3 LEVEL 2 STROKE SPOT: The procedure is active when the "SPOT TIME" parameter is set to a value other than "OFF". If the "SPOT TIME" parameter is active in the 3 LEVELS procedure, its value denotes the time for which the main welding current is supplied. **3 LEVEL 4 STROKE** 3 LEVEL 4 STROKE B-LEVEL: The procedure is active when the "B-LEVEL" parameter is set to a value other than "OFF"

Tab.11. - Main settings and displays in DOUBLE PULSED SYNERGIC MIG/MAG mode

|                                   | DISPLAY D1                                                                                                    | DISPLAY D2                                                                                   | DISPLAY D3                                                                                                    |
|-----------------------------------|----------------------------------------------------------------------------------------------------|----------------------------------------------------------------------------------------------|----------------------------------------------------------------------------------------------------|
| Data setting                      | Shows the main synergy param-<br>eter (wire feed rate, Amperes,<br>recommended thickness), which<br>can be adjusted with the following<br>encoder: (E1). | Shows the set welding voltage,<br>which can be adjusted with the<br>following encoder: (E2). | Shows the arc correction<br>executed by the operator with<br>encoder (E2). Displays D2<br>and D3 change simultaneous-<br>ly, but while display D2 shows<br>the absolute value, display<br>D3 shows the correction with<br>respect to the standard and<br>optimal value proposed by the<br>manufacturer. |
| Welding                           | Shows the average current meas-<br>ured during welding.                                                                                                  | Shows the average voltage measured during welding.                                           | Shows the arc correction executed by the operator.                                                                                                    |
| HOLD function<br>(At welding end) | Shows the average current<br>measured during the last welding<br>procedure performed.                                                                    | Shows the average voltage measured during the last weld-<br>ing procedure performed.         | Shows the arc correction executed by the operator.                                                                                                    |

## 10.5.1 DoublepulsedsynergicMIG/MAGparameterssetting(1stlevel):synergiccurvesetting.

Scroll down the list of parameters to be edited by pressing buttons S3 and S4 
 Using the encoder E3 , edit the value of the selected parameter
 The value is saved automatically.

## 10.5.2 Double pulsed synergic MIG/MAG parameters setting (2nd level).

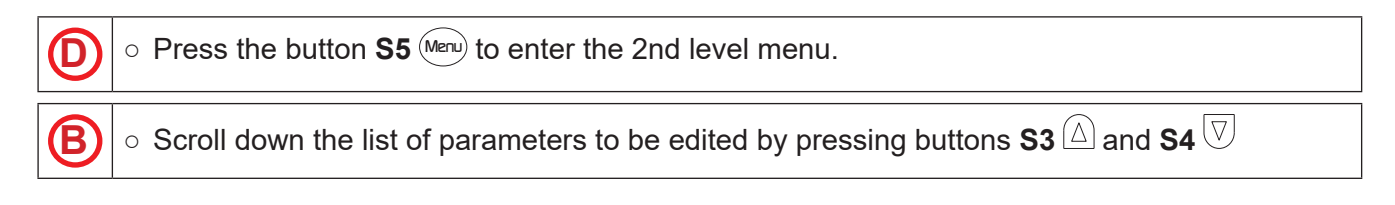

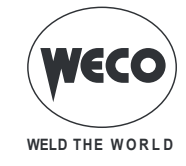

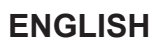

 $\odot$ 

• Using the **encoder E3** , edit the value of the selected parameter

|   | ne v | /alue | IS S | aved | aut | oma | tically | /. |
|---|------|-------|------|------|-----|-----|---------|----|
| _ |      |       |      |      |     |     |         |    |

| Tab.12. | - 2nd level menu | parameters in DOUBLE PULSED SYNERGIC MIG/MAG mode |
|---------|------------------|---------------------------------------------------|

| PROCEDURE | PARAMET      | TER         | MIN         | DEFAULT   | MAX       | NOTES                                               |
|-----------|--------------|-------------|-------------|-----------|-----------|-----------------------------------------------------|
|           | ARC SET      | (row 1/10)  | 1           | SYN       | 200       |                                                     |
|           | PRE GAS      | (row 2/10)  | 0.0 s       | 0.0 s     | 10.0 s    |                                                     |
|           | SOFT START   | (row 3/10)  | 1 %         | SYN       | 100 %     |                                                     |
| Π         | BURN BACK    | (row 4/10)  | 1 %         | SYN       | 200 %     |                                                     |
| Ų         | POST GAS     | (row 5/10)  | 0.0 s       | 1.0 s     | 10.0 s    |                                                     |
| 2 STROKE  | SPOT TIME    | (row 6/10)  | 0.1 s       | OFF       | 25.0 s    | The parameter value is saved for each welding mode. |
| 2 STROKE  | FREQ 2PULS   | (row 7/10)  | 0.1 Hz      | 1.5 Hz    | 10.0 Hz   |                                                     |
| SPOT      | RANGE 2PULS  | (row 8/10)  | 10 %        | 50 %      | 90 %      |                                                     |
|           | CYCLE 2PULS  | (row 9/10)  | 10 %        | 50 %      | 90 %      |                                                     |
|           |              | ( 40/40)    | - 9.9 V     | 0.0 V     | 9.9 V     |                                                     |
|           | ARC2 2PULS   | (row 10/10) | - 4.0 m/min | 0.0 m/min | 4.0 m/min |                                                     |
|           | ARC SET      | (row 1/10)  | 1           | SYN       | 200       |                                                     |
|           | PRE GAS      | (row 2/10)  | 0.0 s       | 0.0 s     | 10.0 s    |                                                     |
|           | SOFT START   | (row 3/10)  | 1 %         | SYN       | 100 %     |                                                     |
| , Itt     | BURN BACK    | (row 4/10)  | 1 %         | SYN       | 200 %     |                                                     |
| VD        | POST GAS     | (row 5/10)  | 0.0 s       | 1.0 s     | 10.0 s    |                                                     |
| 4 STROKE  | B-LEVEL      | (row 6/10)  | 1 %         | OFF       | 200 %     | The parameter value is saved for each welding mode. |
|           | FREQ 2PULS   | (row 7/10)  | 0.1 Hz      | 1.5 Hz    | 10.0 Hz   |                                                     |
| 4 STROKE  | RANGE 2PULS  | (row 8/10)  | 10 %        | 50 %      | 90 %      |                                                     |
| B-LEVEL   | CYCLE 2PULS  | (row 9/10)  | 10 %        | 50 %      | 90 %      |                                                     |
|           |              |             | - 9.9 V     | 0.0 V     | 9.9 V     |                                                     |
|           | ARC2 2PULS   | (row 10/10) | - 4.0 m/min | 0.0 m/min | 4.0 m/min |                                                     |
|           | ARC SET      | (row 1/16)  | 1           | SYN       | 200       |                                                     |
|           | PRE GAS      | (row 2/16)  | 0.0 s       | SYN       | 10.0 s    |                                                     |
|           | SOFT START   | (row 3/16)  | 1 %         | SYN       | 100 %     |                                                     |
|           | START 3LEV   | (row 4/16)  | 10 %        | 130 %     | 200 %     |                                                     |
|           | START TIME   | (row 5/16)  | 0.0 s       | 0.5 s     | 10.0 s    |                                                     |
|           | SLOPE 3LEV 1 | (row 6/16)  | 0.1 s       | 0.5 s     | 10.0 s    |                                                     |
|           | SLOPE 3LEV 2 | (row 7/16)  | 0.1 s       | 0.5 s     | 10.0 s    |                                                     |
|           | CRATER 3LEV  | (row 8/16)  | 10 %        | 80 %      | 200 %     |                                                     |
| 3 LEVELS  | CRATER TIME  | (row 9/16)  | 0.0 s       | 0.5 s     | 10.0 s    |                                                     |
| 2 STROKE  | BURN BACK    | (row 10/16) | 1 %         | SYN       | 200 %     |                                                     |
| 2 STROKE  | POST GAS     | (row 11/16) | 0.0 s       | 1.0 s     | 10.0 s    |                                                     |
| SPOT      | SPOT TIME    | (row 12/16) | 0.1 s       | OFF       | 25.0 s    | The parameter value is saved for each welding mode. |
|           | FREQ 2PULS   | (row 13/16) | 0.1 Hz      | 1.5 Hz    | 10.0 Hz   |                                                     |
|           | RANGE 2PULS  | (row 14/16) | 10 %        | 50 %      | 90 %      |                                                     |
|           | CYCLE 2PULS  | (row 15/16) | 10 %        | 50 %      | 90 %      |                                                     |
|           |              |             | - 9.9 V     | 0.0 V     | 9.9 V     |                                                     |
|           | ARUZ ZPULS   | (row 16/16) | - 4.0 m/min | 0.0 m/min | 4.0 m/min |                                                     |

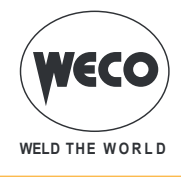

| PROCEDURE           | PARAMET      | ER           | MIN         | DEFAULT   | MAX       | NOTES                                               |
|---------------------|--------------|--------------|-------------|-----------|-----------|-----------------------------------------------------|
|                     | ARC SET      | (row 1/14)   | 1           | SYN       | 200       |                                                     |
|                     | PRE GAS      | (row 2/14)   | 0.0 s       | SYN       | 10.0 s    |                                                     |
|                     | SOFT START   | (row 3/14)   | 1 %         | SYN       | 100 %     |                                                     |
|                     | START 3LEV   | (row 4/14)   | 10 %        | 130 %     | 200 %     |                                                     |
|                     | SLOPE 3LEV 1 | (row 5/14)   | 0.1 s       | 0.5 s     | 10.0 s    |                                                     |
|                     | SLOPE 3LEV 2 | (row 6/14)   | 0.1 s       | 0.5 s     | 10.0 s    |                                                     |
|                     | CRATER 3LEV  | (row 7/14)   | 10 %        | 80 %      | 200 %     |                                                     |
| 3 LEVELS            | BURN BACK    | (row 8/14)   | 1 %         | SYN       | 200 %     |                                                     |
| 4 STROKE            | POST GAS     | (row 9/14)   | 0.0 s       | 1.0 s     | 10.0 s    |                                                     |
| 4 STROKE<br>B-LEVEL | B-LEVEL      | (row 10/14)  | 1 %         | OFF       | 200 %     | The parameter value is saved for each welding mode. |
|                     | FREQ 2PULS   | (row 11/14)  | 0.1 Hz      | 1.5 Hz    | 10.0 Hz   |                                                     |
|                     | RANGE 2PULS  | (row 12/14)  | 10 %        | 50 %      | 90 %      |                                                     |
|                     | CYCLE 2PULS  | (row 13/14)  | 10 %        | 50 %      | 90 %      |                                                     |
|                     |              | (10) (14/14) | - 9.9 V     | 0.0 V     | 9.9 V     |                                                     |
|                     | ARGZ ZPULS   | (10w 14/14)  | - 4.0 m/min | 0.0 m/min | 4.0 m/min |                                                     |

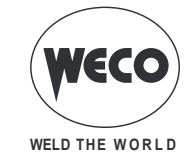

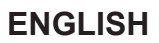

## **10.6 MMA WELDING**

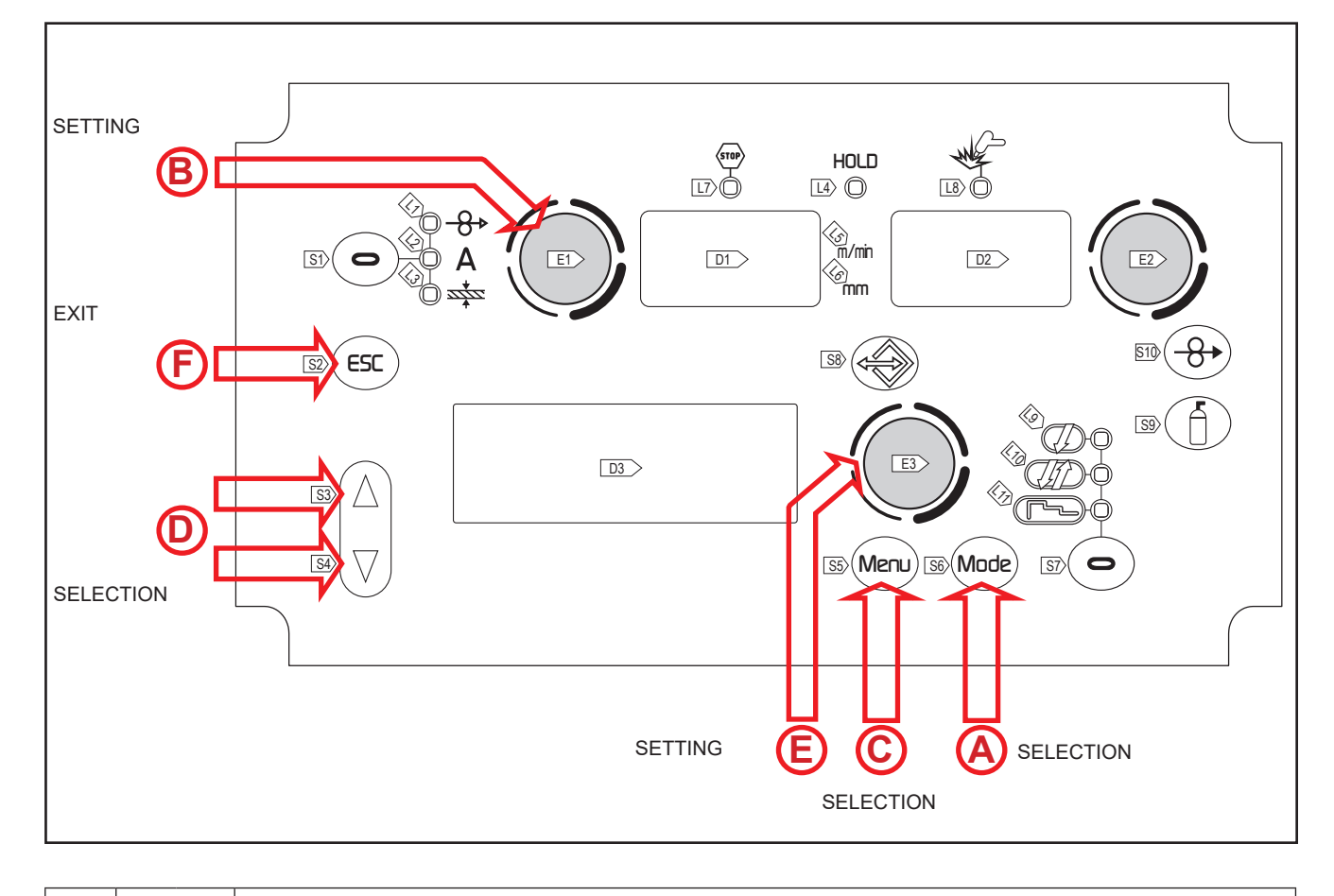

A S6 (Mode)

(C

This button serves to select the following welding mode: MMA

#### Tab.13. - Main settings and displays in MMA mode

|                                   | DISPLAY D1                                                                              | DISPLAY D2                                                                              |
|-----------------------------------|-----------------------------------------------------------------------------------------|-----------------------------------------------------------------------------------------|
| Data setting                      | Shows the preset welding current                                                        | Shows the tension between the wel-<br>ding sockets.                                     |
| Welding                           | Shows the average current measured<br>during welding.                                   | Shows the average voltage measured during welding.                                      |
| HOLD function<br>(At welding end) | Shows the average current measu-<br>red during the last welding procedure<br>performed. | Shows the average voltage measu-<br>red during the last welding procedure<br>performed. |

### 10.6.1 MMA Parameters Setting (1st Level): welding current setting

Using the encoder E1 (), edit the value of the welding current.
 The value is saved automatically.

## 10.6.2 MMA Parameters Setting (2nd Level)

 $\circ$  Press the button **S5** (Menu) to enter the 2nd level menu.

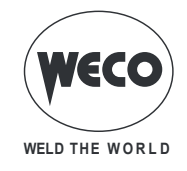

| 0 | $\circ$ Scroll down the list of parameters to be edited by pressing buttons S3 $igta$ and S4 $igvee$ .                                 |
|---|----------------------------------------------------------------------------------------------------|
| E | <ul> <li>Using the encoder E3 , edit the value of the selected parameter.</li> <li>The value is saved automatically.</li> </ul>        |
| Ð | <ul> <li>Exit with confirmation</li> <li>Press the S2 button (ESC).</li> <li>This action will automatically close the menu.</li> </ul> |

#### Tab.14. - Parameters of the 2nd level menu in MMA mode

| PROCE-<br>DURE | PARAMETER |            | MIN | DEFAULT | MAX   | NOTES |
|----------------|-----------|------------|-----|---------|-------|-------|
|                | VRD       | (riga 1/3) | OFF | OFF     | ON    |       |
| MMA            | HOT START | (riga 2/3) | 0 % | 50 %    | 100 % |       |
|                | ARC FORCE | (riga 3/3) | 0 % | 30 %    | 100 % |       |

## 10.7 ARC AIR WELDING

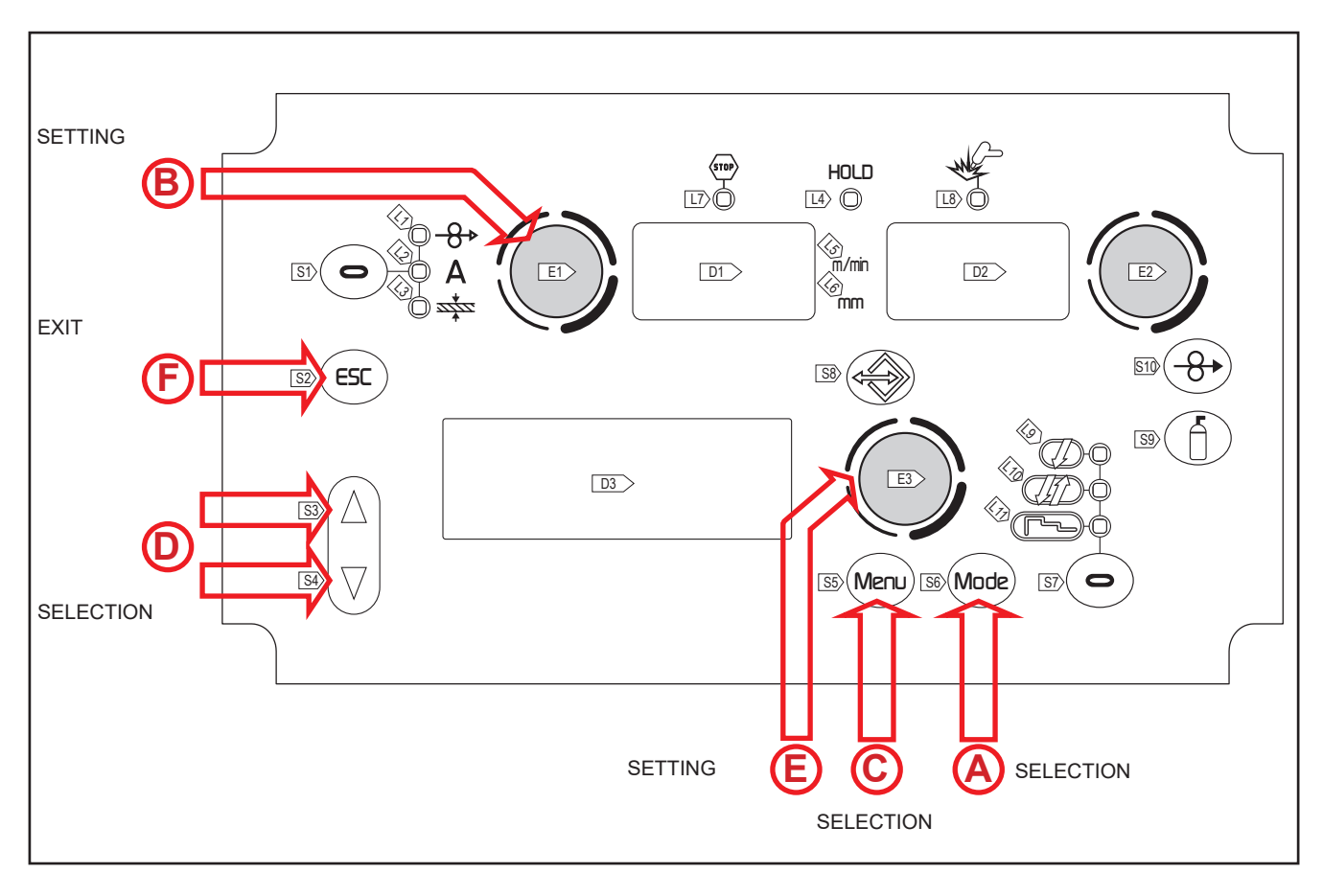

**(A)** S6

 $(\ensuremath{\mathtt{Mode}}\xspace)$  This button serves to select the following welding mode: ARC AIR

#### Tab.15. - Main settings and displays in ARC AIR mode

|              | DISPLAY D1                       | DISPLAY D2                                          |
|--------------|----------------------------------|-----------------------------------------------------|
| Data setting | Shows the preset welding current | Shows the tension between the wel-<br>ding sockets. |

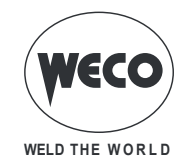

|                                   | DISPLAY D1                                                                                                    | DISPLAY D2                                                                              |
|-----------------------------------|----------------------------------------------------------------------------------------------------|-----------------------------------------------------------------------------------------|
| Welding                           | DISPLAY D1<br>Shows the average current measured<br>during welding.<br>Shows the average current measu-<br>red during the last welding procedure | Shows the average voltage measured<br>during welding.                                   |
| HOLD function<br>(At welding end) | Shows the average current measu-<br>red during the last welding procedure<br>performed.                                                          | Shows the average voltage measu-<br>red during the last welding procedure<br>performed. |

## 10.7.1 ARC AIR parameters setting (1st level): current setting

| B | $\circ$ Using the <b>encoder E1</b> $\bigcirc$ , edit the current value |
|---|-------------------------------------------------------------------------|
| U | <ol> <li>The value is saved automatically.</li> </ol>                   |

## 10.7.2 ARC AIR Parameters Setting (2nd Level)

| © | $\circ$ Press the button <b>S5</b> (Meru) to enter the 2nd level menu.                                                            |
|---|----------------------------------------------------------------------------------------------------|
| 0 | $\circ$ Scroll down the list of parameters to be edited by pressing buttons S3 $\triangle$ and S4 $\overline{\heartsuit}$ .       |
| E | <ul> <li>Using the encoder E3 , edit the value of the selected parameter.</li> <li>① The value is saved automatically.</li> </ul> |
| F | <ul> <li>Exit with confirmation</li> <li>Press S2 (ESC).</li> <li>This action will automatically close the menu.</li> </ul>       |

Tab.16. - Parameters of the 2nd level menu in ARC AIR mode

| PROCE-<br>DURE | PARAMETER |           | MIN | DEFAULT | MAX | NOTES |
|----------------|-----------|-----------|-----|---------|-----|-------|
| ARC AIR        | VRD       | (row 1/1) | OFF | OFF     | ON  |       |

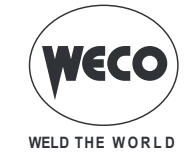

## **10.8 TIG WELDING**

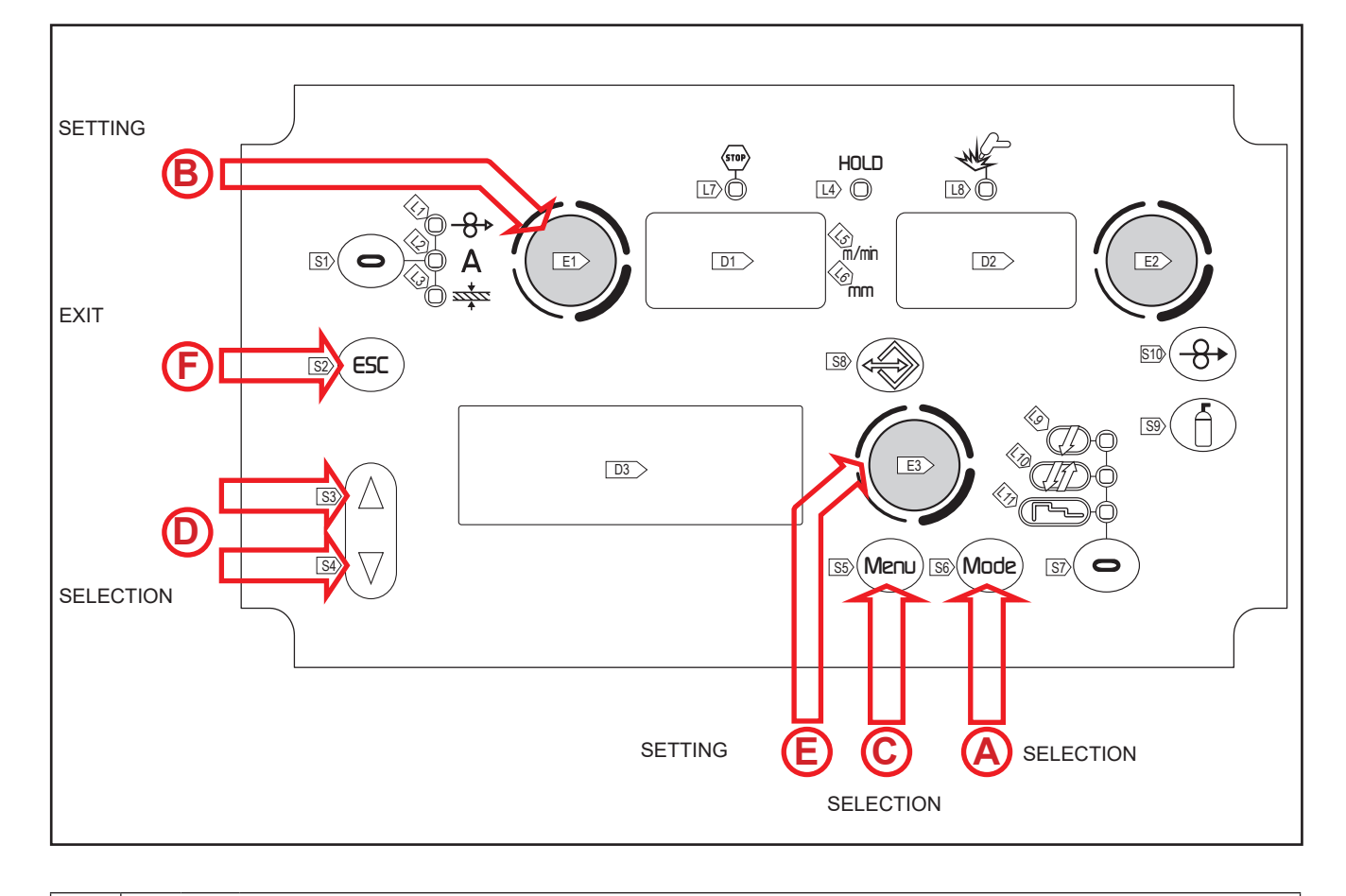

<sup>(</sup>A) S6

(Mode) This button serves to select the following welding mode: TIG

#### Tab.17. - Main settings and displays in TIG mode

|                                   | DISPLAY D1                                                                              | DISPLAY D2                                                                              |  |
|-----------------------------------|-----------------------------------------------------------------------------------------|-----------------------------------------------------------------------------------------|--|
| Data_setting                      | Shows the preset welding current                                                        | Shows the tension between the wel-<br>ding sockets.                                     |  |
| Welding                           | Shows the average current measured during welding.                                      | Shows the average voltage measured during welding.                                      |  |
| HOLD function<br>(At welding end) | Shows the average current measu-<br>red during the last welding procedure<br>performed. | Shows the average voltage measu-<br>red during the last welding procedure<br>performed. |  |

## 10.8.1 TIG Parameters Setting (1st Level): welding current setting

Using the encoder E1 (), edit the value of the welding current.
 The value is saved automatically.

## 10.8.2 TIG Parameters Setting (2nd Level)

 $\circ$  Press the button **S5** (Meru) to enter the 2nd level menu.

C

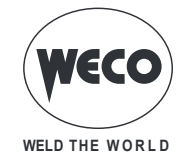

Cod. 006.0001.2230 22/07/2022 V.1.1

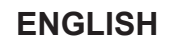

```
igodoldsymbol{igodoldsymbol{igo
```

Using the encoder E3 ,edit the value of the selected parameter.
 The value is saved automatically..

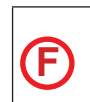

E

Exit with confirmation

 $\circ$  Press the **S2** button (ESC).

• This action will automatically close the menu.

Tab.18. - Parameters of the 2nd level menu in TIG mode

| PROCE-<br>DURE | - PARAMETER |           | MIN   | DEFAULT | MAX    | NOTES |
|----------------|-------------|-----------|-------|---------|--------|-------|
|                | DOWN SLOPE  | (row 1/3) | 0.0 s | 0.0 s   | 25.0 s |       |
| TIG            | I FINAL     | (row 2/3) | 5 %   | 5 %     | 80 %   |       |
|                | POST GAS    | (row 3/3) | 0.0 s | 10.0 s  | 10.0 s |       |

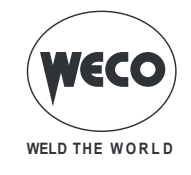

# 11 JOBS MANAGEMENT

Personalised welding settings, or JOBs, can be saved in memory locations and subsequently uploaded. Up to 99 jobs can be saved (j01-j99).

The settings of the SETUP menu are not saved.

## 11.1 SAVING A JOB

This function is available when welding mode is not active.

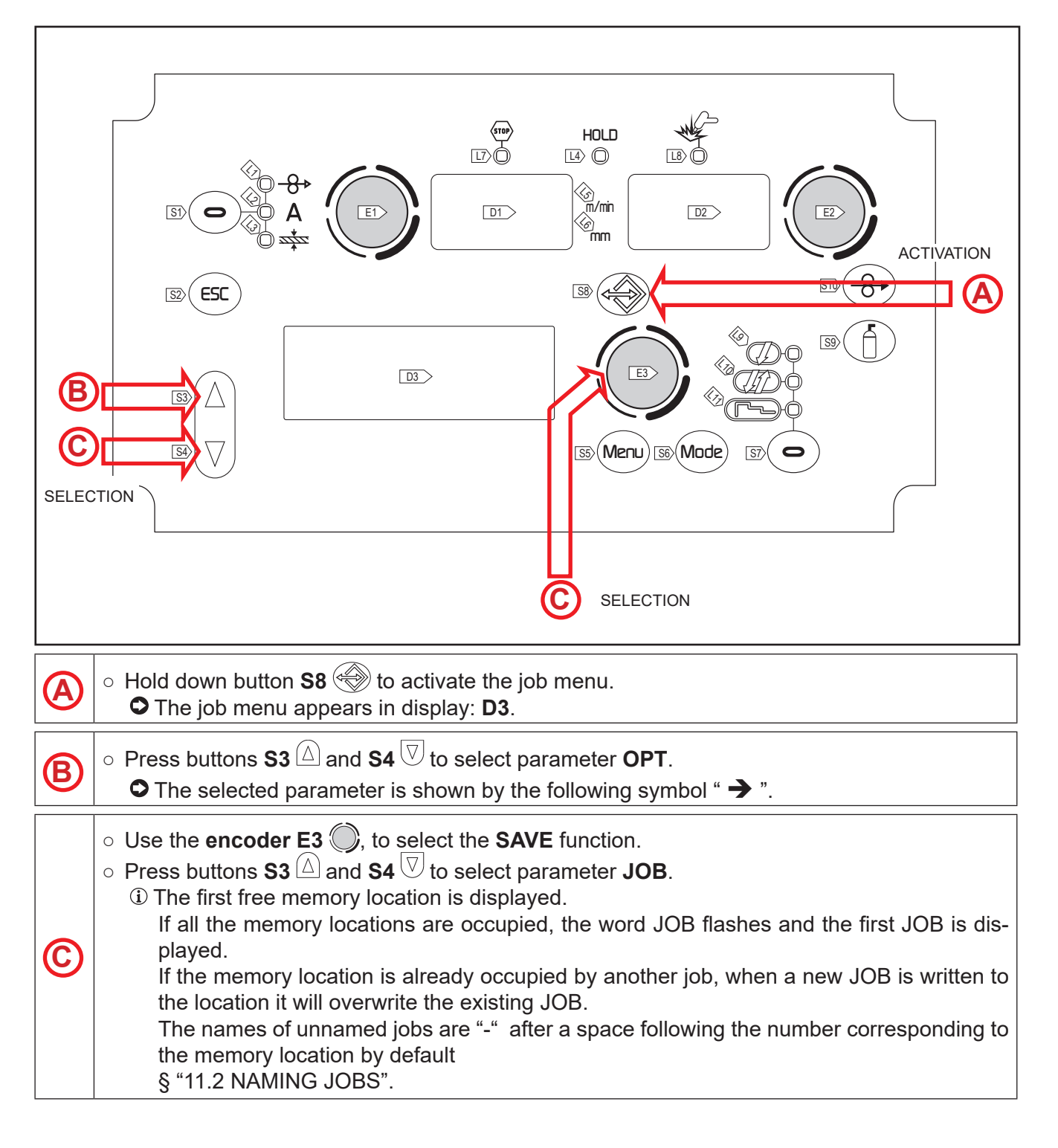

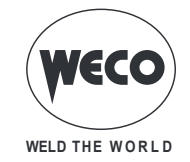

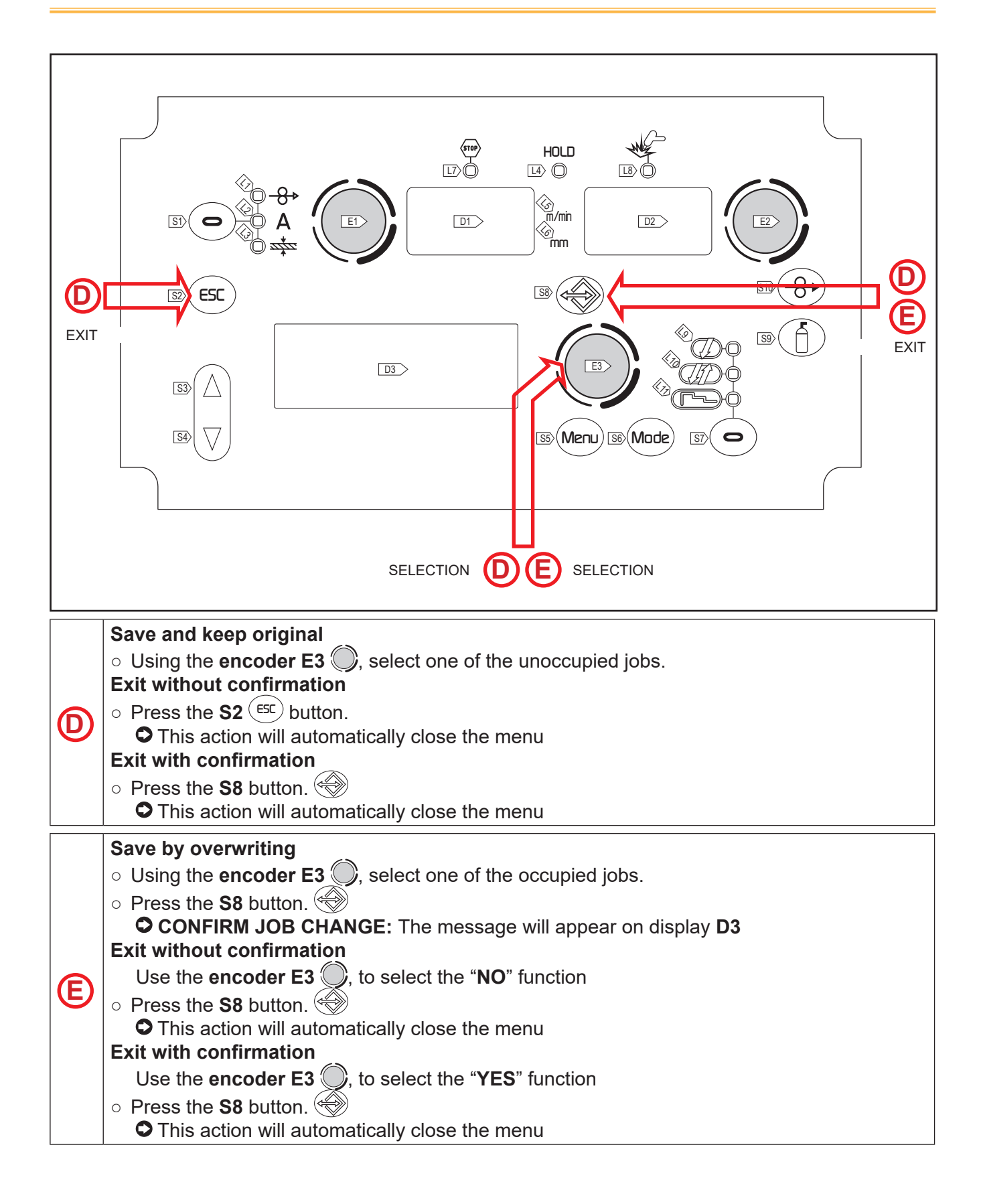

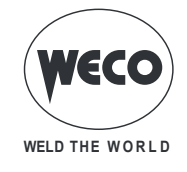

## **11.2 NAMING JOBS**

JOBS can be named and renamed (maximum 9 characters) in the JOB MENU, LOAD, or SAVE. This function is available when welding mode is not active.

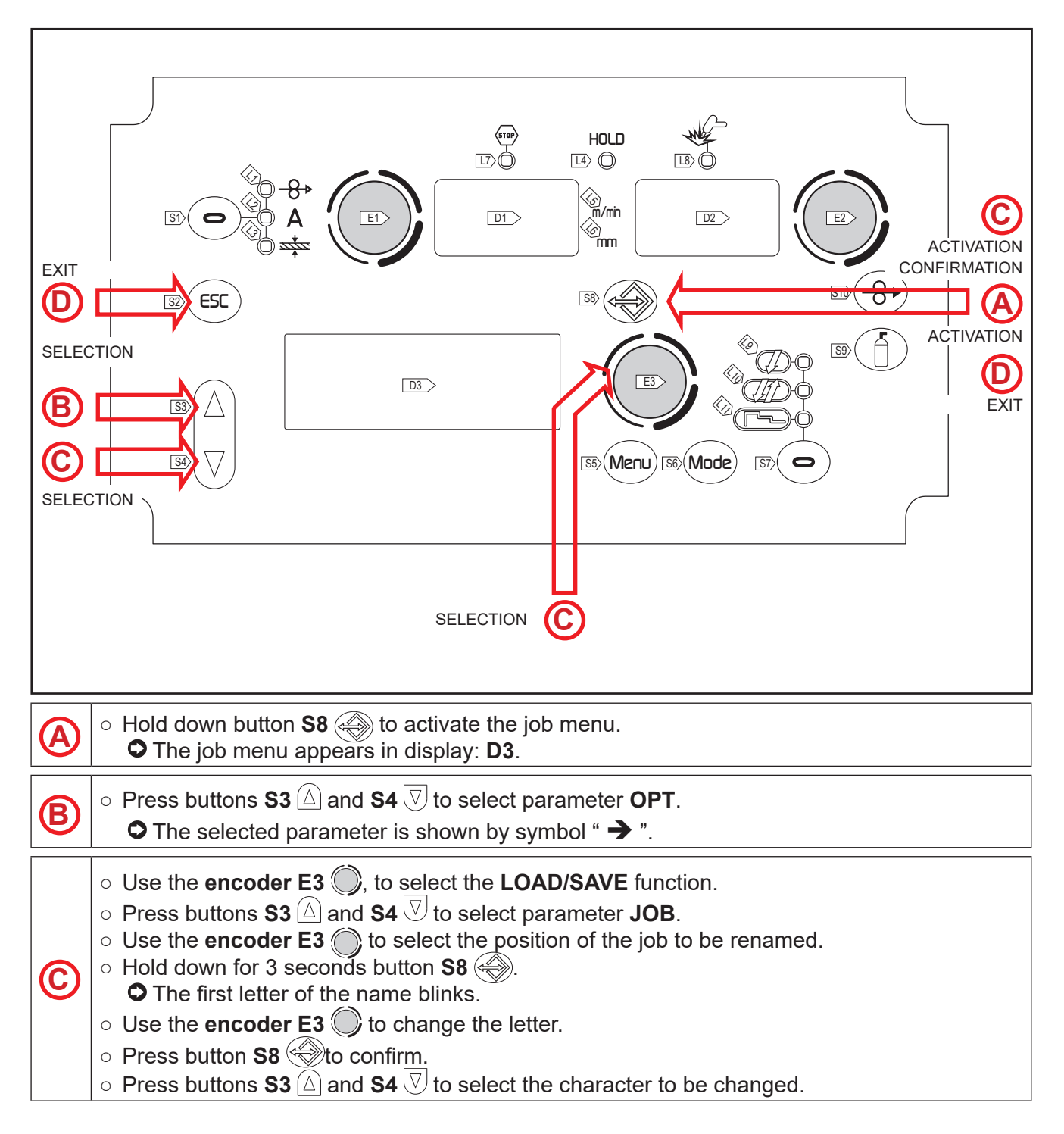

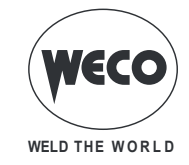

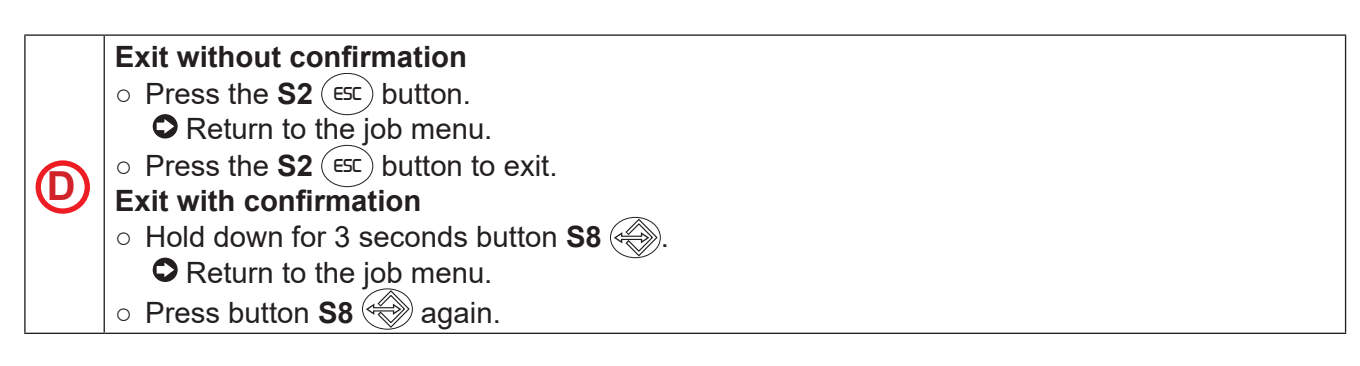

## 11.3 LOADING A USER JOB

If using a torch with UP/DOWN buttons you can scroll through the uploaded JOBs. You can guit the uploaded job with the following methods:

- can quit the uploaded job with the following methods:
- turn encoders E1 E2 to change the welding current or voltage.
  press the welding mode selection button (button S6).
- Press the following button: (EX)

If there are no JOBS loaded, the UP/DOWN buttons on the torch serve to adjust the welding current. This function is available when welding mode is not active.

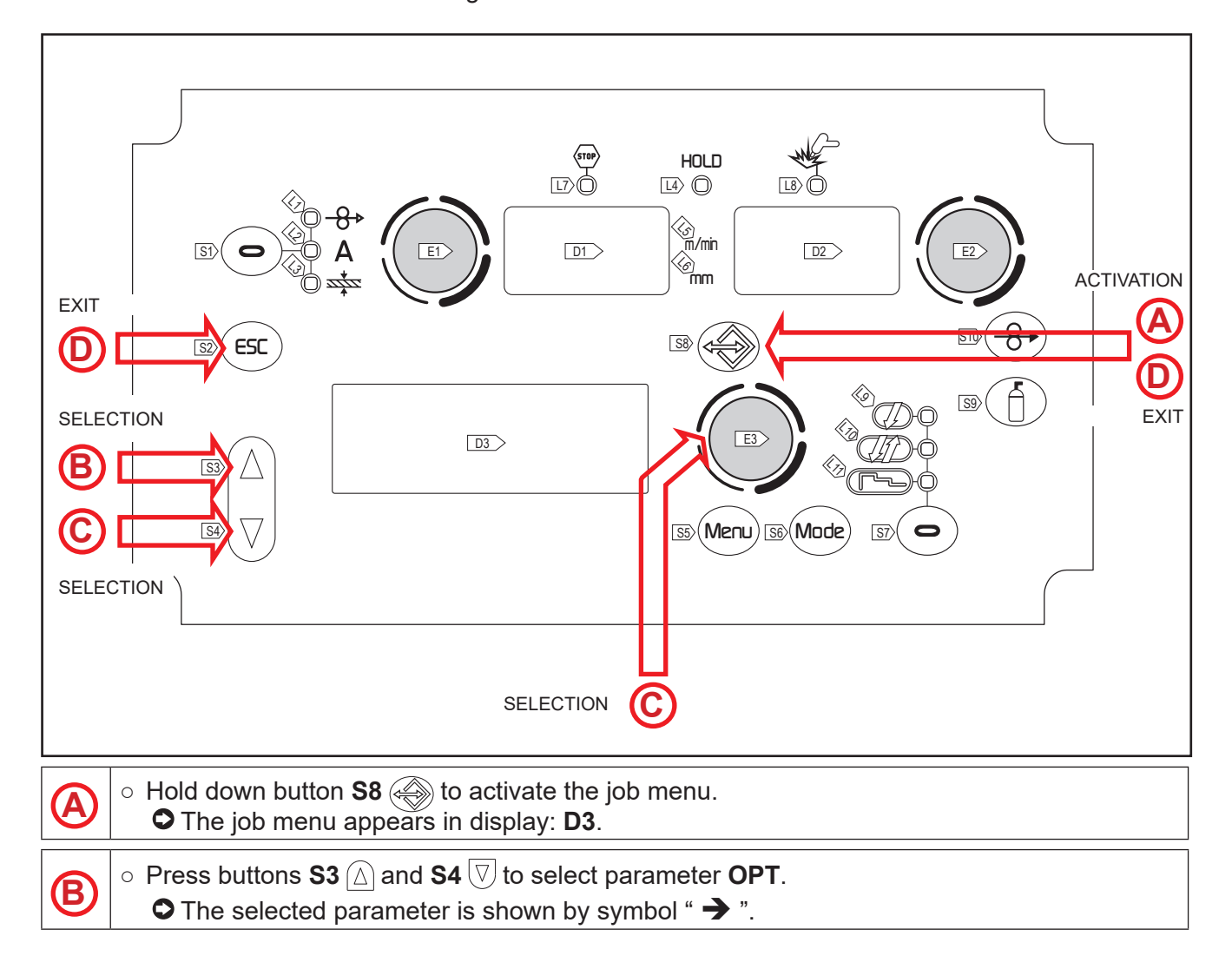

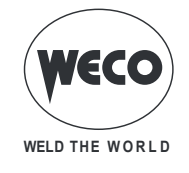

| © | <ul> <li>Use the encoder E3 , to select the LOAD function.</li> <li>Press buttons S3 △ and S4 ♥ to select parameter JOB.</li> <li>The JOB displayed is the one that was most recently used.</li> <li>When there are no saved jobs the following message appears on the bottom line: NO JOB</li> <li>Using the encoder E3 , select one of the jobs displayed.</li> </ul> |
|---|----------------------------------------------------------------------------------------------------|
| D | <ul> <li>Exit without confirmation</li> <li>Press the S2 (ESC) button.</li> <li>This action will automatically close the menu</li> <li>Exit with confirmation</li> <li>Press the S8 button.</li> <li>This action will automatically close the menu</li> </ul>                                                                                                    |

## 11.4 DELETING A JOB

This function is available when welding mode is not active.

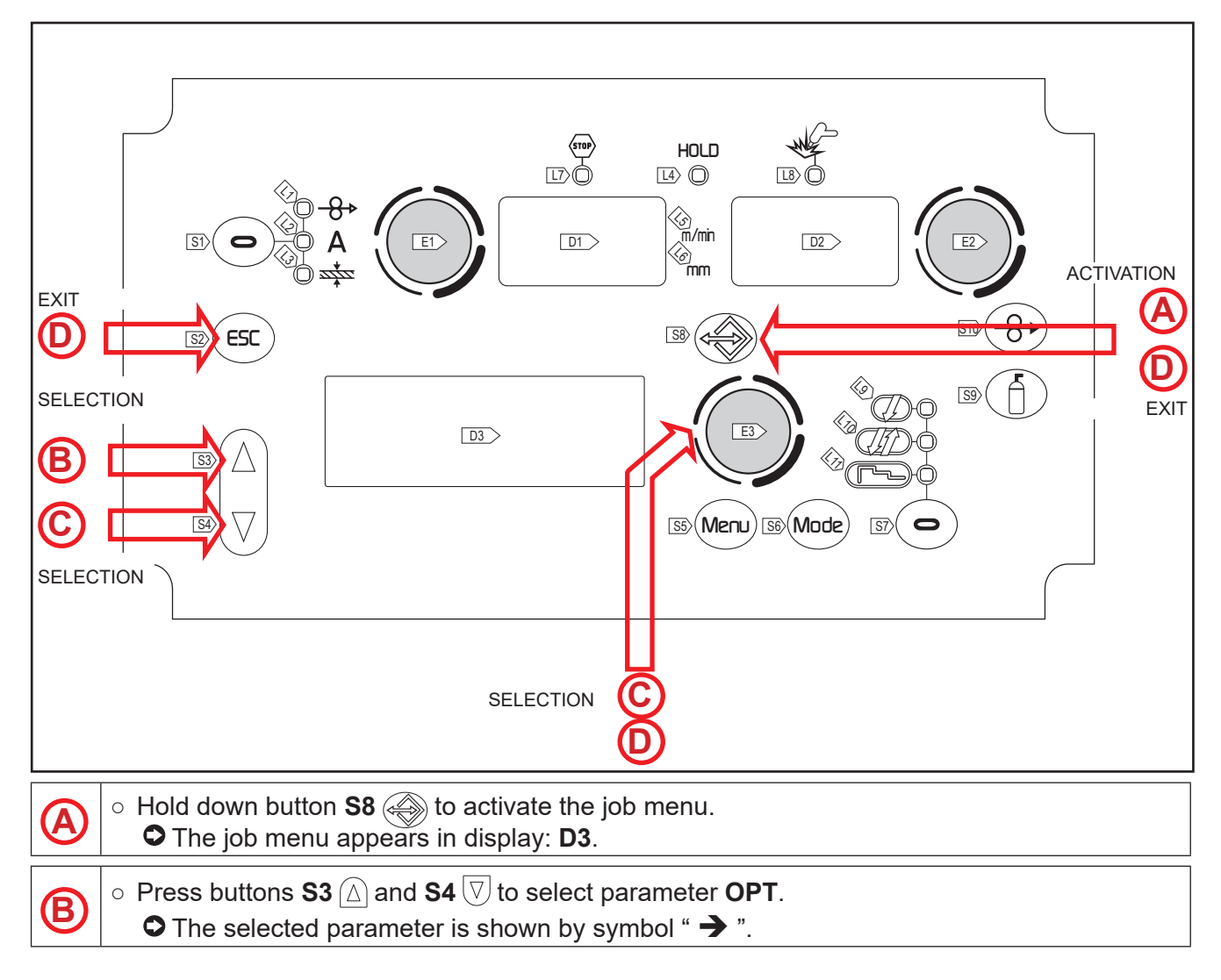

# \_\_\_\_\_

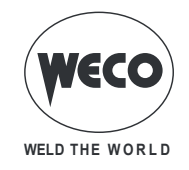

| © | <ul> <li>Use the encoder E3 , to select the DELETE function.</li> <li>Press buttons S3 △ and S4 ♥ to select parameter JOB.</li> <li>The JOB displayed is the one that was most recently used.</li> <li>When there are no saved jobs the following message appears on the bottom line: NO JOB</li> <li>Using the encoder E3 , select one of the jobs displayed.</li> </ul>                                                                                                    |
|---|----------------------------------------------------------------------------------------------------|
| D | <ul> <li>Exit without confirmation <ul> <li>Press the S2 set button.</li> <li>This action will automatically close the menu</li> </ul> </li> <li>Exit with confirmation <ul> <li>Press the S8 button.</li> <li>The message "CONFIRM JOB ERASURE" appears on display D3.</li> </ul> </li> <li>Use the encoder E3 , to select the NO function" <ul> <li>Press the S8 button.</li> <li>This action will automatically close the menu</li> </ul> </li> <li>Exit with confirmation <ul> <li>Use the encoder E3 , to select the NO function"</li> <li>Press the S8 button.</li> <li>This action will automatically close the menu</li> </ul> </li> <li>Exit with confirmation <ul> <li>Use the encoder E3 , to select the NO function"</li> <li>This action will automatically close the menu</li> </ul> </li> <li>Exit with confirmation <ul> <li>Use the encoder E3 , to select the NO function"</li> <li>Press the S8 button.</li> <li>This action will automatically close the menu</li> </ul> </li> </ul> |

## 11.5 EXPORTING/IMPORTING JOBs (through a USB memory stick)

By using a USB memory stick, the JOBs saved on the panel can be imported into another panel. When a USB memory stick is connected, the JOB MENU will display the items related to the importing and exporting procedure.

**WARNING!** The JOBs are exported to the USB memory stick with the name of the location where they are saved on the panel. If the file names of the JOBs saved onto the USB memory stick are changed by using a PC, after they are imported into the destination panel, they will still be saved in their <u>original location</u>. This means that, if the destination panel already contains JOBs saved in the same location as those exported to the memory stick, they will be overwritten.

We recommend not to change the name of the files exported to the USB memory stick. The file extension (.bin) must never be changed.

JOBs to be kept must be moved in a location of the destination panel different from the location of the JOBs exported to the USB memory stick.

To be usable, the memory stick must be formatted as FAT32.

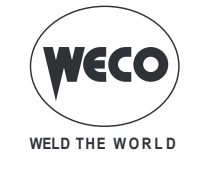

# 11.6 EXPORTING A JOB

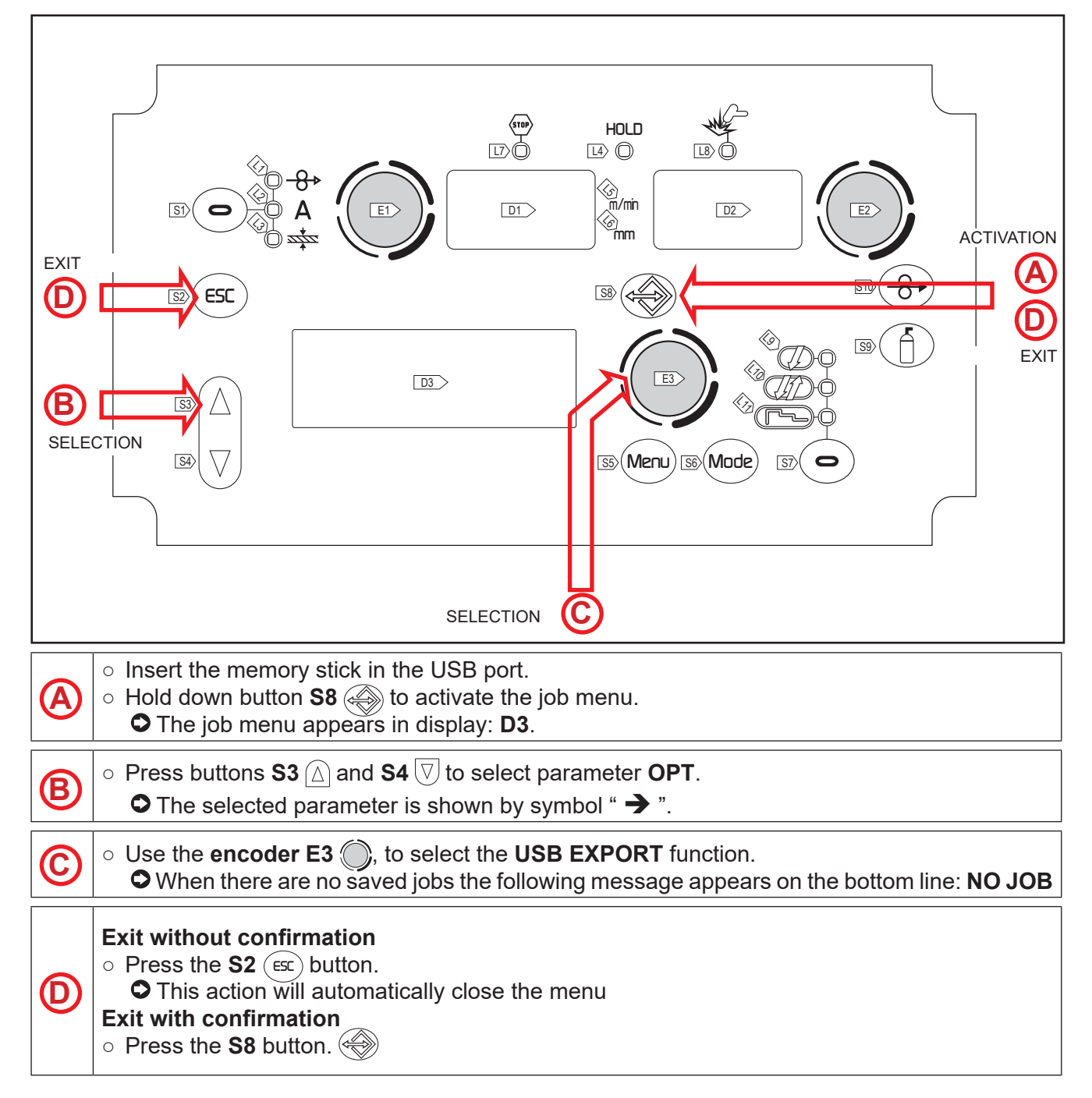

| Tab.19. | - JOB | exporting | operation | messages |
|---------|-------|-----------|-----------|----------|
|         |       |           |           |          |

| MESSAGE              | MEANING                                                 | CHECKS                                                                                                    |  |  |  |
|----------------------|---------------------------------------------------------|----------------------------------------------------------------------------------------------------|--|--|--|
| USB DEVICE NOT FOUND | USB device not found                                    | <ul> <li>incorrectly inserted memory stick</li> <li>memory stick removed before completing the operation.</li> </ul>                                                      |  |  |  |
| EXPORT FAILED        | - memory stick removed before completing the operation. | <ul> <li>USB not formatted as FAT32.</li> <li>unidentifiable generic error: re-insert the memory stick and retry.</li> <li>the connected USB drive is damaged.</li> </ul> |  |  |  |
| EXPORT IN PROGRESS   | The JOBs saved on the panel are being exported          |                                                                                                    |  |  |  |

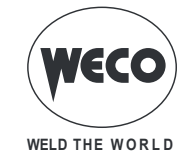

| MESSAGE         | MEANING                            | CHECKS |
|-----------------|------------------------------------|--------|
| EXPORT COMPLETE | Exporting procedure comple-<br>ted |        |

## 11.7 IMPORTING A JOB

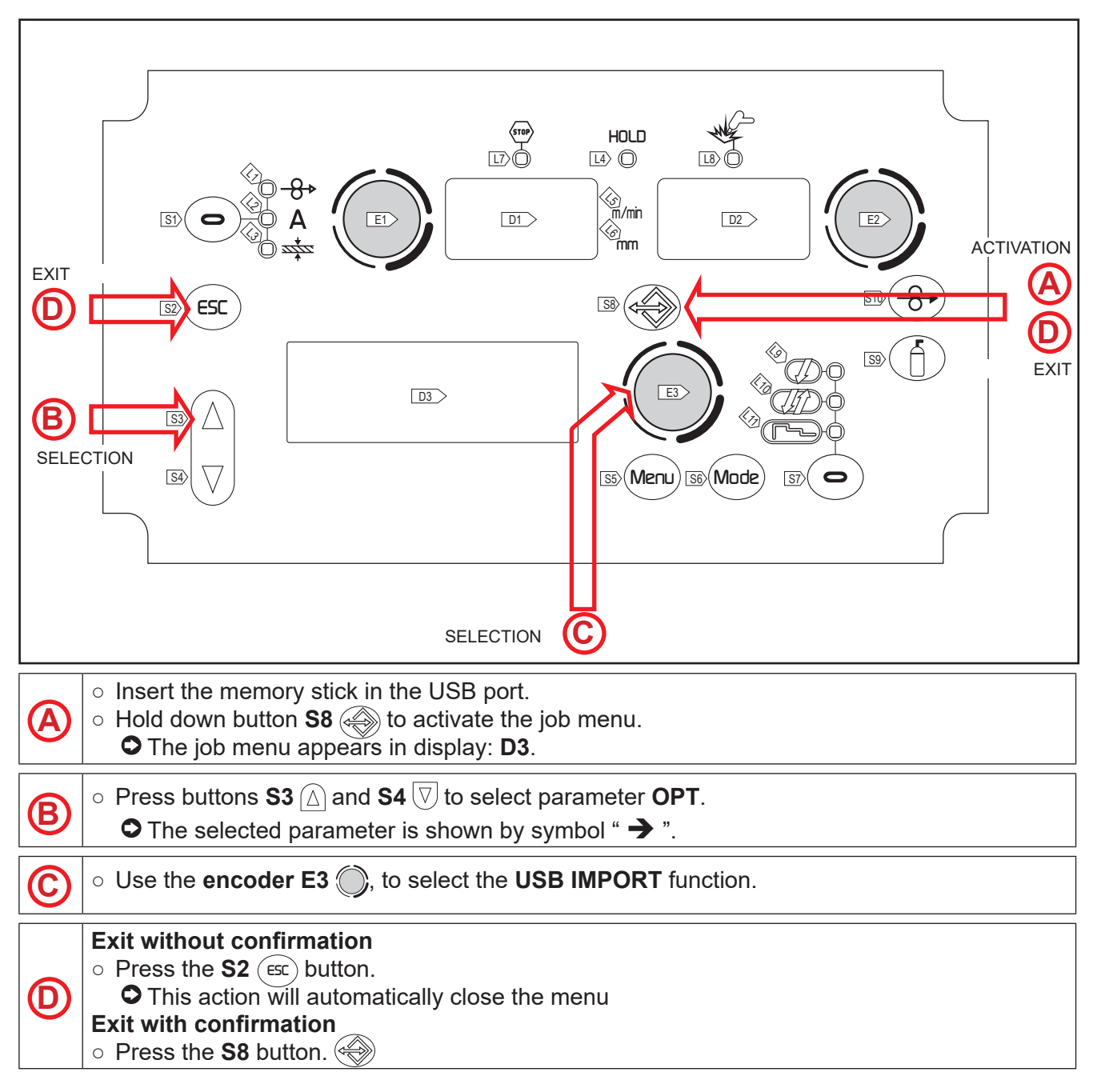

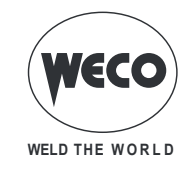

#### Tab.20. - JOB importing operation messages

| MESSAGE              | MEANING                                                         | CHECKS                                                                                                    |  |  |  |
|----------------------|-----------------------------------------------------------------|----------------------------------------------------------------------------------------------------|--|--|--|
| USB DEVICE NOT FOUND | USB device not found                                            | <ul> <li>incorrectly inserted memory stick</li> <li>memory stick removed before completing<br/>the operation.</li> </ul>                                                      |  |  |  |
| FILE NOT FOUND       | File not found                                                  | - there are no JOBs loaded onto the USB memory stick.                                                                                                    |  |  |  |
| IMPORT FAILED        | Importing procedure failed.                                     | <ul> <li>USB not formatted as FAT32.</li> <li>unidentifiable generic error: re-insert the<br/>memory stick and retry.</li> <li>the connected USB drive is damaged.</li> </ul> |  |  |  |
| IMPORT IN PROGRESS   | The JOBs saved on the<br>USB memory stick are<br>being imported |                                                                                                    |  |  |  |
| IMPORT COMPLETE      | Importing procedure<br>completed                                |                                                                                                    |  |  |  |

## **11.8 SELECTING JOBS USING THE TORCH UP/DOWN BUTTONS**

When an UP/DOWN torch is installed, JOBs can be selected in a JOB sequence using the buttons on the welding torch.

JOBs can be scrolled only when the welding operation is not being carried out.

During the welding operation (with an active JOB) the parameter values displayed can be temporarily changed with the UP/DOWN keys; at the end of the welding operation, the original values are restored. When a DIGIMANAGER torch is installed the operations described above can be carried out, with the following differences:

- a job can be loaded directly from the torch
- jobs can be scrolled regardless of the sequence they belong to.

|      | Sequence ' | 1    | JOB not | Sequence 2 |      |      | JOB not | Sequence 3 |      |      |
|------|------------|------|---------|------------|------|------|---------|------------|------|------|
| J.01 | J.02       | J.03 | saved   | J.05       | J.06 | J.07 | saved   | J.09       | J.10 | J.11 |

Select and upload one of the JOBs belonging to the desired sequence (e.g. J.06) through the power source user interface.

Use the torch buttons to scroll through the JOBs of sequence 2 (J.05, J.06, J.07).
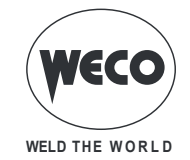

# **12 TORCH TRIGGER MODES**

#### 12.1 2T MIG/MAG WELDING

- 1. Bring the torch up to the workpiece.
- 2. Press (1T) and keep the torch trigger pressed.
- The wire advances at the approach speed until making contact with the material. If the arc does not strike after 10 cm wire protrusion, wire feeding is locked and the welding unit outputs are deenergized.

The arc strikes and the wire feeder accelerates to the set feed rate value.

- 3. Release (2T) trigger to start the weld completion procedure.
- Gas flow continues for the time set in the post gas parameter (adjustable time).

#### 12.2 2T SPOT MIG/MAG WELDING

- 1. Bring the torch up to the workpiece.
- 2. Press (1T) and keep the torch trigger pressed.
- The wire advances at the approach speed until making contact with the material. If the arc does not strike after 10 cm wire protrusion, wire feeding is locked and the welding unit outputs are de-energized. The arc strikes and the wire feeder accelerates to the set feed rate value.

The welding procedure continues, at the preset current, for the time set with the spot time parameter. The welding completion procedure starts.

The arc is extinguished.

Gas flow continues for the time set in the post gas parameter (adjustable time).

#### 12.3 4T MIG/MAG WELDING

- 1. Bring the torch up to the workpiece.
- 2. Press (1T) and release (2T) the torch trigger.
- The wire advances at the approach speed until making contact with the material. If the arc does not strike after 10 cm wire protrusion, wire feeding is locked and the welding unit outputs are deenergized.

The arc strikes and the wire feeder accelerates to the set feed rate value.

- 3. Press (3T) the trigger to start the weld completion procedure.
- Gas flow continues until the torch trigger is released.
- 4. Release (4T) the torch trigger to start the post gas procedure (adjustable time).

#### 12.4 4T B-LEVEL MIG/MAG WELDING

- 1. Bring the torch up to the workpiece.
- 2. Press (1T) and release (2T) the torch trigger.
- The wire advances at the approach speed until making contact with the material. If the arc does not strike after 10 cm wire protrusion, wire feeding is locked and the welding unit outputs are deenergized.

The arc strikes and the wire feeder accelerates to the set feed rate value.

During normal speed welding, press and immediately release the torch trigger to switch to the second welding current.

① The trigger must not be pressed for more than 0.3 seconds; otherwise, the weld completion stage will start.

When the trigger is pressed and released immediately, the system returns to the welding current. B Press (3T) trigger and keep it pressed to start the weld completion procedure.

3. Press (3T) trigger and keep it pressed to start the weld completion procedure.

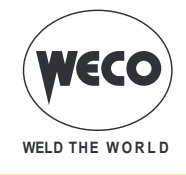

- ENGLISH
  - Gas flow continues until the torch trigger is released.
  - 4. Release (4T) torch trigger to start the post gas procedure (adjustable time).

# 12.5 2T - 3 LEVEL MIG/MAG WELDING

- 1. Bring the torch up to the workpiece.
- 2. Press (1T) torch trigger.
- The wire advances at the approach speed until making contact with the material. If the arc does not strike after 10 cm wire protrusion, wire feeding is locked and the welding unit outputs are deenergized.

The welding arc strikes and the wire feed rate changes to the first welding level (hot start), which is set as a percentage of the normal welding feed rate.

This first level is used to create the weld pool: for example, when welding aluminium a value of 130 % is recommended.
 The hot start level continues for the start time, which is settable in seconds; then switch to normal

welding speed is performed in accordance with the start slope, which can be set in seconds.

- 3. Release (2 T) the torch trigger to switch to the third welding level (crater filler), which is set as a percentage of the normal welding feed rate.
- The switch of welding current level in terms of crater filling is performed in accordance with the crater slope, which can be set in seconds.
   This third level is used to complete the weld and fill the final crater (crater filler) in the weld pool:

for example, when welding aluminium a value of 80 % is recommended.

4. The crater filler level continues for the crater time, which is settable in seconds; at the end of this time welding is interrupted and the post gas stage is performed.

# 12.6 2T SPOT - 3 LEVEL MIG/MAG WELDING

The welding process is the same as the 2T - 3 LEVELS process, except that the welding procedure continues, at the preset current, for the time set with the spot time parameter. The weld is closed in the same way as with the 2T - 3 LEVELS process.

# 12.7 4T - 3 LEVEL MIG/MAG WELDING

- 1. Bring the torch up to the workpiece.
- 2. Press (1T) torch trigger.
- The wire advances at the approach speed until making contact with the material. If the arc does not strike after 10 cm wire protrusion, wire feeding is locked and the welding unit outputs are deenergized.

The welding arc strikes and the wire feed rate changes to the first welding level (hot start), which is set as a percentage of the normal welding feed rate.

- This first level is used to create the weld pool: for example, when welding aluminium a value of 130 % is recommended.
- 3. Release (2T) trigger to switch to normal welding speed; then switch to normal welding speed is performed in accordance with the start ramp, which can be set in seconds.
- 4. Press the torch trigger again (Level 3) to switch to the third welding level (crater filler), which is set as a percentage of the normal welding feed rate.
- The switch of welding current level in terms of crater filling is performed in accordance with the crater slope, which can be set in seconds.
   This third level is used to complete the weld and fill the final crater (crater filler) in the weld pool:

for example, when welding aluminium a value of 80 % is recommended. 5. Release the torch trigger a second time (4T) to close the weld and run the post gas procedure.

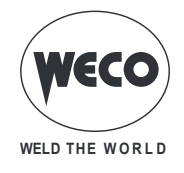

## 12.8 4T B-LEVEL - 3 LEVEL MIG/MAG WELDING

① The welding process is the same as the 4T - 3 LEVELS process except that during normal speed welding pressing and immediately releasing the torch trigger switches the unit to the second welding current.

The trigger must not be pressed for more than 0.3 seconds; otherwise, the weld completion stage will start.

When the trigger is pressed and released immediately, the system returns to the welding current.

- 1. Press (3T) trigger and keep it pressed to start the crater filler procedure.
- 1 The weld is closed in the same way as with the 4T 3 LEVELS process.

\_\_\_\_\_

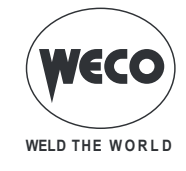

# 13 TECHNICAL DATA

|                        | Waste electrical and electronic equipment (WEEE)                               |  |  |
|------------------------|--------------------------------------------------------------------------------|--|--|
| Directives applied     | Electromagnetic compatibility (EMC)                                            |  |  |
|                        | Low voltage (LVD)                                                              |  |  |
|                        | Restriction of the use of certain hazardous substances (RoHS)                  |  |  |
| Construction standards | EN 60974-5; EN 60974-10 Class A                                                |  |  |
|                        | C € Equipment compliant with European directives in force                      |  |  |
|                        | S Equipment suitable in an environment with increased hazard of electric shock |  |  |
| Conformity markings    | Equipment compliant with WEEE directive                                        |  |  |
|                        | RoHs Equipment compliant with RoHS directive                                   |  |  |

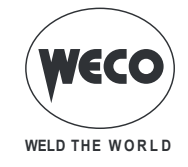

# 13.1 PIONEER 403 MKS / PIONEER PULSE 403 MKS

| Supply voltage                       | 3 x 400 Va.c. ± 15 % / 50-60 Hz                                                                                                    |                                 |                                 |                                 |  |
|--------------------------------------|----------------------------------------------------------------------------------------------------|---------------------------------|---------------------------------|---------------------------------|--|
| Mains protection                     | 25 A 500 V Delayed                                                                                                    |                                 |                                 |                                 |  |
| Zmax                                 | This equipment complies with IEC 61000-3-12 provided that the maximum permissible system impedance is less than or equal to 21 m $\Omega$ at the interface point between the user's supply and the public system. It is the responsibility of the installer or user of the equipment to ensure, by consultation with the distribution network operator if necessary, that the equipment is connected only to a supply with maximum permissible system impedance less than or equal to 21 m $\Omega$ |                                 |                                 |                                 |  |
| Dimensions ( D x W x H )             | 700 x 300 x 570 (po                                                                                                    | wer source)                     |                                 |                                 |  |
| Weight                               | 90.4 kg (power sou                                                                                                    | rce)                            |                                 |                                 |  |
| Insulation class                     | Н                                                                                                    |                                 |                                 |                                 |  |
| Protection rating                    | IP23                                                                                                    |                                 |                                 |                                 |  |
| Maximum gas pressure                 | 0,5 MPa (5 bar)                                                                                                    |                                 |                                 |                                 |  |
| Motor speed                          | 1.0-24.0 m/min                                                                                                    |                                 |                                 |                                 |  |
| Wire spool: (dimensions/weight)      | 200 mm / 5 kg – 300                                                                                                    | ) mm / 15 kg                    |                                 |                                 |  |
| Cooling                              | AF: Air-over cooling                                                                                                    | (fan assisted)                  |                                 |                                 |  |
| Static characteristic                | MMA     Falling characteristic       TIG     Falling characteristic                                                                                                    |                                 |                                 |                                 |  |
| Welding mode                         |                                                                                                    | MIG/MAG                         | TIG                             | MMA                             |  |
| Current and voltage adjustment range |                                                                                                    | 10 A / 14.5 V<br>400 A / 34.0 V | 10 A / 10.4 V<br>400 A / 26.0 V | 10 A / 20.4 V<br>400 A / 36.0 V |  |
|                                      | 40% (40° C)                                                                                                    | 400 A / 34.0 V                  | 400 A / 26.0 V                  | 400 A / 36.0 V                  |  |
| Welding current / Working            | 60% (40° C)                                                                                                    | 350 A / 31.5 V                  | 350 A / 24.0 V                  | 350 A / 34.0 V                  |  |
| Voltage                              | 100% (40° C)                                                                                                    | 320 A / 30.0 V                  | 320 A / 22.8 V                  | 320 A / 32.8 V                  |  |
|                                      | 40% (40° C)                                                                                                    | 18.3 kVA - 15.5 kW              | 14.4 kVA - 12.1 kW              | 18.9 kVA - 16.3 kW              |  |
| Maximum input power                  | 60% (40° C)                                                                                                    | 15.3 kVA - 12.7 kW              | 12.2 kVA - 9.9 kW               | 16.2 kVA - 13.6 kW              |  |
|                                      | 100 % (40° C)                                                                                                    | 13.6 kVA - 11.1 kW              | 11.0 kVA - 8.7 kW               | 14.7 kVA - 12.0 kW              |  |
|                                      | 40% (40° C)                                                                                                    | 26.4 A                          | 20.8 A                          | 27.3 A                          |  |
| Maximum supply current               | 60% (40° C)                                                                                                    | 22.1 A                          | 17.7 A                          | 23.3 A                          |  |
|                                      | 100 % (40° C)                                                                                                    | 19.6 A                          | 15.9 A                          | 21.1 A                          |  |
| Maximum Effective Supply             | 40% (40° C)                                                                                                    | 16.7 A                          | 13.2 A                          | 17.3 A                          |  |
| Current                              | 60% (40° C)                                                                                                    | 17.1 A                          | 13.7 A                          | 18.0 A                          |  |
|                                      | 100 % (40° C)                                                                                                    | 19.6 A                          | 15.9 A                          | 21.1 A                          |  |
| No-load voltage (U0)                 | 62V                                                                                                    |                                 |                                 |                                 |  |
| Reduced no-load voltage (Ur)         | 10V                                                                                                    |                                 |                                 |                                 |  |
| Power source efficiency              | Efficiency (400A / 36,0V): 87,4%                                                                                                    |                                 |                                 |                                 |  |
|                                      | No-Load                                                                                                    | condition power cons            | umption (U1= 400 Va.            | c.): 26 W                       |  |
| Essential raw materials              | According to the information provided by our suppliers, this product does not contain essential raw materials in quantities greater than 1g per component.                                                                                                    |                                 |                                 |                                 |  |

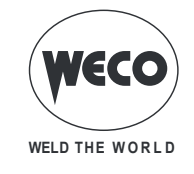

# 14 WIRING DIAGRAM

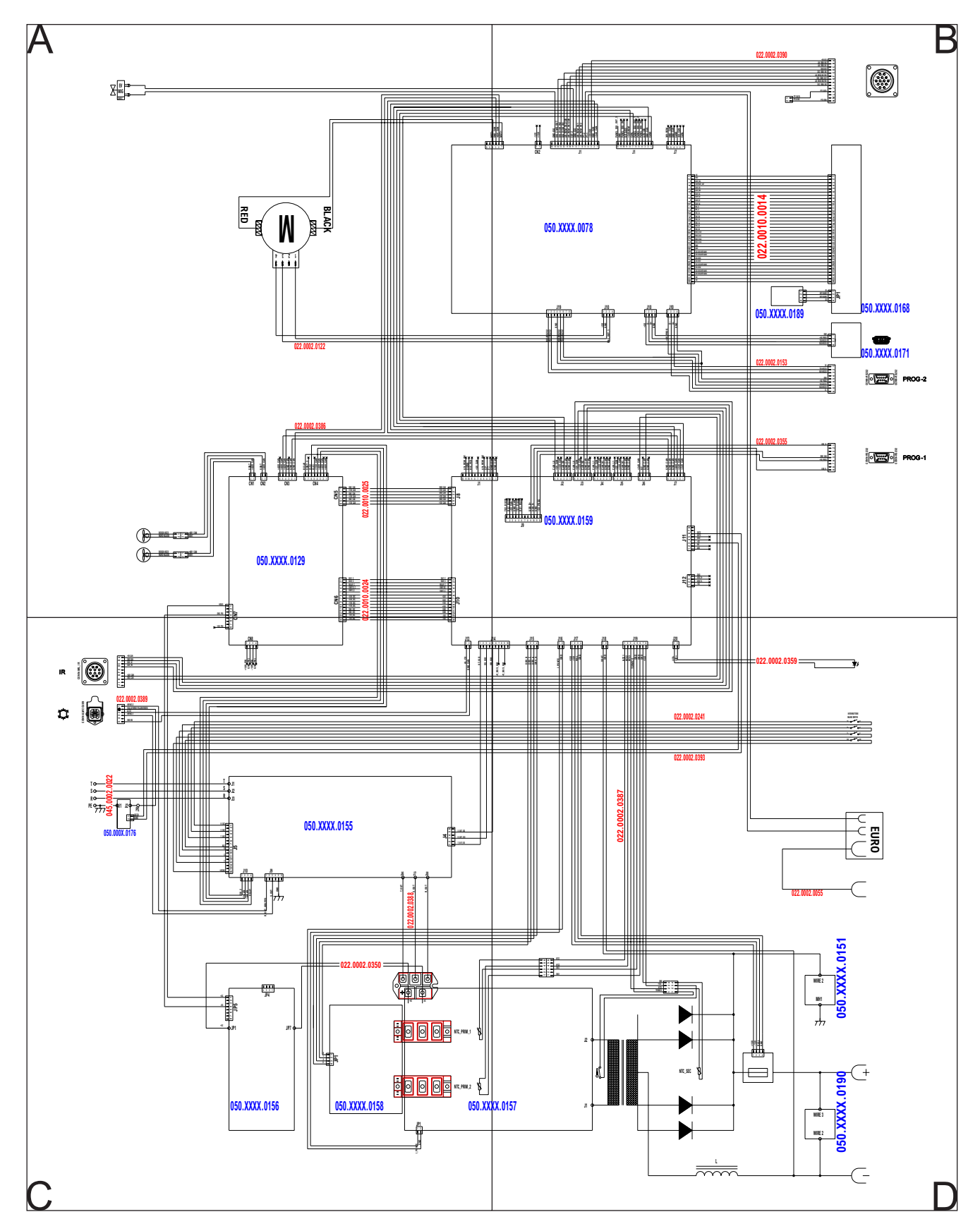

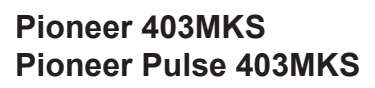

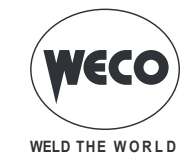

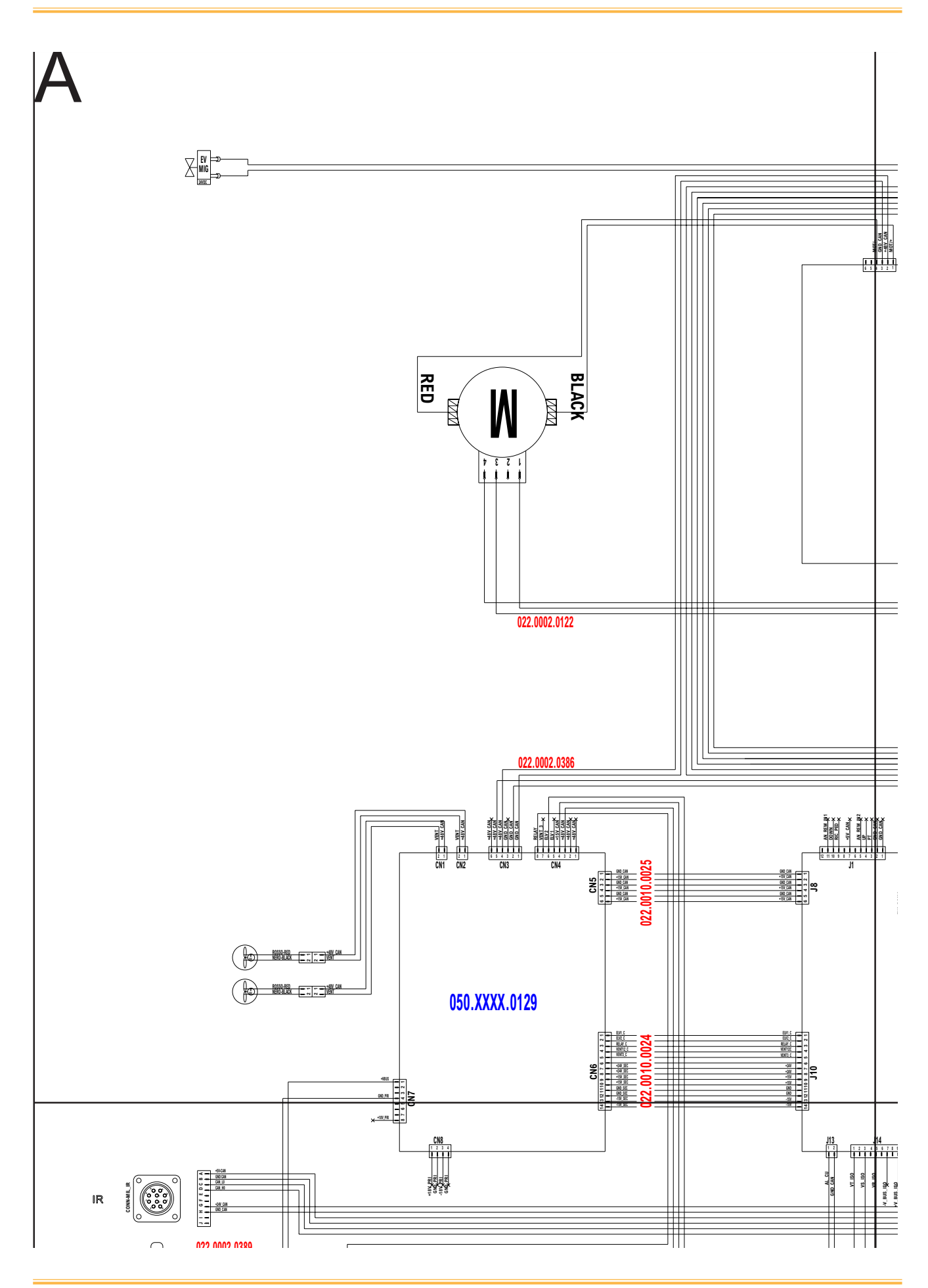

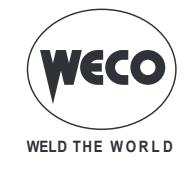

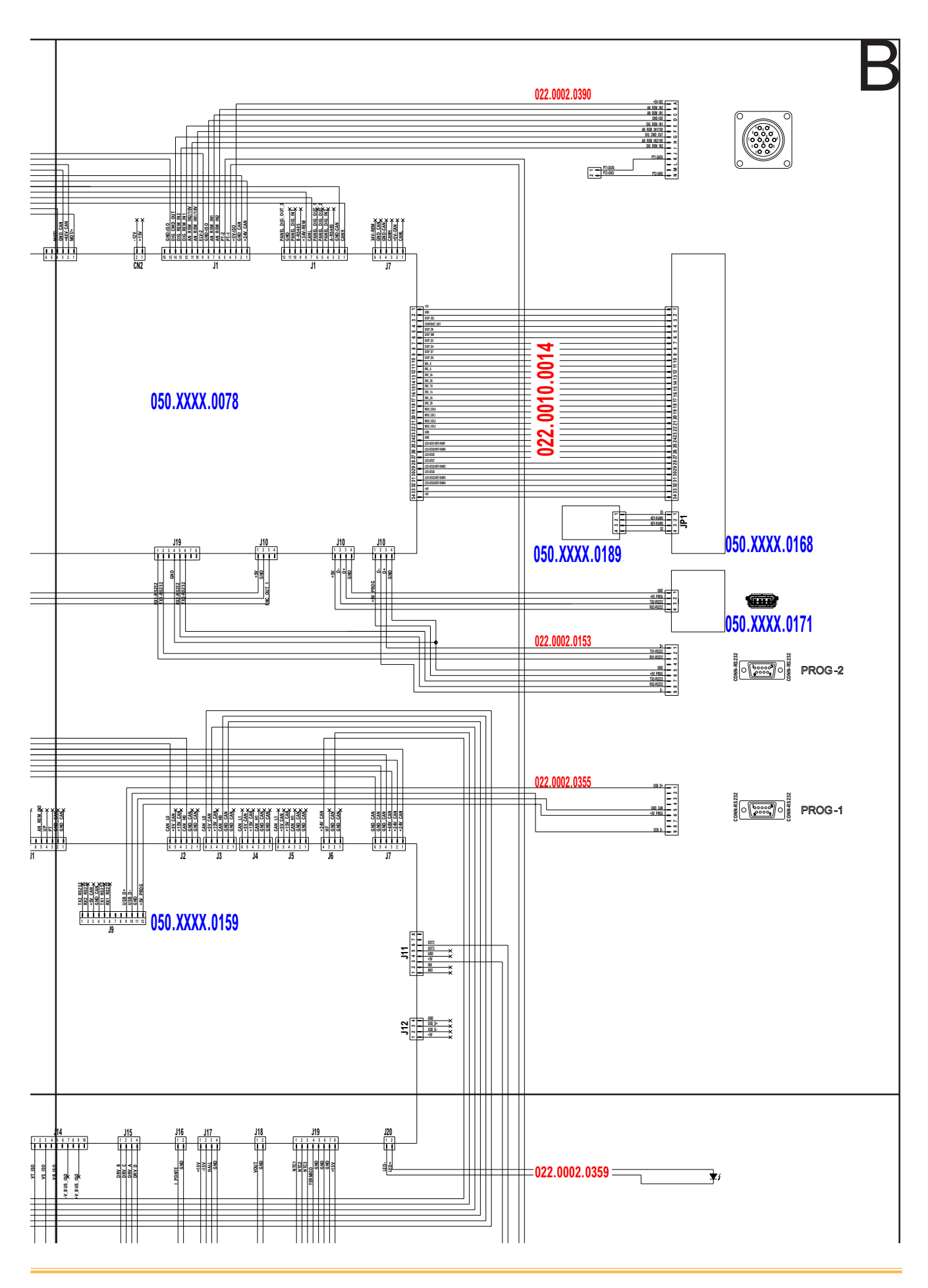

## Pioneer 403MKS Pioneer Pulse 403MKS

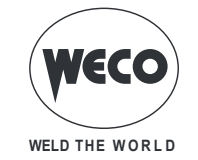

Cod. 006.0001.2230 22/07/2022 V.1.1

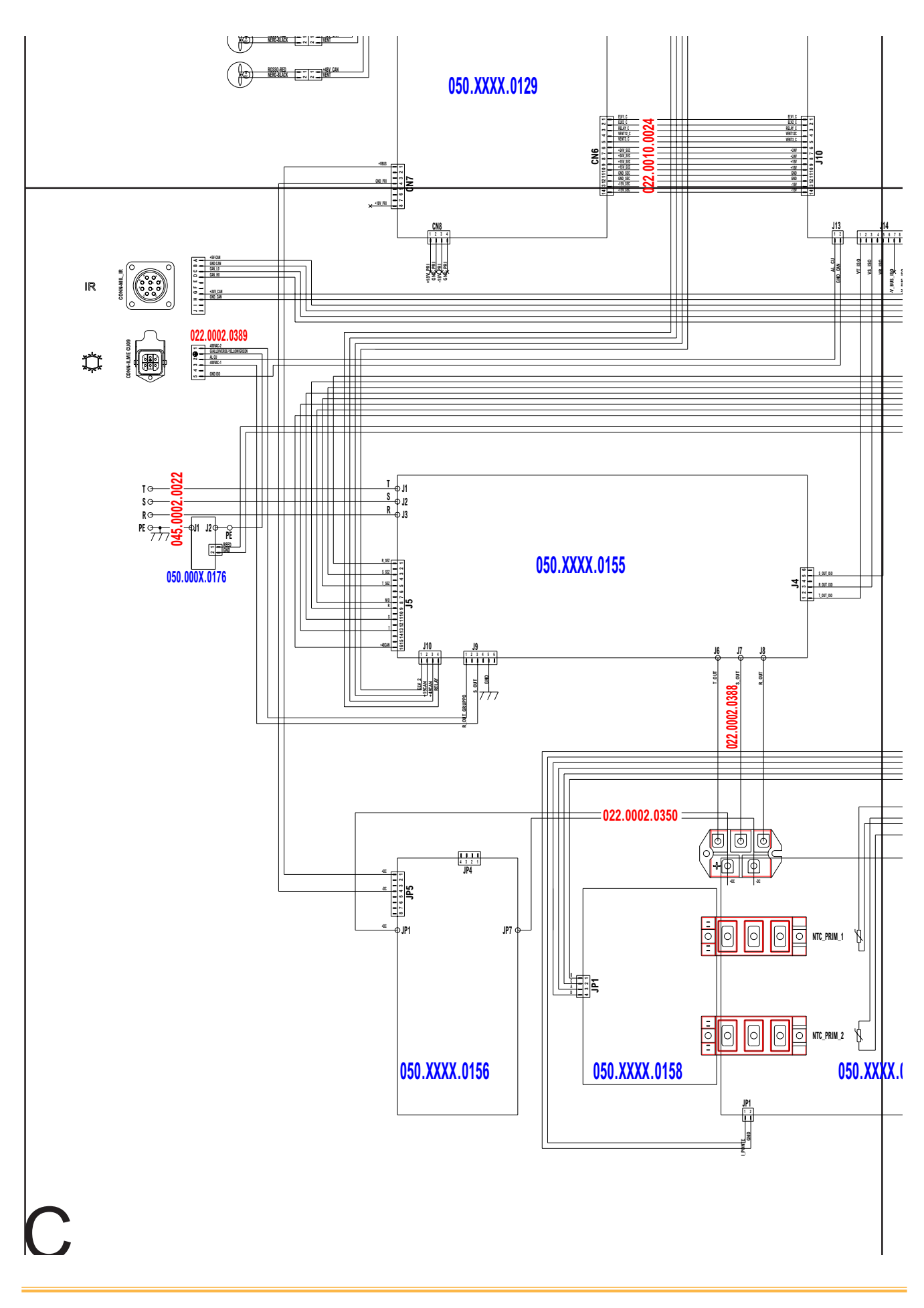

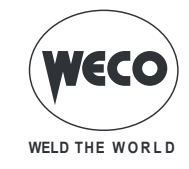

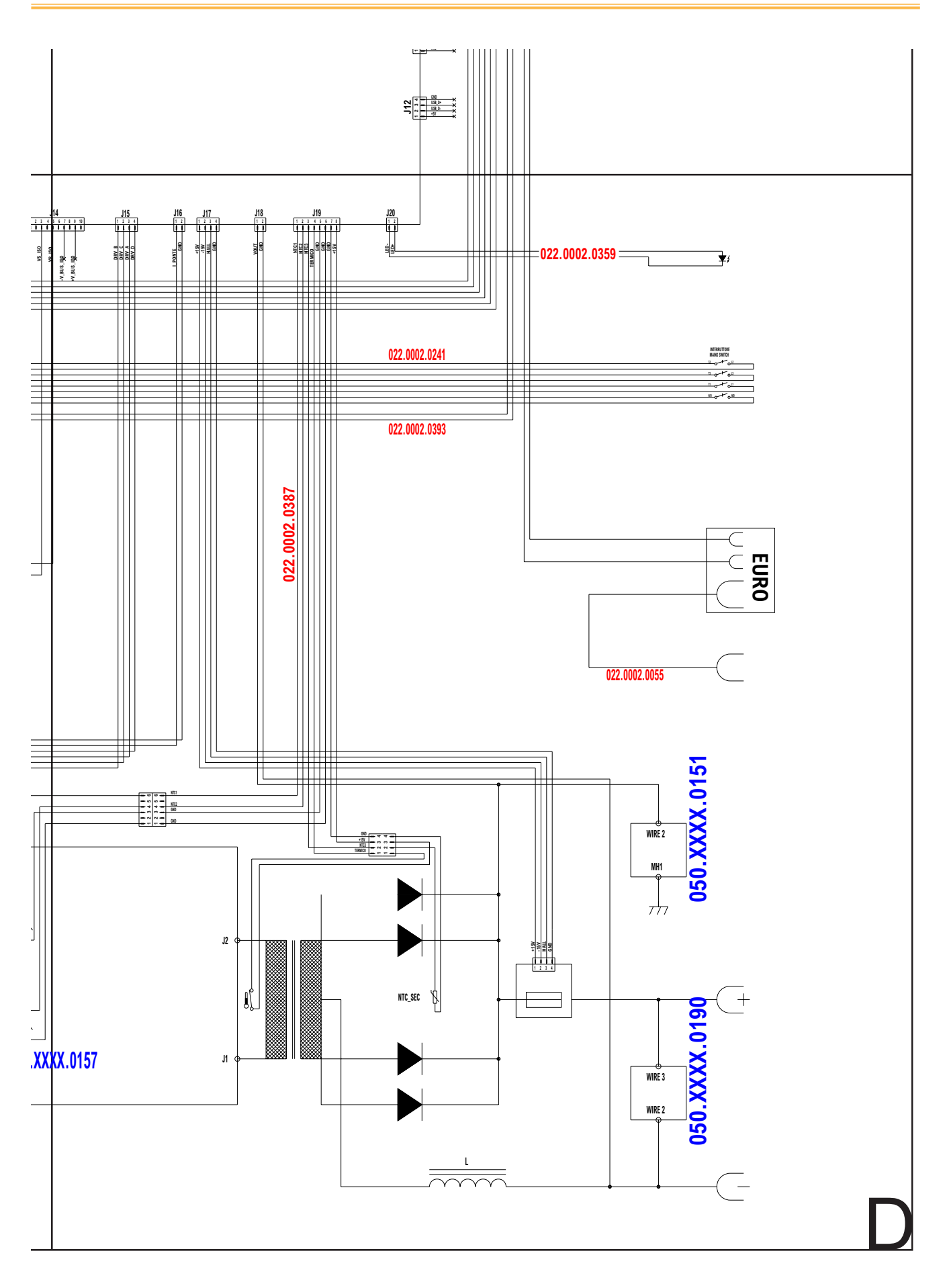

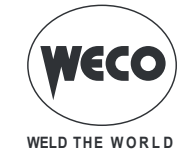

## **14.1 REMOTE CONTROL CONNECTOR**

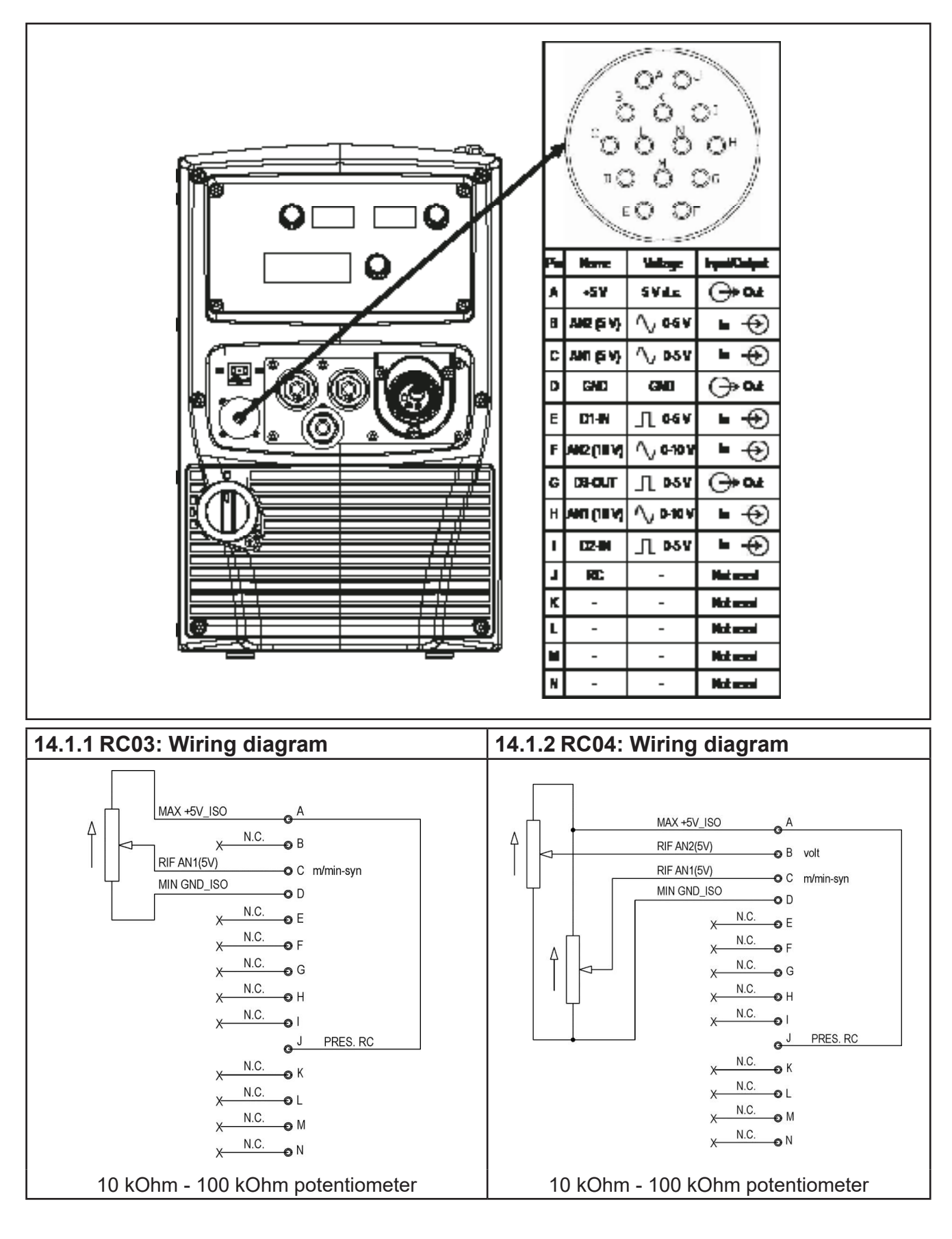

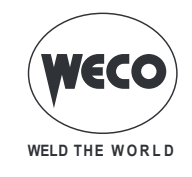

| 14.1.3 RC05: Wiring diagram                                                                                                    | 14.1.4 RC06: Wiring diagram                                                                                                    |
|----------------------------------------------------------------------------------------------------|----------------------------------------------------------------------------------------------------|
| $MAX +5V_ISO A$ $X - N.C. B$ $X - N.C. C$ $X - N.C. C$ | $MAX +5V_{ISO} A$ $UP B Volt$ $DOWN C Volt$ $X N.C. O D$ $UP E K$ $X N.C. F K$ $X N.C. G M M/Min Syn$ $DOWN I VOL M/Min Syn$ $X N.C. K$ $X N.C. K$ $X N.C. K$ $X N.C. K$ $X N.C. K$ $X N.C. K$ $X N.C. K$ $X N.C. K$ $X N.C. K$ $X N.C. K$ $X N.C. K$ $X N.C. K$ |

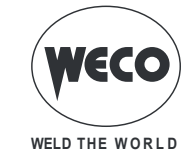

# **15 SPARES**

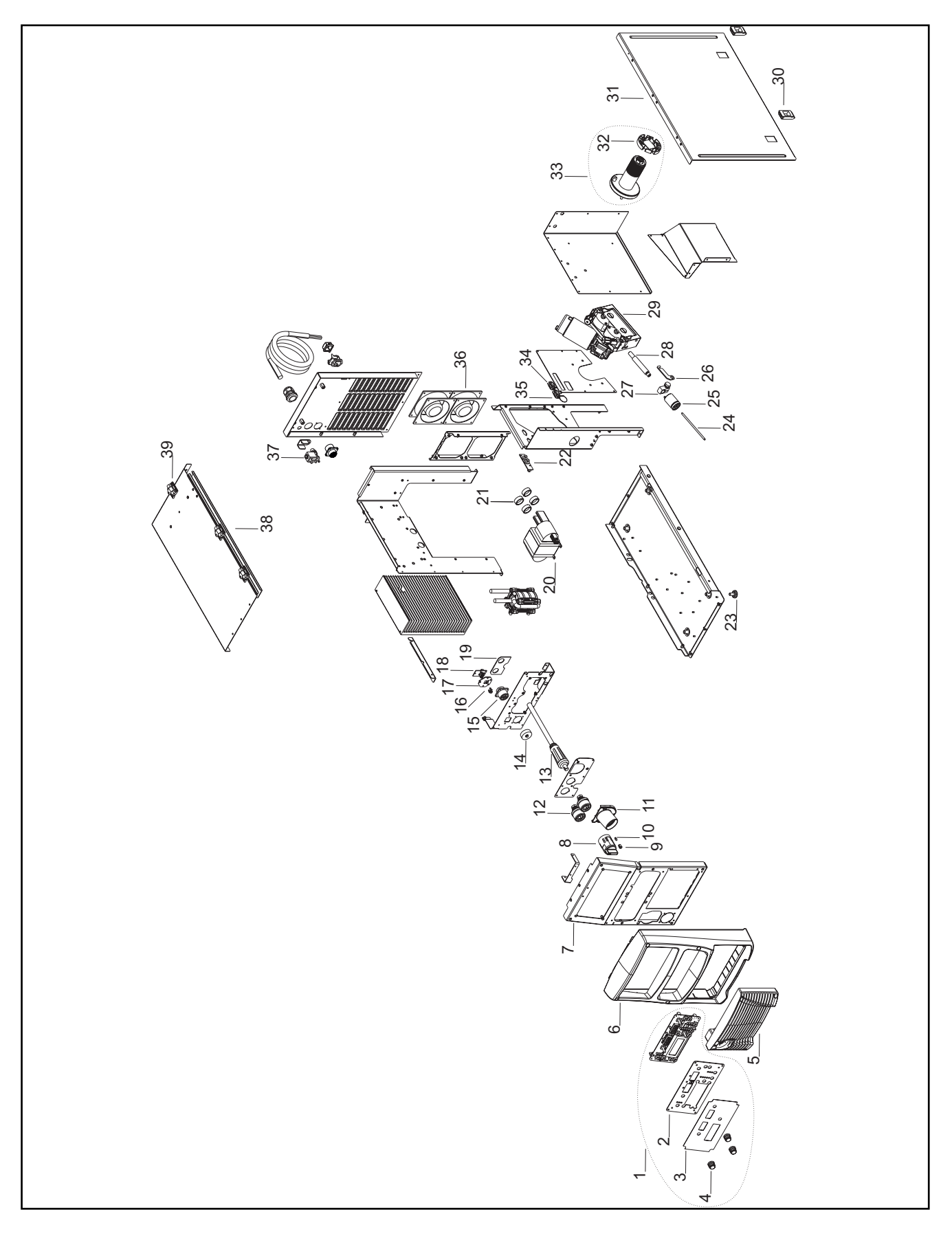

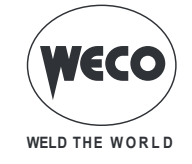

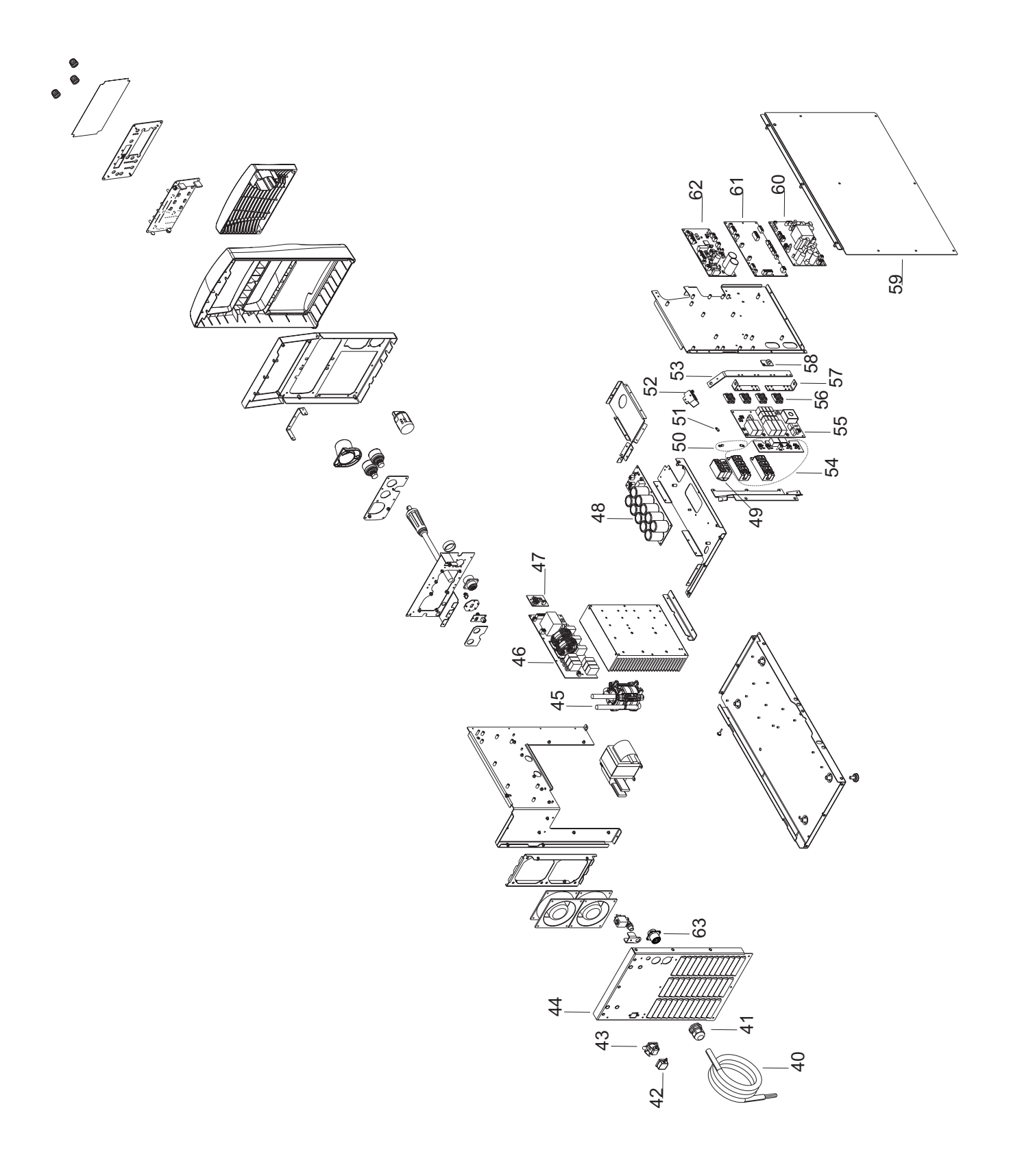

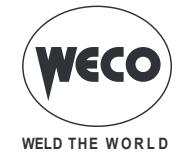

| No. | CODE          | DESCRIPTION                                      |
|-----|---------------|--------------------------------------------------|
| 1   | 050.5184.0000 | COMPLETE FRONT PANEL (403 MKS)                   |
| 2   | 013.0000.8042 | FRONTAL PANEL PLATE                              |
| 3   | 013.0018.1501 | FRONT PANEL LABEL (403 MKS)                      |
| 4   | 014.0002.0002 | KNOB                                             |
| 5   | 012.0007.0020 | PLASTIC LOUVRE                                   |
| 6   | 012.0007.0010 | FRONT PLASTIC                                    |
| 7   | 011.0013.0021 | FRONT PLATE                                      |
| 8   | 040.0001.0016 | FOUR-POLE SWITCH                                 |
| 9   | 016.4107.0001 | LED HOLDER                                       |
| 10  | 022.0002.0359 | LED WIRING                                       |
| 11  | 012.0019.0010 | PLASTIC HOUSING                                  |
| 12  | 021.0001.0259 | OUTPUT SOCKET                                    |
| 13  | 022.0002.0055 | MOVABLE PLUG                                     |
| 14  | 021.0004.2994 | TAPPO PER CONNETTORE MS-20                       |
| 15  | 022.0002.0390 | RS-232 WIRING                                    |
| 16  | 021.0015.0002 | USB(A) CAP                                       |
| 17  | 011.0014.0076 | USB PLATE                                        |
| 18  | 050.0001.0171 | USB(A) BOARD                                     |
| 19  | 050.0001.0190 | OUTPUT VOLTAGE BOARD                             |
| 20  | 042.0003.0052 | POWER TRANSFORMER                                |
| 21  | 043.0002.0676 | VAC TOROID                                       |
| 22  | 050.0001.0189 | KEY BOARD                                        |
| 23  | 016.0009.0003 | RUBBER FOOT                                      |
| 24  | 021.0001.2022 | CAPILLARY TUBE                                   |
| 25  | 021.0001.2000 | COUPLING EURO                                    |
| 26  | 011.0002.0041 | WIRE FEED MOTOR-STING BLOCK BRACKET              |
| 27  | 021.0001.2010 | CURRENT CLAMP FOR BRASS GUIDE FOR EURO CONNECTOR |
| 28  | 021.0001.2017 | STING                                            |
| 29  | 002.0000.0025 | WIRE FEEDER                                      |
| 30  | 011.0006.0002 | SLIDE CLOSURE                                    |
| 31  | 011.0000.1181 | RIGHT COVER                                      |
| 32  | 002.0000.0287 | CAP FOR SPOOL HOLDER                             |
| 33  | 011.0006.0062 | COMPLETE SPOOL SUPPORT                           |
| 34  | 022.0002.0153 | RS-232 WIRING (1)                                |
| 35  | 022.0002.0355 | RS-232 WIRING (2)                                |
| 36  | 003.0002.0020 | FAN                                              |
| 37  | 017.0001.5542 | SOLENOID VALVE                                   |
| 38  | 011.0013.0211 | UPPER COVER                                      |
| 39  | 011.0006.0007 | PLASTIC HINGE                                    |
| 40  | 045.0002.0022 | SUPPLY CABLE                                     |
| 41  | 045.0000.0017 | CABLE CLAMP                                      |
| 42  | 021.0013.0007 | ILME CONNECTOR CAP                               |
| 43  | 022.0002.0389 | CU SUPPLY CABLE                                  |
| 44  | 011.0013.0210 | REAR PLATE                                       |
| 45  | 044.0004.0029 | OUTPUT INDUCTOR                                  |
| 46  | 050.0001.0155 | MAINS FILTER BOARD                               |

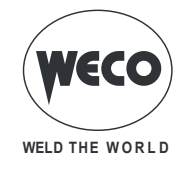

| No. | CODE          | DESCRIPTION                       |
|-----|---------------|-----------------------------------|
| 47  | 050.0001.0176 | REED SENSOR BOARD                 |
| 48  | 050.0001.0156 | ELECTROLYTIC CAPACITOR BOARD      |
| 49  | 032.0001.8216 | THREE PHASE RECTIFIER BRIDGE      |
| 50  | 040.0003.1011 | THERMAL CUT-OUT 2x NTC 10K        |
| 51  | 040.0003.1012 | THERMAL CUT-OUT NTC 10K           |
| 52  | 041.0004.0502 | HALL EFFECT SENSOR                |
| 53  | 045.0006.0122 | OUTPUT BRACKET                    |
| 54  | 050.0001.0158 | DRIVER BOARD                      |
| 55  | 050.0001.0157 | PRIMARY BOARD                     |
| 56  | 032.0002.2403 | ISOTOP DIODE                      |
| 57  | 045.0006.0114 | DIODES-TRANSFORMER COPPER BRACKET |
| 58  | 050.0002.0151 | EMI CAPACITORS BOARD              |
| 59  | 011.0000.1171 | LEFT COVER                        |
| 60  | 050.0008.0129 | SUPPLIES BOARD                    |
| 61  | 050.0008.0159 | CONTROL BOARD (403MKS)            |
| 01  | 050.0009.0159 | CONTROL BOARD (403MKS PULSE)      |
| 62  | 050.0032.0078 | MOTOR BOARD                       |
| 63  | 022.0002.0404 | CABL. REMOTE 403/503 ROBOT        |

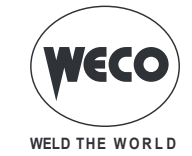

## **15.1 WIRE FEEDER MOTOR**

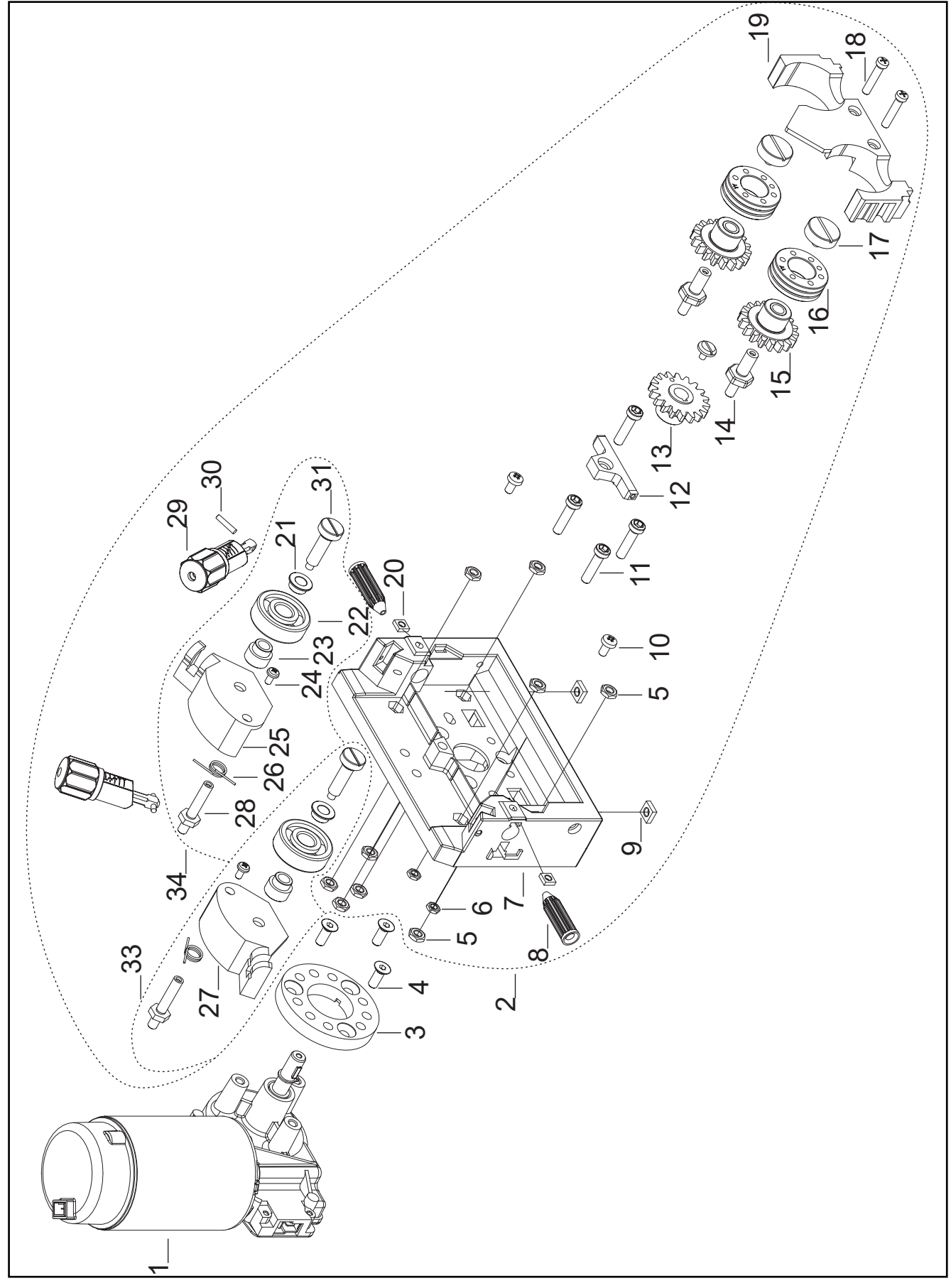

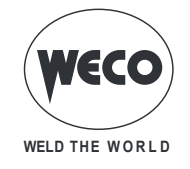

| N° | CODE          | DESCRIPTION                             |  |  |
|----|---------------|-----------------------------------------|--|--|
| 1  | 002.0000.0254 | MOTOR COIL                              |  |  |
| 2  | 002.0000.0062 | COMPLETE WIRE FEEDER                    |  |  |
| 3  | 002.0000.0391 | SPACER RING                             |  |  |
| 4  | 016.0300.0411 | COUNTERSUNK SCREW M6x12                 |  |  |
| 5  | 002.0000.0349 | M6 HEXAGONAL NUT                        |  |  |
| 6  | 002.0000.0384 | M5 HEXAGONAL NUT                        |  |  |
| 7  | 002.0000.0373 | FEED PLATE                              |  |  |
| 8  | 002.0000.0297 | INLET GUIDE WITH SOFT LINER             |  |  |
| 9  | 002.0000.0385 | M6 SQUARE NUT                           |  |  |
| 10 | 002.0000.0324 | SCREW M5x10                             |  |  |
| 11 | 002.0000.0387 | SCREW M6x25                             |  |  |
| 12 | 002.0000.0294 | INTERMEDIATE GUIDE                      |  |  |
| 13 | 002.0000.0300 | MAIN GEAR DRIVE                         |  |  |
| 14 | 002.0000.0374 | SHAFT                                   |  |  |
| 15 | 002.0000.0299 | GEAR ADAPTOR FEED ROLL (BRONZE BUSHING) |  |  |
| 15 | 002.0000.0309 | GEAR ADAPTOR FEED ROLL (BALL BEARING)   |  |  |
| 16 | 002.0000.0142 | FEED ROLL                               |  |  |
| 17 | 002.0000.0383 | RETAINING SCREW M4                      |  |  |
| 18 | 002.0000.0382 | SCREW M5x30                             |  |  |
| 19 | 002.0000.0388 | NTERNAL PROTECTION                      |  |  |
| 20 | 002.0000.0386 | M5 SQUARE NUT                           |  |  |
| 21 | 002.0000.0315 | DISTANCE RING 1                         |  |  |
| 22 | 002.0000.0303 | SMOOTH DRIVE ROLL                       |  |  |
| 23 | 002.0000.0314 | DISTANCE RING 2                         |  |  |
| 24 | 002.0000.0318 | SCREW M4x8                              |  |  |
| 25 | 002.0000.0379 | RIGHT PRESSURE ARM                      |  |  |
| 26 | 002.0000.0317 | SPRING                                  |  |  |
| 27 | 002.0000.0378 | LEFT PRESSURE ARM                       |  |  |
| 28 | 002.0000.0375 | JOINT AXLE                              |  |  |
| 29 | 002.0000.0381 | COMPLETE PRESSURE DEVICE                |  |  |
| 30 | 002.0000.0319 | PIN                                     |  |  |
| 31 | 002.0000.0380 | PRESSURE ROLL AXLE                      |  |  |
| 32 | 002.0000.0304 | SCREW M4x10                             |  |  |
| 33 | 002.0000.0376 | COMPLETE LEFT PRESSURE ARM              |  |  |
| 34 | 002.0000.0377 | COMPLETE RIGHT PRESSURE ARM             |  |  |

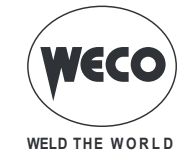

# **15.2 WIRE FEEDER ROLLS**

|               | Standard |                           |                 |        |      |     |
|---------------|----------|---------------------------|-----------------|--------|------|-----|
|               |          |                           |                 |        |      |     |
| CODE          | Ø WIRE   | TYPE                      | Ø ROLL          | GROOVE |      |     |
| 002.0000.0140 | 0.6-0.8  |                           |                 |        |      | 35* |
| 002.0000.0141 | 0.8-1.0  | V groove                  | D=37x12/d=19 V  | 35° V  |      |     |
| 002.0000.0142 | 1.0-1.2  | Solid wire                |                 |        |      |     |
| 002.0000.0143 | 1.2-1.6  |                           |                 |        |      |     |
| 002.0000.0144 | 0.6-0.8  |                           | D=37x12/d=19 U  | 90° V  |      |     |
| 002.0000.0145 | 1.0-1.2  |                           |                 |        |      |     |
| 002.0000.0146 | 1.2-1.6  | U shape<br>Aluminium wire |                 |        |      |     |
| 002.0000.0147 | 1.6-2.0  |                           |                 |        |      |     |
| 002.0000.0148 | 2.4-3.2  |                           |                 |        |      |     |
| 002.0000.0149 | 1.0-1.2  |                           |                 |        | 1140 | 90* |
| 002.0000.0150 | 1.2-1.6  | VK shape                  | D=37x12/d=19 VK | 90° V  |      |     |
| 002.0000.0151 | 2.4-3.2  |                           |                 |        |      |     |

| Arm with standard roll |                              |  |  |  |
|------------------------|------------------------------|--|--|--|
| Smooth                 |                              |  |  |  |
| CODE                   | ØROLL                        |  |  |  |
| 002.0000.0303          | D=37x12/d=12 Smooth standard |  |  |  |
|                        |                              |  |  |  |

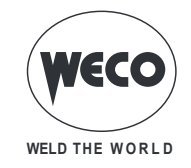

|                        | Double                                                | e driving roll (4 roll with groove) | - RECOMMENDED CONFIGURATION |  |  |
|------------------------|-------------------------------------------------------|-------------------------------------|-----------------------------|--|--|
|                        |                                                       |                                     |                             |  |  |
| CODE                   | Ø WIRE                                                | Ø ROLL                              |                             |  |  |
| 002.0000.0168          | 1.0-1.2                                               | D=37x12/d=19 U DOUBLE D.            |                             |  |  |
| 002.0000.0169          | 1.2-1.6                                               | D=37x12/d=19 U DOUBLE D.            |                             |  |  |
| 002.0000.0171          | 1.0-1.2                                               | D=37x12/d=19 UT TEFLON.             |                             |  |  |
| 002.0000.0172          | 1.2-1.6                                               | .2-1.6 D=37x12/d=19 UT TEFLON       |                             |  |  |
| GEAR ADAPTOR FEED ROLL |                                                       |                                     |                             |  |  |
|                        |                                                       |                                     |                             |  |  |
| 002.0000.0299          | 002.0000.0299 GEAR ADAPTOR FEED ROLL (BRONZE BUSHING) |                                     |                             |  |  |
| 002.0000.0309          | GEAR ADAPTOR FEED ROLL (BALL BEARING)                 |                                     |                             |  |  |

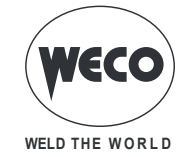

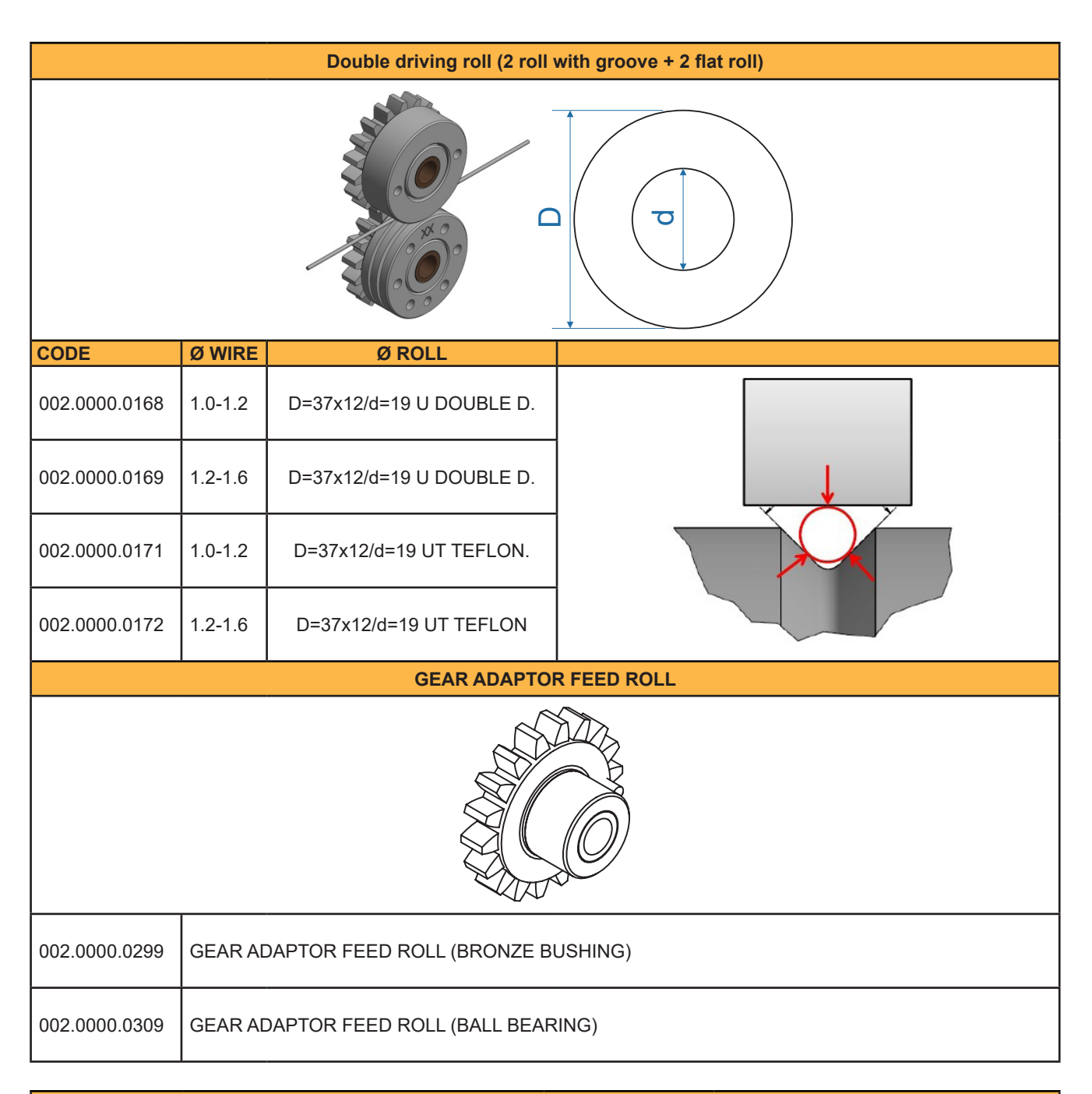

| Arm with double driving roll |                                    |               |                                        |  |
|------------------------------|------------------------------------|---------------|----------------------------------------|--|
|                              | Smooth                             | Knurled       |                                        |  |
| CODE                         | Ø ROLL                             | CODE          | Ø ROLL                                 |  |
| 002.0000.0152                | D=37x12/d=19 SMOOTH double driving | 002.0000.0153 | D=37x12/d=19 KNURLED double<br>driving |  |
|                              |                                    |               | Ó                                      |  |

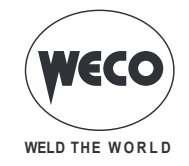

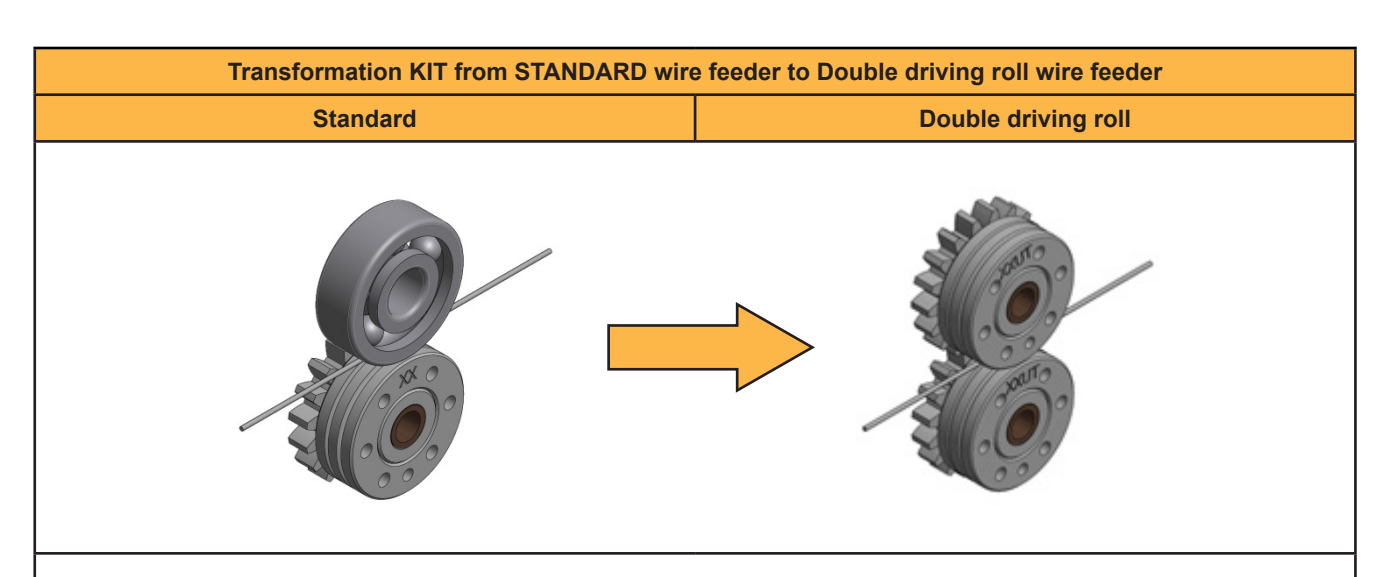

If you want to change the configuration ot the STANDARD wire feeder to DOUBLE DRIVE ROLL configuration, you need to order the following items:

#### N° 4 Special rolls "U DOUBLE D" (see Part. A)

#### N° 2 Gear adaptor feed rolls (see Part. B) [it is recommended with bronze bushing]

| CODE          | Ø WIRE                                     | Ø ROLL                         |                            |
|---------------|--------------------------------------------|--------------------------------|----------------------------|
| 002.0000.0168 | 1.0-1.2                                    | D=37x12/d=19 U DOUBLE D.       |                            |
| 002.0000.0169 | 1.2-1.6                                    | D=37x12/d=19 U DOUBLE D.       | × 4                        |
|               |                                            | GEAR ADAPTOR FEED RO           | LL for Double driving roll |
| 002.0000.0299 | gear ai<br>Bushing                         | DAPTOR FEED ROLL (BRONZE<br>3) | B                          |
| 002.0000.0309 | GEAR ADAPTOR FEED ROLL (BALL BE-<br>ARING) |                                | <b>E C x</b> 2             |

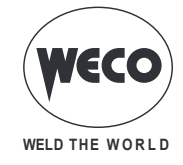

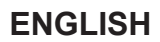

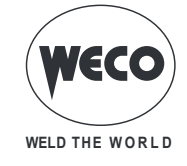

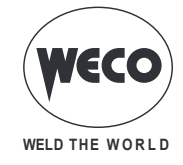

Cod. 006.0001.2230 22/07/2022 V.1.1

Cod. 006.0001.2230 22/07/2022 V.1.1

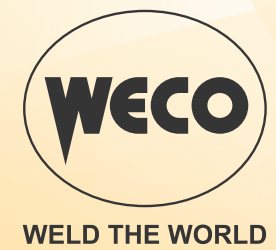

www.weco.it